# Manual de Operação do

# SIGMA

## Sumário

| Descrição                                                             | Página |
|-----------------------------------------------------------------------|--------|
| Apresentação                                                          | 006    |
| Fluxograma                                                            | 008    |
| Glossário                                                             | 009    |
| Atualizações                                                          | 011    |
| Entrada                                                               | 016    |
| Fecha Movimento Mensal                                                | 016    |
| Fecha Estoque Inicial                                                 | 018    |
| Cadastra Estoque Inicial                                              | 019    |
| Cadastra Empenhos                                                     | 021    |
| Recebimentos                                                          | 023    |
| Entrada de Aquisição                                                  | 023    |
| Entrada de Alienação                                                  | 027    |
| Consulta Devolução (Info)                                             | 030    |
| Entrada de Devoluçao (Nao)                                            | 031    |
| Consulta Requisiçao ou Transferência (Info)                           | 034    |
| Entrada de Transferencia (Nao)                                        | 044    |
| Entrada de Ajuste Contabil                                            | 048    |
| Entrada de Incorporação<br>Ruelução de Cádime de Reterne              | 050    |
| Exclusão de Codigo de Estoque                                         | 052    |
| Cadastra Bloquelo de Lotes                                            | 053    |
| Salua<br>Nota do Poquicição do Material (Info)                        | 055    |
| Nota de Requisição de Material (INIO)                                 | 059    |
| Nota de Requisição de Materiai (Não)<br>Saída por Transforência (Não) | 050    |
| Saída por Alienação                                                   | 066    |
| Devolução de Material (Info)                                          | 070    |
| Saída por Transferência (Info)                                        | 070    |
| Saída por Lote Direcionado                                            | 074    |
| Saída por Baixa                                                       | 078    |
| Saída por Ajuste Contábil                                             | 081    |
| Saída por Desgaste Natural                                            | 083    |
| Tabelas                                                               | 084    |
| Cadastra UAMs                                                         | 084    |
| Cadastra Grade por UCM                                                | 086    |
| Cadastra UCM na UAM                                                   | 088    |
| Cadastra Responsáveis por UCM ou UAM                                  | 090    |
| Cadastra Relacionamentos                                              | 092    |
| Acerta Documentos                                                     | 094    |
| Acerta Cabeçalho do Documento                                         | 094    |
| Estorno de Item no Documento de Saída                                 | 095    |
| Estorno de Item no Documento de Entrada                               | 097    |
| Acerta Lotes de Material                                              | 099    |
| Consultas                                                             | 100    |
| Estoque                                                               | 100    |
| Consulta Estoque                                                      | 100    |
| Consulta Estoque por UAM                                              | 102    |
| Consulta Lote de Material                                             | 103    |
| Consulta Documento em Aberto                                          | 104    |
| Consulta Empenhos por UAM                                             | 105    |

| Consulta Meses Fechados por UAM           | 106          |
|-------------------------------------------|--------------|
| Consulta Empenho e Notas Fiscais          | 107          |
| Consulta Consumo por UCM                  | 108          |
| Consulta Rastreabilidade de Lotes         | 109          |
| Consulta Saldo de Material por UAM        | 110          |
| Consulta Material por UAM                 | 111          |
| Consulta Movimentação de Material         | 112          |
| Consulta Material em Ressuprimento (2)    | 113          |
| Consulta Lotes Bloqueados ou Vencidos     | 114          |
| Consulta Ficha de Controle de Estoque     | 115          |
| Consulta Rastreabilidade de Material      | 116          |
| Consulta Consumo Médio por Período        | 118          |
| Consulta Material em Ressuprimento        | 119          |
| Consulta Estoque por UAM                  | 120          |
| Tabelas                                   | 121          |
| Consulta UAMs                             | 121          |
| Consulta Grade por UCM                    | 122          |
| Consulta UCM por UAM                      | 123          |
| Consulta Vínculos da UCM                  | 124          |
| Consulta Responsáveis por UCM ou UAM      | 125          |
| Relatórios                                | 126          |
| Estoque 1                                 | 126          |
| Relação de Posição de Estoque (Alf/Num)   | 127          |
| Demons. Mov. Diária de Estoque            | 128          |
| Ficha de Controle de Estoque              | 128          |
| Demons. de Mov. Físico e Financeiro       | 129          |
| Resumo de Mov. Diária de Estoque          | 130          |
| Resumo de Mov. Diária de Estoque e DME    | 130          |
| Demons. de Mov. de Estoque - DME          | 130          |
| Demons. de Mov. Anual (1)                 | 131          |
| Requisição ou Transferência de Material   | 131          |
| Demons. Financeira de Material por UCM    | 131          |
| Relação de Materiais em Trânsito          | 1.32         |
| Resumo Anual de Movimentação              | 133          |
| Demons, de Moy, Anual (2)                 | 133          |
| Relação de Entradas por Período           | 133          |
| Relação de Estoque por Código             | 134          |
| Relação de Estoque por Descrição          | 134          |
| Relação de Estoque Inicial                | 134          |
| Relação de Posição de Estoque             | 135          |
| Documento Material Anexo 2, 4, 5          | 135          |
| Estoque 2                                 | 135          |
| Relação de Documento por Período e Tipo   | 135          |
| Relação de Mapa de Ressuprimento          | 136          |
| Consumo de Material por UCM (Mensal)      | 136          |
| Consumo Anual de IICM - Media Mensal      | 137          |
| Relação de Lotes de Materiais             | 127          |
| Relação de Estoque sem Movimentação       | 122          |
| Relação de Classificação ARC de UCM       | 1 7 A        |
| Consumo Anual de IICM - Valor Consumido   | 128          |
| Consumo das IICMs (Todas) - Coral         | 120          |
| Consumo das UCMs (Todas) – NPM            | 120          |
| Consumo de Material por Secretaria ou UCM | 1 <u>4</u> O |
| condume de naccitat por deciceatra da den | T I O        |

|    | Relação | de | Notas Fiscais por Período    | 140 |
|----|---------|----|------------------------------|-----|
|    | Relação | de | Documentos por Período       | 141 |
|    | Relação | de | Lotes de Materiais a Vencer  | 141 |
|    | Relação | de | Classificação ABC do Estoque | 142 |
|    | Relação | de | Divergências em Estoque      | 142 |
| Ta | belas   |    |                              | 143 |
|    | Relação | de | UAMs por Secretarias         | 143 |
|    | Relação | de | UCMs por UAMS                | 143 |
|    | Relação | de | UCMs por UAMs - Geral        | 144 |
|    | Relação | de | Grade de Fornecimento de UCM | 144 |
|    | Relação | de | Fechamento Mensal de UAMs    | 144 |
|    | Relação | de | Responsáveis por UAM ou UCM  | 145 |
|    | Relação | de | Responsáveis por UCM         | 145 |
|    | Relação | de | UCMs                         | 146 |
|    | Relação | de | UCMs por UAMs - Alfa         | 146 |
|    |         |    |                              |     |

#### Apresentação

#### Objetivo

O Sistema de Informações Gerenciais de Materiais tem como objetivo o controle de todos os bens adquiridos e estocados nas Unidades Armazenadoras de Materiais no Município de Rio de Janeiro tais como: materiais de consumo, medicamentos.

A manutenção do cadastro de materiais e serviços.

A manutenção do cadastro de empresas, fundações privadas e associações.

#### Usuários

Serão usuários do sistema os órgãos da administração direta e indireta.

#### Funcionalidade

O sistema é composto dos seguintes módulos:

Catálogo de Materiais e Serviços Cadastro de Empresas Cadastro de Fundações Privadas e Associações Cadastro de Amostras Gestão de Estoques Tabelas Segurança

#### Considerações sobre Padronização

As nomenclaturas das rotinas são padronizadas da seguinte forma:

Identificador da rotina + seqüencial + identificador da operação

Onde os identificadores de rotinas são:

M para Materiais
C para Bens de Consumo
F para Fornecedores
T para Tabelas
Z para Amostras
P para Bens Permanentes
S para Segurança

Os identificadores da operação são:

C para Consultar F para Atualizar o Fechamento

- T para Atualizar
- M para Menu

Exemplo: C104C - Consulta Estoque de Unidades Armazenadoras de Materiais

#### Navegação no sistema

A navegação no sistema se dará através da seleção do módulo no rodapé da página e através das opções que surgirão em cada módulo ou informando o número da rotina no campo próprio.

#### Informações Gerais

A impressão dos relatórios poderá ser solicitada à Iplanrio, bastando para tanto que no relatório não seja informado o número da impressora.

A impressão será entregue no setor do usuário do sistema de acordo com o seu cadastro.

Nos lançamentos de valores ou quantidades para o módulo de Gestão de Estoque deverá ser sempre acompanhada de vírgula.

Exemplo: Registrar uma compra de 100 resmas de papel A4 no valor unitário de R\$ 8,57 e 100 unidades de espátulas de café ou chocolate no valor unitário de R\$ 0,05.

Código: 7530.33.011-06 - Papel Reprográfico - BRANCO 75G/M2 A4 (210X297MM) PCT 500 FLS - RM 100, 8,57 7350.04.011-40 - Espátula, plástico - FLEXIVEL, 8CM -UN 100, 0,05

## Fluxo para Movimentação do Estoque nas UAMs

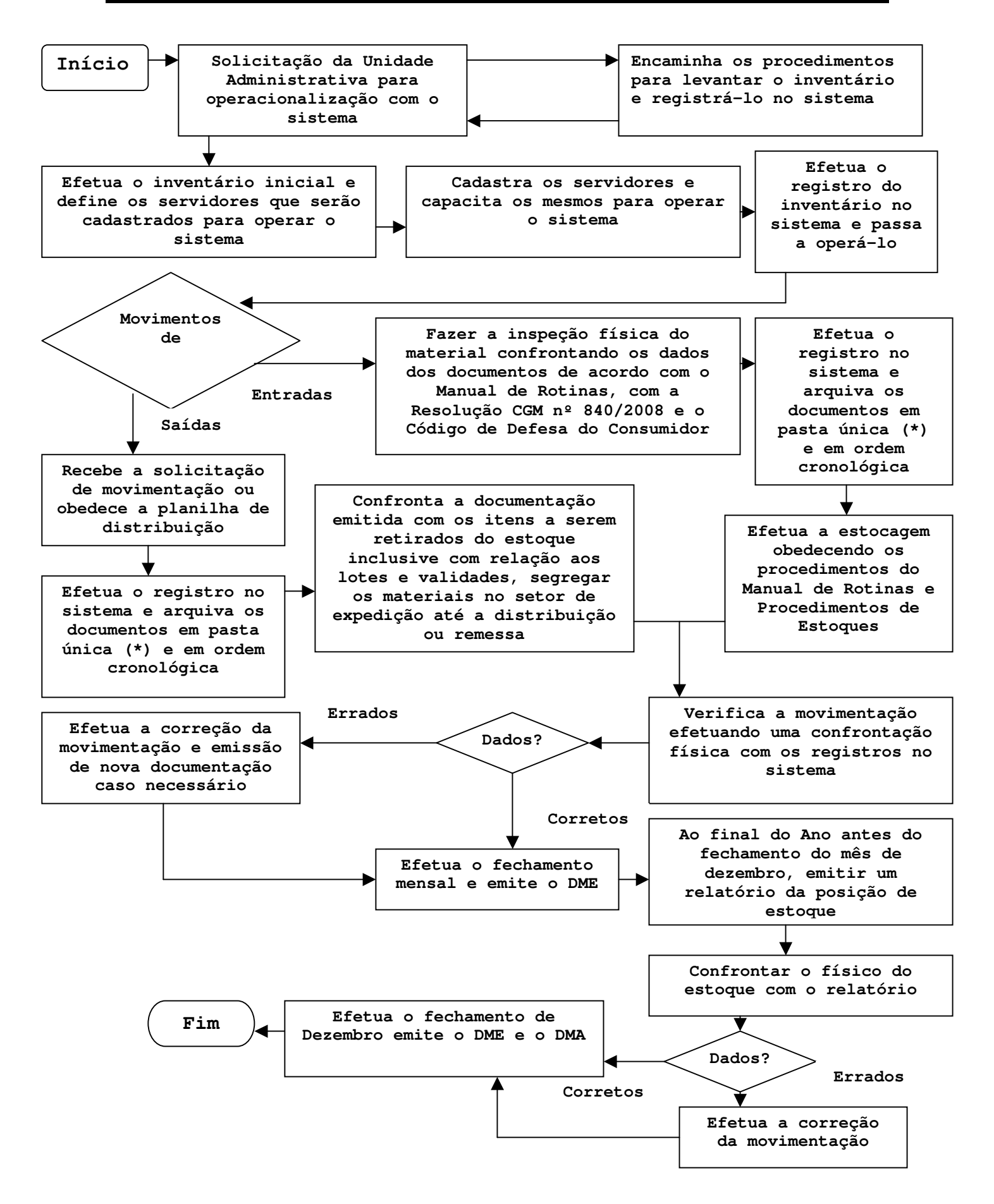

## Glossário da Gestão de Estoques

• Para fins de operação com o sistema entende-se por:

Entradas - São acréscimos efetuados no almoxarifado.

Decorrente de:

- ✓ Doação Recebimento de material de outra entidade;
- ✓ Permuta Recebimento de material em contrapartida de outro ativo de mesmo valor;
- ✓ Aquisição Compra de material através da execução orçamentária;
- ✓ Devolução Retorno do material já distribuído, da unidade requisitante para o almoxarifado;
- ✓ Transferência Movimentação de material com troca de responsabilidade de uma unidade administrativa para outra, dentro da mesma entidade;
- ✓ Ajuste Contábil Ajuste de informação já contabilizada, referente a valor ou quantidade e
- ✓ Incorporação Qualquer entrada não classificada nos itens anteriores.

Saídas - São os decréscimos efetuados no almoxarifado.

Decorrentes de:

✓ Alienação - Transferência do domínio do material a terceiros.

São formas de alienação:

- ✓ Venda Forma de alienação do estoque que gera receita para a entidade;
- ✓ Doação Disponibilização de material próprio, para outra entidade e
- ✓ Permuta Disponibilização do material contrapartida de outro ativo de mesmo valor.

Outras formas de saídas:

- ✓ Consumo Transferência de material para a utilização da unidade requisitante;
- ✓ Obsolescência Descontinuação prematura do uso do material, ocasionada por sua desclassificação tecnológica, provocada pelo surgimento de material mais moderno, ou melhor, adaptado;
- ✓ Imprestabilidade Mudança irreversível das características do material, ocorrida involuntariamente, por força de acondicionamento indevido, fenômenos climáticos, prazo de validade expirado, ação de agentes patológicos ou acidentes;
- ✓ Desuso Material que, embora com características físicas inalteradas e não obsoleto, tem descontinuação de uso causada por redução ou alteração nas atividades da entidade;
- ✓ Extravio Desvio de material, passível de apuração de responsabilidade;
- ✓ Dano Mudança irreversível das características do material, ocasionada pela ação de terceiros, por má utilização, falta de zelo, desconhecimento do material ou descaso com a coisa pública;

- ✓ Transferência Movimentação de material com troca de responsabilidade de uma unidade administrativa para outra, dentro da mesma entidade;
- ✓ Ajuste Contábil Ajuste de informação, referente a valor ou quantidade;
- ✓ Perdas por Desgaste Natural Desgaste resultante da ação de elementos da natureza e
- ✓ Acerto de Preço Médio Limpeza das casas decimais, acima das estipuladas para a apresentação dos registros da Unidade Armazenadora, oriundas do cálculo de preço médio.
- ✓ Estorno Lançamento inverso àquele feito erroneamente;
- ✓ DMM Documento de movimentação de material;
- ✓ NRM Nota de Requisição de Material;
- ✓ Nota Fiscal Documento de entrada de Material;
- ✓ DME Demonstrativo de Movimentação de Estoque;
- ✓ DMA Demonstrativo de Movimentação Anual;
- ✓ PM Preço médio ponderado, apurado mediante a fórmula.
  - $\circ \mathbf{Pm} = \mathbf{V1} + \mathbf{V2}$ 
    - Q1 + Q2

\_\_\_\_\_

- $\circ$  Onde:
  - V1 É o valor monetário das existências anteriores
  - V2 É o valor monetário dos acréscimos ocorridos
  - Q1 É a quantidade física anterior
  - Q2 É a quantidade física acrescida
- ✓ Materiais disponíveis para transferência ou alienação São aqueles sem movimentação ou com movimentação inferior a 10% do seu estoque nos últimos 06 (seis) meses, que não tenham incidido em imprestabilidade ou dano;
- ✓ Rastreabilidade Monitoramento das movimentações de entradas ou saídas de determinados itens e/ou lotes de materiais, podendo verificar a destinação ou procedência dos mesmos.

Obs: Os conceitos ou definições acima estão definidos no Manual de Rotinas de Procedimentos sobre Gestão de Estoques ou na Resolução CGM nº 840/2008.

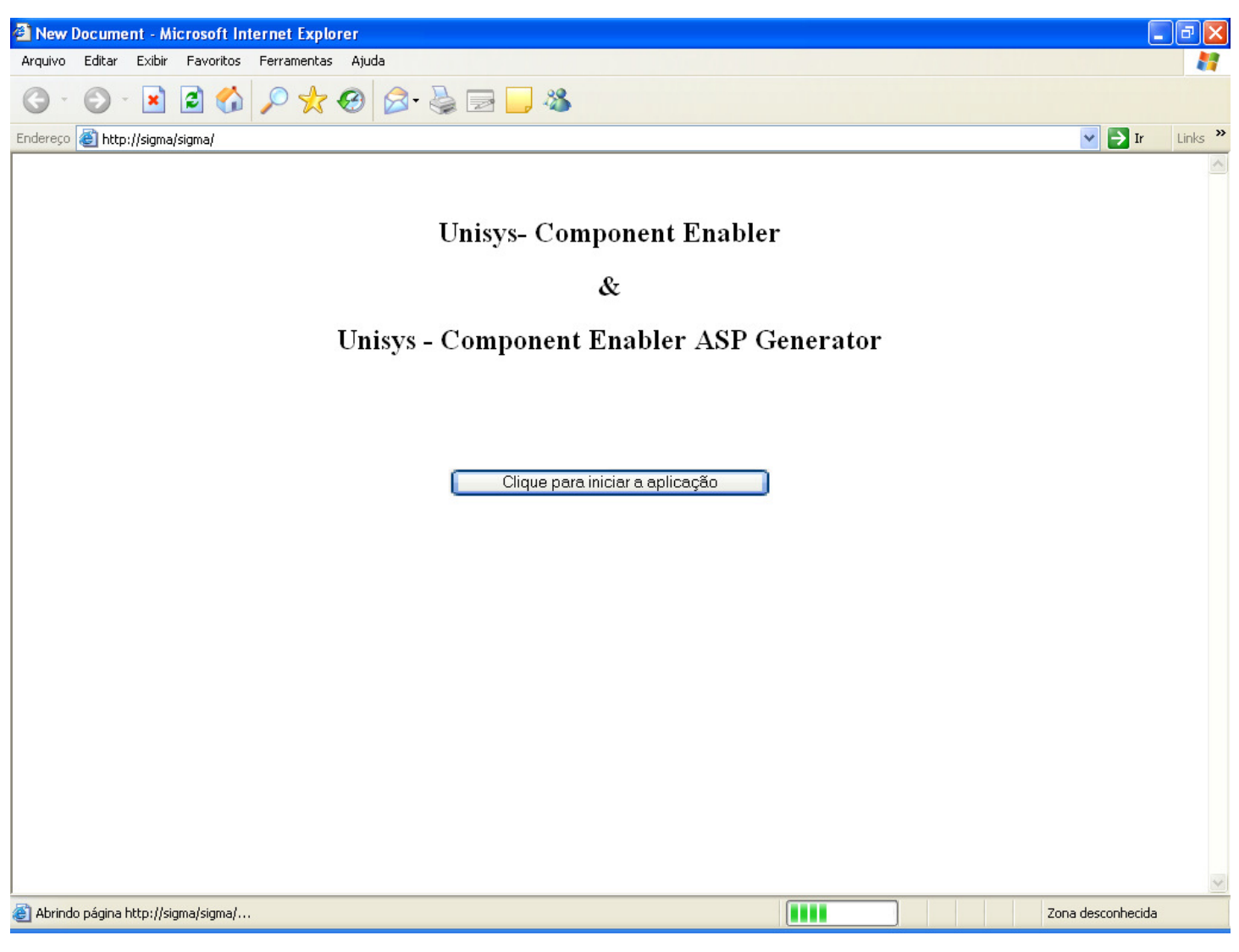

- Tela de acesso ao Sistema de Informações Gerenciais de Material
- Endereço de Acesso:
- o http://sigma.rio.rj.gov.br/sigma

| 🚰 LOGON - Microsof | ft Internet Explorer       |                                                 |             |                    |      |                                    |                  |
|--------------------|----------------------------|-------------------------------------------------|-------------|--------------------|------|------------------------------------|------------------|
| 5                  | SIGMA<br>Sistema de Inform | ações Gerenciais de Mat                         | cerial Info | ()<br>Ajuda E-mail | Sair | SECRETARIA MUNICIPAL DE ADMINISTRA | ×40              |
| <u>+</u>           | ]                          |                                                 |             |                    |      | 26JUN2008 - 0                      | 3:23             |
|                    | 21                         | GMA<br>Informe sua Matrícula :<br>Senha Atual : | Enter       |                    |      | North Contraction                  |                  |
| _                  | 08:23:19:93 PEDIDU         | DE ENTRADA U.UU                                 |             |                    |      |                                    |                  |
| 08:23:19:93 PEDIDO | D DE ENTRADA               | 0.00                                            |             |                    |      |                                    | S Intranet local |

# • Tela de Abertura do Sistema de Informações Gerenciais de Material

#### Informar matrícula:

- o Ex.:Matrícula 10/123.456-7 informe 1234567 (Sem prefixo, sem barra de separação, sem ponto e sem traço)
- Informar a senha de acesso

Obs: Só poderá acessar ao SIGMA os servidores que tenham sido devidamente cadastrados no setor responsável, enviando solicitação para:

Gerência de Gestão de Estoques ggestoques.sma@pcrj.rj.gov.br Telefones: 2503.3393 / 2503.3929

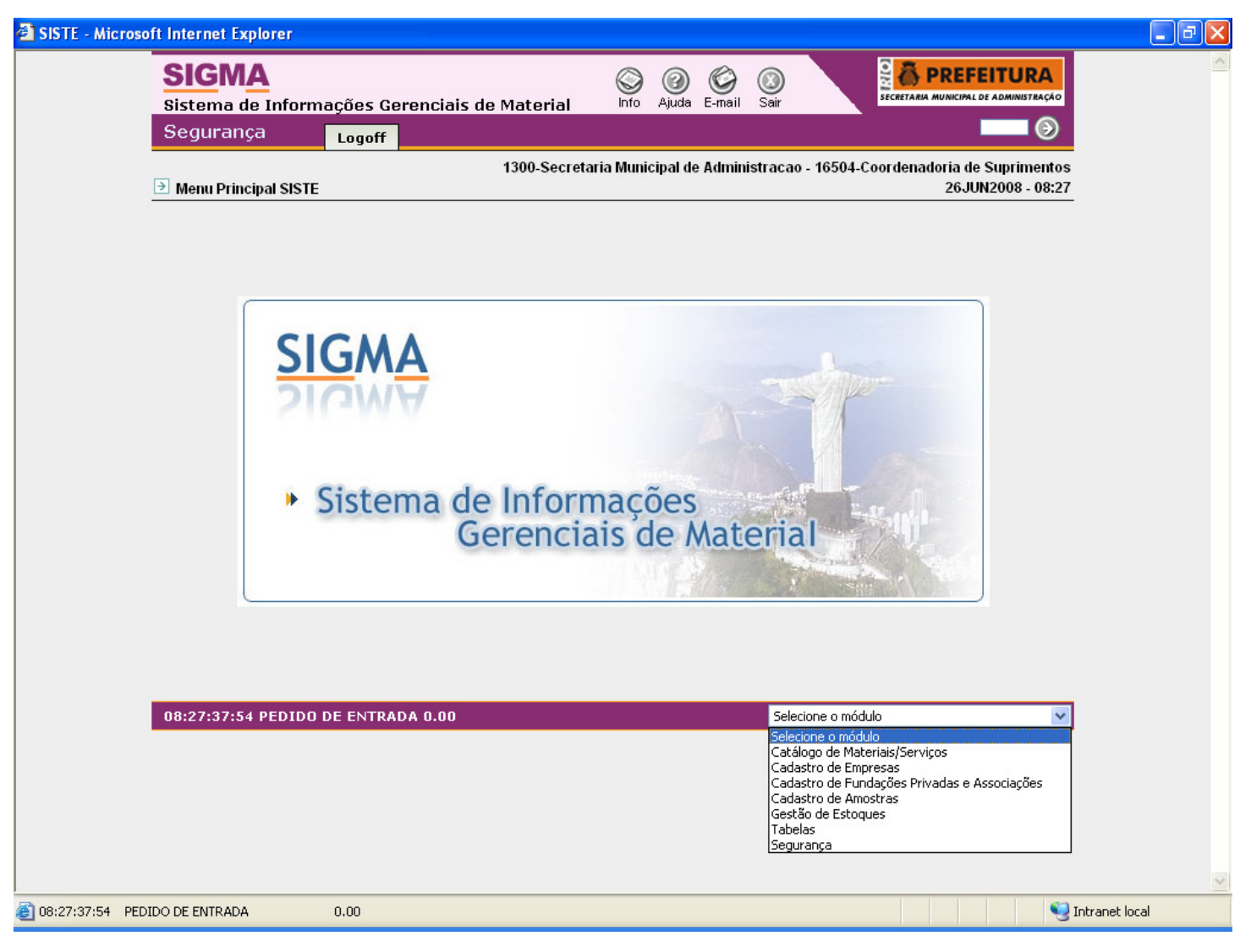

- Tela Inicial
- Selecionar o Módulo desejado:
- Catálogo de Materiais / Serviços
- Cadastro de Empresas
- Cadastro de Fundações Privadas e Associações
- $\circ$  Cadastro de Amostras
- Gestão de Estoques
- $\circ$  Tabelas
- $\circ$  Segurança

Obs: Caso necessite utilize as opções acima da Tela Inicial:

Info: Para obter informações dos Setores Responsáveis pelo SIGMA; Ajuda: Para obter informações da tela que estiver acessando no momento; E-mail: Para encaminhar um correio eletrônico para os Setores Responsáveis; Sair: Para sair do SIGMA

| 🗿 SOO2C - Microso | oft Internet Explorer                                                                                                    |                                                                                                    |                                                                           |                                                                  |                      |                  |                                      |                   |
|-------------------|----------------------------------------------------------------------------------------------------|----------------------------------------------------------------------------------------------------|---------------------------------------------------------------------------|------------------------------------------------------------------|----------------------|------------------|--------------------------------------|-------------------|
|                   | SIGMA<br>Sistema de Informa                                                                                                    | ações Gerenciais                                                                                                    | de Material                                                               | info Ajuc                                                        | ) 🌍 (<br>la E-mail : | 🔕<br>Sair        |                                      | RA                |
|                   | Segurança                                                                                                    | Cadastramento                                                                                                    | Consultas                                                                 | Relatórios                                                       | Logoff               |                  |                                      | Ð                 |
| <u>[</u>          | ∋ Gestao de Estoques C(                                                                                                    | 001M                                                                                                    | 1300-Secro                                                                | etaria Municipal                                                 | de Administ          | tracao - 16504-0 | Coordenadoria de Suprir<br>26JUN2008 | nentos<br>- 08:28 |
|                   |                                                                                                    |                                                                                                    |                                                                           |                                                                  |                      |                  | Enter                                |                   |
|                   |                                                                                                    |                                                                                                    | AVISO                                                                     |                                                                  |                      |                  |                                      |                   |
|                   | *** SENHORES USUA<br>A COORDENADORIA +<br>AOS USUARIOS DO S<br>PARTIR DO DIA 9 DE .<br>SISTEMA NA INTRANI<br>QUAISQUER DUVIDA<br>ESTOQUES - 2503,3393 | RIOS DO SIGMA<br>GERAL DO SUBSISTEMA DI<br>ISTEMA DE INFORMACOE<br>JUNHO DE 2008 SERA DISP<br>ET DA SMA<br>S ENTRAR EM CONTATO C<br>8 / 2503.3929 | E INFRA-ESTRUTU<br>S GERENCIAIS DE<br>PONIBILIZADA A N<br>COM O SETOR RES | RA E LOGISTICA C<br>MATERIAL (SIGMA<br>OVA VERSAO DO<br>PONSAVL: | OMUNICA<br>I QUE A   |                  |                                      |                   |
| I                 | 08:28:24:72 PEDIDO [                                                                                                    | DE ENTRADA 0.00                                                                                                    |                                                                           |                                                                  |                      | Selecione o mód  | ulo                                  | ~                 |
|                   |                                                                                                    |                                                                                                    |                                                                           |                                                                  |                      |                  |                                      | ~                 |
|                   | DO DE ENTRADA                                                                                                    | 0.00                                                                                                    |                                                                           |                                                                  |                      |                  |                                      | 🧐 Intranet local  |

## • Tela de Aviso

## \* Será exibida logo após a seleção do Módulo desejado.

o Clicar "Enter" que deixará de ser mostrada.

Obs: Favor atentar para as informações repassadas através do "Aviso". Gestão de Estoque

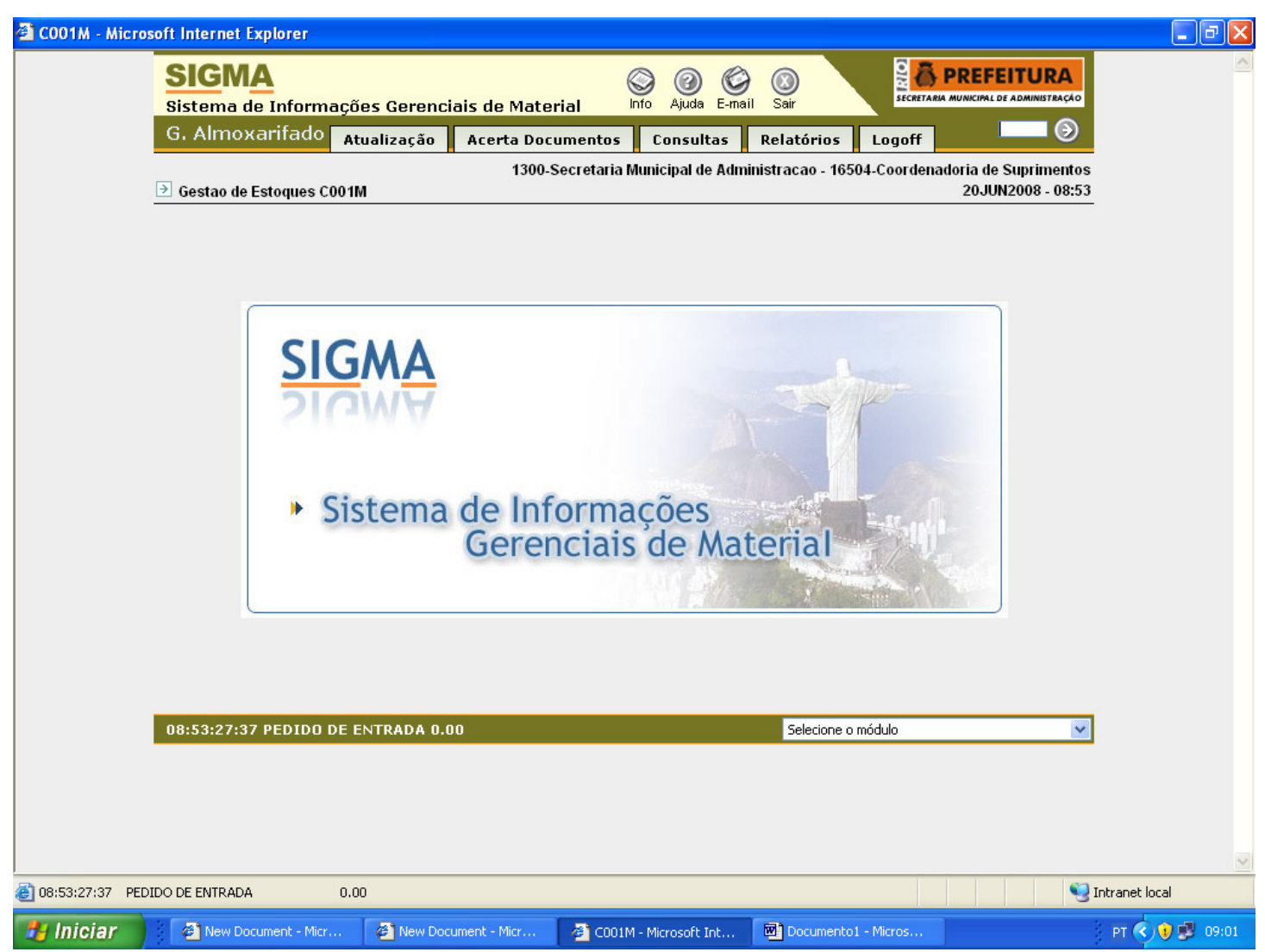

- Permitirá acesso para:
- Atualizações de:
- ✓ Entrada:
- ✓ Saída:
- ✓ Tabelas:
- Acerta Documentos:
- Consultas:
- ✓ Estoque:
- ✓ Tabelas:
- o Relatórios:
- ✓ Estoque 1:
- ✓ Estoque 2:
- ✓ Tabelas:

| 🕙 C110F - Mi  | crosoft Internet Explo     | rer                                                                                                 |                                     |                                                                                                    |                        |                                       | <b>. . . .</b>    |
|---------------|----------------------------|----------------------------------------------------------------------------------------------------|-------------------------------------|----------------------------------------------------------------------------------------------------|------------------------|---------------------------------------|-------------------|
|               | Sigma<br>Sistema de Ir     | ıformações Gerencia                                                                                 | ais de Material 👘                   | ifo Ajuda E-mail                                                                                                | ()<br>Sair             |                                       |                   |
|               | G. Almoxari                | fado Atualização                                                                                    | Acerta Documentos                   | Consultas                                                                                                    | Relatórios l           | Logoff                                |                   |
|               | ∋ Fecha Movimen            | to Mensal C110F                                                                                     | 1300-Se                             | cretaria Municipal                                                                                              | de Administraca        | o - 10404-Almoxarifado (<br>01JUL2008 | ta SMA<br>- 09:04 |
|               |                            |                                                                                                    |                                     |                                                                                                    |                        | Enter                                 |                   |
|               | Cod.Almox.:<br>Mes / Ano : | 10404 Almoxarifa                                                                                    | do da SMA<br>C Consulta C Fecha o M | es                                                                                                    |                        |                                       |                   |
|               | ENTRADAS                   | Tot.p/Compras<br>Tot.p/Devolucao<br>Tot.p/Alienacão                                                 | 8,81000000                          | Saldo Ante                                                                                                    | rior<br>44386,38000000 |                                       |                   |
|               |                            | Tot.p/Transfer<br>Tot.p/Ajuste<br>Tot.p/Incorporação                                                | 8,81000000                          |                                                                                                    |                        |                                       |                   |
|               | SAIDAS                     | Tot.p/Alienação<br>Tot.p/Transfer<br>Tot.p/Consumo<br>Tot.p/Baixa<br>Tot.p/Ajuste<br>Tot.p/Desgaste | 329,98000000<br>5902,98000000       | Acerto Sal                                                                                                    | do Anterior            |                                       |                   |
|               |                            | Tot.Residual                                                                                        | ,12678250-                          | California de California de California de California de California de California de California de California de | Estoque                |                                       |                   |
|               |                            | Tot.p/Estorno<br>Tot.Acerto PMU<br>Deseja Fechar o MES •                                            | 4,23000000+<br>(\$/N> ?             | 38166,81<br>V                                                                                                   | 000000                 | 38166,81000000                        |                   |
|               | 09:04:49:48 PE             | DIDO DE CONSULTA 0.0                                                                                | 0                                   |                                                                                                    | Selecione o mó         | dulo                                  | ~                 |
|               |                            |                                                                                                    |                                     |                                                                                                    |                        |                                       |                   |
|               |                            |                                                                                                    |                                     |                                                                                                    |                        |                                       | ~                 |
| @ 09:04:49:48 | PEDIDO DE CONSULTA         | 0.00                                                                                                |                                     |                                                                                                    |                        |                                       | 🧐 Intranet local  |

## • Fecha Movimento Mensal - C110F

## ✤ Será Informado:

- o O código da UAM que esta realizando a rotina no campo "Cód.Almox.:"
- Para fechar o movimento do Mês:
- o Deverá ser informado o mês e o ano do fechamento no campo "Mês/Ano."
- o Deverá ser selecionada a opção "Fecha o Mês"
- o Deverá ser clicado "Enter"
- Para consultar os meses fechados:
- o Deverá ser informado o mês e ano da consulta no "Mes/Ano"
- o Deverá ser selecionada a opção "Consulta"
- o Deverá ser clicado "Enter"

Obs: Não será permitido o fechamento caso:

- ✓ Existam documentos em aberto; verificar na rotina "Consulta Documentos em Aberto", caso existam resgatar ou fechar os mesmos, rotina C306C,
- ✓ Existam documentos em trânsito, verificar através da rotina "Consulta Rec. Requisição/Transf. (Info)", caso existam atender as requisições e/ou resgatar as transferências, rotina C311C,
- ✓ Existam divergências, verificar através da emissão da "Relação de Divergências em Estoque", relatório C527R, e através da própria rotina de fechamento, se existir diferença, aparecerá na confrontação dos

campos "Saldo Atual" e "Estoque", neste caso entrar em contato com a Gerência de Gestão de Estoque.

| SIGMA<br>Sistema de Informações Gerenciais d                          | e Material           | nfo Ajuda E-mail  | Sair Sair               |               | EFE             | ADMINISTRAÇÃO              |
|-----------------------------------------------------------------------|----------------------|-------------------|-------------------------|---------------|-----------------|----------------------------|
| G. Almoxarifado Atualização Ace                                       | erta Documentos      | Consultas         | Relatórios Logo         | ff            |                 | Ð                          |
| ∋ Fecha Estoque Inicial C301F                                         | 1300-Se              | cretaria Municipa | l de Administracao - 19 | 0404-Alm<br>0 | oxarif<br>1JUL2 | ado da SMA<br>2008 - 10:50 |
|                                                                       |                      |                   |                         | En            | nter            | ]                          |
| Cod.Almox.: 10404 Almoxarifado da S                                   | SMA                  |                   |                         |               |                 |                            |
| Mes / Ano : 12 / 1999 (4                                              | 🖲 Consulta 🕜 Fecha o | Inventário        |                         |               |                 |                            |
| ENTRADAS                                                              |                      | Saldo Anterio     | or                      |               |                 |                            |
| Tot.p/Compras<br>Tot.p/Devolucao<br>Tot.p/Alienação<br>Tot.p//Rusefer | 57081,57000000       |                   |                         |               |                 |                            |
| S A I D A S                                                           |                      |                   |                         |               |                 |                            |
| Tot.p/Alienação<br>Tot.p/Transfer<br>Tot.p/Consumo<br>Tot.Acerto PMU  |                      | Saldo Atual       | 57081,57000000          |               |                 |                            |
| INVENTARIO JA FECHADO                                                 |                      | ∏ SIM             |                         |               |                 |                            |
| 10:50:36:55 ENTRADA C/ EXITO 0000007 (                                | 0.00                 |                   | Selecione o módulo      |               |                 | ~                          |
|                                                                       |                      |                   |                         |               |                 |                            |
|                                                                       |                      |                   |                         |               |                 |                            |
|                                                                       |                      |                   |                         |               |                 |                            |
|                                                                       |                      |                   |                         |               |                 |                            |

## • Fecha Estoque Inicial - C301F

#### ✤ Na rotina:

o Será informado o código da UAM no campo "Cód.Almox.:"

#### Para fechar o lançamento do Estoque Inicial:

- o Deverão ser informados o mês e ano no campo "Mês/Ano:"
- o Deverá ser selecionada a opção "Fecha o Mês"
- o Deverá ser clicado "Enter"

## ✤ Para consultar os meses fechados:

- o Deverão ser informados o mês e ano no campo "Mês/Ano:"
- o Deverá ser selecionada a opção "Consulta"
- o Deverá ser clicado "Enter"

| C301T - Microsoft Internet Explorer                                                                                                    |                                                                                                    |
|----------------------------------------------------------------------------------------------------|----------------------------------------------------------------------------------------------------|
| SIGMA<br>Sistema de Informações Gerenciais de Materia<br>G. Almoxarifado Atualização Acerta Docum                                            | Info Ajuda E-mail Sair<br>SecretARIA MUNICIPAL DE ADMINISTRAÇÃO<br>Mentos Consultas Relatórios Logoff                                                                                                    |
|                                                                                                    | 1300-Secretaria Municipal de Administracao - 10404-Almoxarifado da SMA<br>01JUL2008 - 13:22                                                                                                    |
| Pesquisa Consulta Inclusão Alteração Exclu                                                                                                   | são                                                                                                    |
| Almoxarifado 10404 Almoxarifado da SMA<br>Material 7530 00 216 41<br>PAPEL ALMACO LISO 753/M2 FOLHA DUPLA A4 (210X2)                         | 37MM Unidade UN                                                                                                    |
| Dt.Registro 31/ 12/ 1999<br>Quantidade 249,000 Pr Unitário<br>Qtde Máxima Qtde Mínima<br>Orgao Dest<br>Qtd Estoque 12,000 Localização Física | 2,43000000 Valor Total 620,01000000 Pto.Ressuprimento                                                                                                    |
| Código Lote         Data da Validade Lote           ////////////////////////////////////                                                     | Qtde.Lote         Exc                                                                                                    |
| 13:22:08:17 ENTRADA C/ EXITO 0000021                                                                                                    | Selecione o módulo                                                                                                    |
|                                                                                                    |                                                                                                    |
|                                                                                                    |                                                                                                    |
| 13:22:08:17 ENTRADA C/ EXITO 0000021                                                                                                    | Sector Sector Se |

## • Cadastra Estoque Inicial - C301T

#### ✤ Na rotina:

o Será informado o código e nome da UAM no campo "Almoxarifado" o Será informado a data atual no campo "Dt.Registro" Para efetuar o lançamento do Estoque Inicial: o Deverá ser informado o dia, o mês e o ano no campo "Dt.Registro" o Deverá ser informado o código do item no campo "Material" o Deverá ser informada a quantidade inventariada no campo "Quantidade" o Deverá ser informado o preço unitário do item no campo "Pr Unitário" o Deverá ser informado o lote na coluna "Código Lote" o Deverá ser informada a validade do lote na coluna "Data da Validade Lote" o Deverá ser informada a quantidade de cada lote na coluna "Qtde. Lote" o Deverá ser clicada a opção "Inclusão" o Deverá ser confirmada a operação clicando em "Sim" de "Confirmar" na janela que será aberta ✤ Para consultar os itens lançados no Estoque Inicial: o Deverá ser informado o código do item no campo "Material" o Deverá ser clicada a opção "Consulta" o Deverá ser clicado "Enter"

Obs: Os campos a seguir são de preenchimento facultativo:

- ✓ A quantidade máxima de acordo com a capacidade de estoque da UAM no campo "Qtde Máxima".
- ✓ A quantidade mínima de acordo com a necessidade de demanda préestabelecida após levantamento de consumo das UCMs no campo "Qtde Mínima".
- ✓ O ponto de ressuprimento de acordo com o período necessário para que não haja o desabastecimento das UCMs no campo "Pto. Ressuprimento".
- ✓ A UCM destinatária do item deverá ser informada quando ele for de uso específico no campo "Órgão Dest".
- ✓ Para obter a localização física do item dentro de um plano esquemático elaborado para a UAM deverá ser preenchido o campo "Localização Física".

| C303T - Microsoft Internet Explorer                                                                                                    | _ 2 🛛     |
|----------------------------------------------------------------------------------------------------|-----------|
| SIGMA<br>Sistema de Informações Gerenciais de Material                                                                                                    | ~         |
| G. Almoxarifado Atualização Acerta Documentos Consultas Relatórios Logoff 🤤 🏵                                                                                                    |           |
| 1300-Secretaria Municipal de Administracao - 10404-Almoxarifado da SMA                                                                                                    |           |
| Pesquisa Consulta Inclusão Alteração Exclusão Enter                                                                                                    |           |
| Cod Amx 10404<br>Almoxarifado da SMA                                                                                                    |           |
| Empenho         134         Data :         9         /         5         /         2007         Valor Total :         3764,00           Valor Recebido :         3764,00000000                                                                                                    |           |
| Valor de Saldo:                                                                                                    |           |
| CNPJ/CPF 62100760001 - 28                                                                                                    |           |
| Projeto                                                                                                    |           |
| Data Prev / / Data Limite : / / /                                                                                                    |           |
| 15:16:14:78 ENTRADA C/ EXITO 0000013 0.00 Selecione o módulo                                                                                                    |           |
|                                                                                                    |           |
|                                                                                                    |           |
|                                                                                                    | ~         |
| [15:16:14:78 ENTRADA C/ EXITO 0000013 0.00     [15:16:14:78 ENTRADA C/ EXITO 0000013 0.00     [15:16:14:78 ENTRADA C/ EXITO 0000013 0.00     [15:16:14:78 ENTRADA C/ EXITO 0000013 0.00     [15:16:14:78 ENTRADA C/ EXITO 0000013     [15:16:14:78 ENTRADA C/ EXITO 0000013     [15:16:14:78     [15:16:14:78     [15:16:14:78     [15:16:14:78     [15:16:14:78     [15:16:14:78     [15:16:14:78     [15:16:14:78     [15:16:14:78     [15:16:14:78     [15:16:14:78     [15:16:14:78     [15:16:14:78     [15:16:14:78     [15:16:14:78     [15:16:14:78     [15:16:14:78     [15:16:14:78     [15:16:14:78     [15:16:14:78     [15:16:14:78     [15:16:14:78     [15:16:14:78     [15:16:14:78     [15:16:14:78     [15:16:14:78     [15:16:14:78     [15:16:14:78     [15:16:14:78     [15:16:14:78     [15:16:14:78     [15:16:14:78     [15:16:14:78     [15:16:14:78     [15:16:14:78     [15:16:14:78     [15:16:14:78     [15:16:14:78     [15:16:14:78     [15:16:14:78     [15:16:14:78     [15:16:14:78     [15:16:14:78     [15:16:14:78     [15:16:14:78     [15:16:14:78     [15:16:14:78     [15:16:14:78     [15:16:14:78     [15:16:14:78     [15:16:14:78     [15:16:14:78     [15:16:14:78     [15:16:14:78     [15:16:14:78     [15:16:14:78     [15:16:14:78     [15:16:14:78     [15:16:14:78     [15:16:14:78     [15:16:14:78     [15:16:14:78     [15:16:14:78     [15:16:14:78     [15:16:14:78     [15:16:14:78     [15:16:14:78     [15:16:14:78     [15:16:14:78     [15:16:14:78     [15:16:14:78     [15:16:14:78     [15:16:14:78     [15:16:14:78     [15:16:14:78     [15:16:14:78     [15:16:14:78     [15:16:14:78     [15:16:14:78     [15:16:14:78     [15:16:14:78     [15:16:14:78     [15:16:14:78     [15:16:14:78     [15:16:14:78     [15:16:14:78     [15:16:14:78     [15:16:14:78     [15:16:14:78     [15:16:14:78     [15:16:14:78     [15:16:14:78     [15:16:14:78     [15:16:14:78     [15:16:14:78     [15:16:14:78     [15:16:14:78     [15:16:14:78     [15:16:14:78     [15:16:14:78     [15:16:14:78     [15:16:14:78     [15:16:14:78     [15:16:14:78 | net local |

## • Cadastra Empenho - C303T

#### Na rotina:

- o Será informado o código da UAM no campo "Cód. Amx"
- o Será informada a data atual no campo "Data:"

#### Para efetuar o cadastramento do Empenho:

- o Deverá ser informado o nº do empenho no campo "Empenho"
- o Deverá ser informada a data do empenho no campo "Data:"
- o Deverá ser informado o valor do empenho no campo "Valor Total:"
- o Deverá ser informado o nº do processo no campo "Processo"
- o Deverá ser informada a data de autuação do processo no campo "Data Processo:"
- o Deverá ser informado o CNPJ ou CPF do favorecido no campo "CNPJ/CPF"
- o Deverá ser clicada a opção "Inclusão"
- o Deverá ser confirmada a operação clicando em "Sim" de "Confirmar" na janela que será aberta

#### Para consultar os Empenhos cadastrados:

- o Deverá ser informado o nº do empenho no campo "Empenho"
- o Deverá ser informado o dia, o mês e o ano do empenho no campo "Data:" o Deverá ser clicada a opção "Consulta"
- L S

#### Obs: Os campos a seguir são de preenchimento facultativo:

- ✓ Para informar se o empenho em questão está destinado a um projeto específico preencher o campo "Projeto".
- ✓ Para informar a data prevista para início do projeto preencher o campo "Data Prev".
- ✓ Para informar a data limite para o término do projeto preencher o campo "Data Limite:".

| 🕙 C305T - Mi | crosoft Internet Explorer                                                                                                    | . æ 🗙 |
|--------------|----------------------------------------------------------------------------------------------------|-------|
|              | Sistema de Informações Gerenciais de Material                                                                                                    |       |
|              | G. Almoxarifado Atualização Acerta Documentos Consultas Relatórios Logoff                                                                                                    |       |
|              | 300-Secretaria Municipal de Administracao - 10404-Almoxarifado da SMA                                                                                                    |       |
|              | Pesquisa Consulta Inclusão Alteração Exclusão Enter                                                                                                    |       |
|              | Cod.Amx         10404         Almostatifado da SMA           Docto.         I         Data Docto         7/         1/         2008           Nt.Fiscal         713777         Data NFiscal         26/         12/         2007         Empenho         579         /         2007           CND/ICDE         6.11872/0005.50         BIGNAPDI IND. COM DE PAR ABTER         S79         /         2007 |       |
|              | Code         Material         Qtd.Compra         Prc.Unitario         Valor         CdLote/Data         Exc           7350         03         006         29         2500,000         1,53000000         3825,00000000         3825,00000000                                                                                                    |       |
|              | 2 COPO DESCARTAVEL 200ML, C/100 UN UN [/ ]/ ] [ ]<br>7350 03 007 00 600,000 ,65000000 390,00000000 [ ]<br>COPO DESCARTAVEL 50ML, C/100 UN UN [/ ]/ ] [ ]                                                                                                    |       |
|              |                                                                                                    |       |
|              |                                                                                                    |       |
|              | Fecha Sim<br>Docto ?                                                                                                    |       |
|              | ATENCAO 05 * Este Documento ja esta Fechado * Selecione o módulo                                                                                                    |       |
|              |                                                                                                    |       |
|              |                                                                                                    |       |
|              |                                                                                                    | ~     |
| ATENCAO      | 05 * Este Documento ja esta Fechado *                                                                                                    |       |

## • Entrada de Aquisição - C305T

## Na rotina:

- o Será informado o código da UAM no campo "Cód.Amx"
- o Será informada a data atual no campo "Data Docto"
- o Será informada a data atual no campo "Data Nfiscal"
- o Será informado o ano do empenho no campo "Empenho"

#### Para efetuar a Entrada de Aquisição:

- o Deverá ser informado o nº da nota fiscal no campo "Nt.Fiscal"
- o Deverá ser informada a data da nota fiscal no campo "Data Nfiscal"
- o Deverá ser informado o nº e o ano do empenho no campo "Empenho"
- o Deverá ser informado o código do item no campo "Cód. Material"
- o Deverá ser informada a quantidade comprada no campo "Qtd.Compra"
- o Deverá ser informado o preço unitário no campo "Prc.Unitario"
- o Deverá ser informado o código do lote e data da validade no campo "Cd.Lote/Data"
- o Deverá ser clicada a opção "Inclusão"
- o Deverão ser conferidas as informações digitadas
- o Deverá ser marcado o campo "Fecha Docto?" em "Sim"
- o Deverá ser confirmada a operação clicando em "Sim" de "Confirmar" na janela que será aberta
- Para consultar a entrada por aquisição:
- o Deverá ser informado o nº do documento que foi gerado no campo "Docto."

o Deverá ser informado o ano do documento no campo "Data Docto"

- o Deverá ser clicada a opção "Consulta"
- Para alterar o documento de Entrada de Aquisição:
- o Deverá ser informado o nº do documento no campo "Docto."
- o Deverá ser informado ano do documento no campo "Data Docto"
- o Deverá ser clicada a opção "Consulta"
- o Deverá ser alterado somente quantidade e/ou valor
- o Não poderá ser alterado o código do item, o mesmo deverá ser marcado no campo "Exc", caso queira excluir o item
- o Deverá ser clicada a opção "Alteração"

Observação da alteração: Não poderá ser alterado documento que já tenha sido finalizado na Rotina de "Fecha Entrada de Aquisição"

Obs: Caso queria inserir mais de 05 (cinco) itens deverá ser cumprido os primeiros passos sem marcar o campo "Fecha Docto".

- ✓ Será encaminhado para uma nova página do documento.
- ✓ Deverão ser informados os dados dos novos itens, assim sucessivamente até que seja marcado o campo "Fecha Docto?" em "Sim".
- ✓ Será permitido até 60 (sessenta) itens por documento.

Obs: O documento só estará definitivamente encerrado quando o mesmo for fechado da rotina de "Fecha Entrada por Aquisição".

|               | SIGMA<br>Sistema de Informa                         | ações Gerencia                         | is de Material                | 🕥 🕜 🔇<br>Info Ajuda E-ma         | ail Sair                | SECRETARIA                             | PREFEITURA<br>MUNICIPAL DE ADMINISTRAÇÃO |                |
|---------------|-----------------------------------------------------|----------------------------------------|-------------------------------|----------------------------------|-------------------------|----------------------------------------|------------------------------------------|----------------|
|               | G. Almoxarifado                                     | Atualização                            | Acerta Documentos             | Consultas                        | Relatórios              | Logoff                                 | <b> (</b>                                |                |
|               | ∋ Fecha Entrada de Aqui                             | 1300-5<br>sicao C305F                  | Secretaria Municipal de J     | Administracao - 3                | 18902-Almoxar           | ifado da SMA A                         | SUBEPAP - Susecre<br>26JUN2008 - 12:2    | t<br>1         |
|               |                                                     |                                        |                               |                                  |                         | [                                      | Enter                                    |                |
|               | Almoxarifado<br>Almoxa                              | 38902<br>rifado da SMA A/SUBEP         | AP - Susecret                 | Num.<br>Dt.Me                    | Docto<br>ovto 26/06/200 | 5/ 2008<br>8                           |                                          |                |
|               | Nota Fiscal<br>Empenho                              | 12271 Dt.NFisca<br>398 Dt.Empen        | l 25/05/2008<br>ho 20/05/2008 | Tot.NFiscal<br>Valor<br>Recebido |                         | 422,96000000<br>422,96<br>422,96000000 |                                          |                |
|               | CNPJ/CPF<br>MIRAC<br>Total de Itens 2<br>Observação | 63210710001 - 7<br>ABO PAPELARIA E INF | 2<br>ORMATICA LTDA.           | Saldo                            |                         |                                        |                                          |                |
|               | Impressor                                           | a I252C8                               | Copias 02                     | Alfa/Numerico                    | N                       |                                        |                                          |                |
|               | DOCUMENTO EM AB                                     | ERTO, DESEJA FECHA                     | I-LO ? S/N                    |                                  | <b>V</b>                | im                                     |                                          |                |
|               | 12:21:52:00 PEDIDO [                                | DE CONSULTA                            |                               |                                  | Selecione               | o módulo                               | *                                        | ]              |
|               |                                                     |                                        |                               |                                  |                         |                                        |                                          |                |
|               |                                                     |                                        |                               |                                  |                         |                                        |                                          |                |
|               |                                                     |                                        |                               |                                  |                         |                                        |                                          |                |
| :21:52:00 PED | DIDO DE CONSULTA                                    |                                        |                               |                                  |                         |                                        | <u> </u>                                 | Intranet local |

# • Fecha Entrada de Aquisição - C305F

## ✤ Na rotina:

| 0 | Será  | informado   | 0   | código da UAM no campo "Almoxarifado"                   |
|---|-------|-------------|-----|---------------------------------------------------------|
| 0 | Será  | informado   | 0   | n° e ano do documento no campo "Num.Docto"              |
| 0 | Será  | informada   | а   | data do documento no campo "Dt.Movto"                   |
| 0 | Será  | informado   | 0   | n° da nota fiscal no campo "Nota Fiscal"                |
| 0 | Será  | informada   | а   | data da nota fiscal no campo "Dt.NFiscal"               |
| 0 | Será  | informado   | 0   | total da nota fiscal no campo "Tot.NFiscal"             |
| 0 | Será  | informado   | 0   | n° do empenho no campo "Empenho"                        |
| 0 | Será  | informada   | a   | data do empenho no campo "Dt.Empenho"                   |
| 0 | Será  | informado   | 0   | valor do empenho no campo "Valor"                       |
| 0 | Será  | informado   | 0   | CNPJ ou CPF do fornecedor no campo "CNPJ/CPF"           |
| 0 | Será  | informado   | 0   | valor da nota fiscal no campo "Recebido"                |
| 0 | Será  | informado   | 0   | valor do saldo remanescente no empenho no campo "Saldo" |
| 0 | Será  | informado   | 0   | total de itens registrados no documento de aquisição no |
|   | campo | o "Total de | Э.  | Itens"                                                  |
| 0 | Devei | ção ser com | nfe | eridas as informações do documento                      |
| * | Para  | efetuar o   | fe  | echamento da Entrada de Aquisição:                      |
| 0 | Devei | cá ser info | ori | nado o nº da impressora no campo "Impressora"           |
| 0 | Devei | cá ser info | ori | nada a quantidade de vias no campo "Cópias"             |

- o Deverá ser informada a ordenação dos itens, se for por ordem alfabética informar "A" e se for em ordem numérica informar "N" no campo "Alfa/Numerico"
- o Deverá ser marcado o campo "DOCUMENTO EM ABERTO, DESEJA FECHA-LO? S/N", clicando em "Sim"
- o Deverá ser clicado "Enter"
- o Deverá ser finalizado o registro clicando novamente "Enter"

| SIGMA                                                   |                     | 6                                                       | ) 0 ¢            |                 | 🔮 👸 PREFEITURA                                    |              |
|---------------------------------------------------------|---------------------|---------------------------------------------------------|------------------|-----------------|---------------------------------------------------|--------------|
| Sistema de Inf                                          | ormações Gerenc     | iais de Material                                        | nfo Ajuda E-ma   | il Sair         | SECRETARIA MUNICIPAL DE ADMINISTRAÇÃ              | 40           |
| G. Almoxarif                                            | ado Atualização     | Acerta Documentos                                       | Consultas        | Relatórios      | Logoff 🛛 💭 🧿                                      | $\mathbf{D}$ |
| ∋ Entrada de Alien                                      | acao C307T          | 1300-Se                                                 | cretaria Municip | al de Administr | acao - 10404-Almoxarifado da Si<br>07JUL2008 - 10 | MA<br>:27    |
| Pesquisa Cons                                           | sulta Inclusão A    | lteração Exclusão                                       |                  |                 | Enter                                             |              |
| Almoxarifado<br>Documento<br>Nota Fiscal<br>Num Brococo | 10404 Aim           | oxarifado da SMA<br>Dt.Docto 7/ 7/ 1<br>Dt N.Fiscal / / |                  | CPF             |                                                   |              |
| Cod. Material                                           | Qtd.Recebid         | a Preco Unit                                            | Yalor Total      | Codigo do       | Lote / Data Exc                                   |              |
|                                                         |                     |                                                         |                  |                 |                                                   |              |
|                                                         |                     |                                                         |                  |                 |                                                   |              |
|                                                         |                     |                                                         |                  |                 |                                                   |              |
|                                                         |                     | ] []                                                    |                  |                 |                                                   |              |
|                                                         |                     |                                                         |                  |                 |                                                   |              |
|                                                         |                     |                                                         |                  |                 |                                                   |              |
|                                                         |                     |                                                         | echa Docto? 🔲    | Sim             |                                                   |              |
|                                                         |                     |                                                         |                  |                 |                                                   |              |
| ATENCAO 01 * N                                          | ao Existe Item para | este Docto *                                            |                  | Selecione d     | o módulo                                          | *            |
|                                                         |                     |                                                         |                  |                 |                                                   |              |
|                                                         |                     |                                                         |                  |                 |                                                   |              |
|                                                         |                     |                                                         |                  |                 |                                                   |              |
|                                                         |                     |                                                         |                  |                 |                                                   |              |
|                                                         |                     |                                                         |                  |                 |                                                   |              |
|                                                         |                     |                                                         |                  |                 |                                                   |              |
| 1 * Nao Existe Item para                                | este Docto *        |                                                         |                  |                 |                                                   | S Intr       |

## • Entrada de Alienação - C307T

#### ✤ Na rotina:

- o Será informado o código da UAM no campo "Almoxarifado"
- o Será informado a data atual no campo "Dt.Docto"

#### Para efetuar a Entrada de Alienação:

- o Deverá ser informado o tipo de alienação no campo "Tipo", se "Doação" ou "Permuta"
- o Deverá ser informado o nº da nota fiscal no campo "Nota Fiscal" (\*), se houver
- o Deverá ser informada a data da nota fiscal no campo "Dt N.Fiscal" (\*), se houver
- o Deverá ser informado o CNPJ ou CPF no campo "CNPJ/CPF" (\*) marcando o respectivo tipo
- o Deverá ser informado o nº do processo que foi aberto para fins de aceitação da alienação no campo "Num. Processo" (\*)
- o Deverá ser informada a data de autuação do processo no campo "Data" (\*)
- o Deverá ser informado o código do item na coluna "Cód.Material"
- o Deverá ser informada a quantidade recebida na coluna "Qtd.Recebida"
- o Deverá ser informado o preço unitário do item na coluna "Preço Unit"
- o Deverá ser informado o código do lote e a validade no campo "Código do Lote / Data"
- o Deverá ser clicada a opção "Inclusão"

- o Deverão ser conferidas as informações digitadas
- o Deverá ser marcado o campo "Fecha Docto?", em "Sim"
- o Deverá ser confirmada a operação clicando em "Sim" de "Confirmar" na janela que será aberta

Obs: Caso queira inserir mais de 05 (cinco) itens deverá ser cumprido os primeiros sem marcar no campo "Fecha Docto?" em "Sim".

- ✓ Será encaminhado para uma nova página do documento.
- ✓ Deverão ser informados os dados dos novos itens, assim sucessivamente até que seja marcado o campo "Fecha Docto?" em "Sim".
- ✓ Será permitido até 60 (sessenta) itens por documento.

Obs: Os campos com (\*) deverão ser preenchidos quando da abertura do processo de aceitação de itens alienáveis ao Município.

| C307F - Microsoft Internet Explore |                                                      |                                                  |                      |                      |                                        | - 7                                   |
|------------------------------------|------------------------------------------------------|--------------------------------------------------|----------------------|----------------------|----------------------------------------|---------------------------------------|
| Sigma<br>Sistema de Info           | rmações Gerencia                                     | is de Material                                   | info Ajuda E-ma      | ) (3)<br>ail Sair    |                                        | A A A A A A A A A A A A A A A A A A A |
| G. Almoxarira                      | do Atualização                                       | Acerta Document                                  | os Consultas         | Relatórios Lo        | ogoff                                  |                                       |
| → Fecha Entrada de                 | Alienacao C307F                                      | 130                                              | 0-Secretaria Municij | oal de Administracao | - 10404-Almoxarifado da<br>07JUL2008 - | SMA<br>10:53                          |
|                                    |                                                      |                                                  |                      |                      | Enter                                  |                                       |
| ^                                  | Imoxarifado<br>Almoxarif                             | 10404<br>ado da SMA                              |                      |                      |                                        |                                       |
| N                                  | um. Documento                                        | 1 Dt.                                            | . Docto              |                      |                                        |                                       |
| N                                  | um. Processo                                         | Dt                                               | Processo /           | 1                    |                                        |                                       |
| N                                  | ota Fiscal                                           | Dt                                               | Nota Fiscal          |                      |                                        |                                       |
| T<br>Observação                    | otal de Itens                                        | Το                                               | t.NFiscal            |                      |                                        |                                       |
| TESTE TESTE<br>TESTE TESTE         | E TESTE TESTE TESTE TEST<br>E TESTE TESTE TESTE TEST | E TESTE TESTE TESTE TE<br>E TESTE TESTE TESTE TE | STE TESTE TESTE TEST | E                    |                                        |                                       |
| I                                  | mpressora I252C8                                     | Copias                                           | 02 Alfa / Num        | erico 🛛 🖌            |                                        |                                       |
|                                    |                                                      |                                                  |                      |                      |                                        |                                       |
|                                    |                                                      |                                                  |                      |                      |                                        |                                       |
| 10:53:39:16 PEDI                   | DO DE CONSULTA                                       |                                                  |                      | Selecione o módu     | ulo                                    | <b>~</b>                              |
|                                    |                                                      |                                                  |                      |                      |                                        |                                       |
|                                    |                                                      |                                                  |                      |                      |                                        |                                       |
|                                    |                                                      |                                                  |                      |                      |                                        |                                       |
|                                    |                                                      |                                                  |                      |                      |                                        | ~                                     |
| 10:53:39:16 PEDIDO DE CONSULTA     |                                                      |                                                  |                      |                      |                                        | S Intranet local                      |

## • Fecha Entrada de Alienação - C307F

#### ✤ Na rotina:

- o Será informado o código da UAM no campo "Almoxarifado"
- o Será informado o nº do documento no campo "Num. Documento"
- o Deverão ser conferidas as informações do documento

## Para efetuar o fechamento da Entrada de Alienação:

- o Deverá ser informado o nº da impressora no campo "Impressora"
- o Deverá ser informada a quantidade de vias no campo "Cópias"
- o Deverá ser informada a ordenação dos itens, se for por ordem alfabética informar "A" e se for em ordem numérica informar "N" no campo "Alfa/Numérico"
- o Deverá ser marcado em "Sim" para finalizar o fechamento do documento
- o Deverá ser clicado "Enter"

|                | SIGMA<br>Sistema de Informa                       | ações Gerenciais                                        | de Material 👘                              | ) 🕜 🍪                                               | (2)<br>Sair                                   |                                           | Ao               |
|----------------|---------------------------------------------------|---------------------------------------------------------|--------------------------------------------|-----------------------------------------------------|-----------------------------------------------|-------------------------------------------|------------------|
|                | G. Almoxarifado                                   | Atualização A                                           | certa Documentos                           | Consultas                                           | Relatórios Lo                                 | goff                                      | $\supset$        |
|                | ∋ Consulta Devolucao (In                          | nfo) C308C                                              | 1300-Se                                    | cretaria Municipa                                   | l de Administracao -                          | 10404-Almoxarifado da S<br>26JUN2008 - 15 | MA<br>5:06       |
|                |                                                   |                                                         |                                            |                                                     |                                               | Enter                                     |                  |
|                | Almoxarifado :<br>Unid. Consumidora               | 10404 Al                                                | Imoxarifado da SMA<br>ata Documento : 26 / | 6 / 2008                                            |                                               |                                           |                  |
|                | U.Cons. Nome<br>16504 Coorde<br>Cod Material 7530 | Unidade Consumidora<br>nadoria de Suprimen<br>33 011 06 | Num. Docto                                 | Data Devolução<br>1 26/06/2008<br>GRAFICO BRANCO 75 | <b>Qtd Devolvida</b><br>1,0<br>G/M2 A4 (210X2 | Seleciona<br>000 ┌─ SIM                   |                  |
|                | U.Cons. Nome<br>Cod Material                      | Unidade Consumidora                                     | Num. Docto                                 | Data Devolução                                      | Qtd Devolvida                                 | <mark>Seleciona</mark><br>☐ SIM           |                  |
|                | U.Cons. Nome                                      | Unidade Consumidora                                     | Num. Docto                                 | Data Devolução                                      | Qtd Devolvida                                 | Seleciona                                 |                  |
|                | Cod Material<br>* Fim de Arquivo *                |                                                         |                                            |                                                     |                                               |                                           |                  |
|                |                                                   |                                                         |                                            |                                                     |                                               |                                           |                  |
|                | 15:06:11:70 PEDIDO I                              | E ENTRADA U.UO                                          |                                            |                                                     | Selecione o módul                             | o                                         |                  |
|                |                                                   |                                                         |                                            |                                                     |                                               |                                           |                  |
|                |                                                   |                                                         |                                            |                                                     |                                               |                                           |                  |
| :06:11:70 PEDJ | IDO DE ENTRADA                                    | 0.00                                                    |                                            |                                                     |                                               |                                           | 🧐 Intranet local |

## • Consulta Devolução (Info) - C308C

#### ✤ Na rotina:

- o Será informado o código da UAM no campo "Almoxarifado"
- o Será informado o código da UCM que fez a devolução no campo "Unid. Consumidora"
- o Será informada a data do documento de devolução do material no campo "Data Documento"
- o Será informado o código da UCM no campo "U.Cons."
- o Será informado o nome da UCM no campo "Nome Unidade Consumidora"
- o Será informado o nº do documento gerado pela UCM no campo "Num.Docto"
- o Será informada a data da devolução no campo "Data Devolução"
- o Será informada a quantidade que foi devolvida no campo "Qtd Devolvida"

#### ✤ Caso deseje efetuar o aceite de uma das Devoluções:

- o Deverá ser selecionada a opção que se deseja devolver ao estoque marcando o campo "Seleciona" em "Sim"
- o Deverá ser clicado "Enter"

| 🐴 C310T - Microsoft Internet Explorer                                                                                                    |
|----------------------------------------------------------------------------------------------------|
| SIGMA<br>Sistema de Informações Gerenciais de Material                                                                                                    |
| G. Almoxarifado Atualização Acerta Documentos Consultas Relatórios Logoff                                                                                                    |
| 1300-Secretaria Municipal de Administracao - 10404-Almoxarifado da SMA<br>→ Entrada de Devolucao (Nao) C310T 07JUL2008 - 12:48                                                                                                |
| Pesquisa     Consulta     Inclusão     Alteração     Exclusão     Confirma ?     Sim     Não                                                                                                    |
| U.Consumidora 16504<br>Docto Origem 199<br>Almosarifado 10404 Almosarifado da SMA<br>Docto Destino Ano Docto 2008 Dt.Docto 7/, 7/, 2008<br>Cod. Material Qtd.Devolvida Codigo Lote Data Lote Exc<br>7530 §3 (011 06 1,000 / / |
| 12:48:44:05 PEDIDO DE CONSULTA Selecione o módulo                                                                                                    |
|                                                                                                    |
| I 12:48:44:05 PEDIDO DE CONSULTA                                                                                                    |

## • Entrada de Devolução (Não) - C310T

#### ✤ Na rotina:

- o Será informado o código da UAM no campo "Almoxarifado"
- o Será informado o ano do documento no campo "Ano Docto"
- o Será informada a data atual do documento no campo "Dt.Docto"

#### Para efetuar a entrada da Devolução:

- o Deverá ser informado o código da UCM no campo "U.Consumidora"
- o Deverá ser informado o nº do documento de atendimento da Requisição da Nota de Material em que foi fornecido o item que esta sendo devolvido no campo "Docto Origem"
- o Deverá ser informado o código do item na coluna "Cod. Material"
- o Deverá ser informada a quantidade devolvida na coluna "Qtd.Devolvida"
- o Deverá ser informado o código do lote no campo "Codigo Lote"
- o Deverá ser informada a data de validade do lote no campo "Data Lote"
- o Deverá ser clicada a opção "Inclusão"
- o Deverão ser conferidas as informações digitadas
- o Deverá ser marcado o campo "Fecha Docto?" em "Sim"
- o Deverá ser confirmada a operação clicando em "Sim" de "Confirmar" na janela que será aberta

Obs: Caso queira inserir mais de 05 (cinco) itens deverá ser cumprido os primeiros passos sem marcar o campo "Fecha Docto?" em "Sim".

- $\checkmark$  Será encaminhado para uma nova página do documento.
- ✓ Deverão ser informados os dados dos novos itens, assim sucessivamente até que seja marcado o campo "Fecha Docto?" em "Sim".
- ✓ Será permitido até 60 (sessenta) itens por documento.

| 🗿 C310F - Microsoft Internet Explorer                                                                                                    |                                              |
|----------------------------------------------------------------------------------------------------|----------------------------------------------|
| SIGMA<br>Sistema de Informações Gerenciais de Material                                                                                                    |                                              |
| G. Almoxarifado Atualização Acerta Documentos Consultas Relatórios Logof                                                                                                    | f 📃 🕑                                        |
| → Fecha Devolucao (Nao) C310F                                                                                                    | 404-Almoxarifado da SMA<br>07JUL2008 - 12:49 |
|                                                                                                    | Enter                                        |
| Unid. Consumidora 16504 Coordenadoria de Suprimentos                                                                                                    |                                              |
| Docto Origem 199                                                                                                    |                                              |
| Almoxarifado 10404 Almoxarifado da SMA                                                                                                    |                                              |
| Docto Destino 2 Data Documento 07/07/2008                                                                                                    |                                              |
| Total de Itens Devolvidos 1<br>Observação                                                                                                    |                                              |
| TESTE TESTE TESTE TESTE TESTE TESTE TESTE TESTE TESTE TESTE TESTE TESTE                                                                                                    |                                              |
|                                                                                                    |                                              |
| Impressora [252C8 Copias 01 Alta / Numerico A                                                                                                    |                                              |
| DOCUMENTO ABERTO, DESEJA FECHA-LO ?                                                                                                    |                                              |
|                                                                                                    |                                              |
|                                                                                                    |                                              |
| 12:49:10:59 PEDIDO DE CONSULTA Selecione o módulo                                                                                                    | ×                                            |
|                                                                                                    |                                              |
|                                                                                                    |                                              |
|                                                                                                    |                                              |
|                                                                                                    |                                              |
|                                                                                                    | ~                                            |
| 12:49:10:59 PEDIDO DE CONSULTA     12:49:10:59     12:49:10:59     12:49:10:59     12:49:10:59     12:49:10:59     12:49:10:59     12:49:10:59     12:49:10:59     12:49:10:59     12:49:10:59     12:49:10:59     12:49:10:59     12:49:10:59     12:49:10:59     12:49:10:59     12:49:10:59     12:49:10:59     12:49:10:59     12:49:10:59     12:49:10:59     12:49:10:59     12:49:10:59     12:49:10:59     12:49:10:59     12:49:10:59     12:49:10:59     12:49:10:59     12:49:10:59     12:49:10:59     12:49:10:59     12:49:10:59     12:49:10:59     12:49:10:59     12:49:10:59     12:49:10:59     12:49:10:59     12:49:10:59     12:49:10:59     12:49:10:59     12:49:10:59     12:49:10:59     12:49:10:59     12:49:10:59     12:49:10:59     12:49:10:59     12:49:10:59     12:49:10:59     12:49:10:59     12:49:10:59     12:49:10:59     12:49:10:59     12:49:10:59     12:49:10:5      12:49:10:5      12:49:10:5      12:49:10:5      12:49:10:5      12:49:10:5      12:49:10:5      12:49:10:5      12:49:10:5      12:49:10:5      12:49:10:5      12:49:10:5      12:49:10:5      12:49:10:5      12:49:10:5      12:49:10:5      12:49:10:5      12:49:10      12:49:10      12:49:10      12:49:10      12:49:10      12:49:10      12:49:10      12:49:10      12:49:10      12:49:10      12:49:10      12:49:10      12:49:10      12:49:10      12:49:10      12:49:10      12:49:10      12:49:10      12:49:10      12:49:10      12:49:10      12:49:10      12:49:10      12:49:10      12:49:10      12:49:10      12:49:10      12:49:10      12:49:10      12:49:10      12:49:10      12:49:10      12:49:10      12:49:10      12:49:10      12:49:10      12:49:10      12:49:10      12:49:10      12:49:10      12:49:10      12:49:10      12:49:10      12:49:10      12:49:10      12:49:10      12:49:10      12:49:10      12:49:10      12:49:10      12:49:10      12:49:10      12:49:10      12:49:10      12:49:10      12:49:10      12:49:10      12:49:10      12:49:10      12:49:10      12:49:10 | S Intranet local                             |

## • Fecha Devolução (Não) - C310F

#### ✤ Na rotina:

- o Será informado o código da UCM no campo "Unid. Consumidora"
- o Será informado o nº do documento de origem no campo "Docto Origem"
- o Será informado o nº do documento da devolução no campo "Docto Destino"
- o Será informada data do documento da devolução no campo "Data Documento"
- o Será informado o nº de itens devolvidos no campo "Total de Itens Devolvidos"

## Para efetuar o fechamento da Devolução:

- o Deverá ser informado o código da impressora no campo "Impressora"
- o Deverá ser informado o nº de vias no campo "Copias"
- o Deverá ser informada a ordenação dos itens, se for por ordem alfabética informar "A" e se for em ordem numérica informar "N" no campo "Alfa/Numérico"
- o Deverá ser marcado o campo "DOCUMENTO ABERTO. DESEJA FECHA-LO?" em "Sim"
- o Deverá ser clicado "Enter"

| <b>SIGMA</b>                                |                                  |                                      | 000                           |                        | Se Contraction of the second second s | REFEITURA                                                   |  |
|---------------------------------------------|----------------------------------|--------------------------------------|-------------------------------|------------------------|----------------------------------------------------------------------------------------------------|-------------------------------------------------------------|--|
| Sistema de Informa<br>G. Almoxarifado       | ções Gerencia<br>Atualização     | ais de Material<br>Acerta Documentos | Info Ajuda E-ma<br>Consultas  | ail Sair<br>Relatórios |                                                                                                    |                                                             |  |
| ∋ Consulta Rec. Requisic                    | ao/Transf. (Info) C              | 1300-5<br>311C                       | Secretaria Municij            | oal de Administr       | acao - 10404-Aln                                                                                                    | noxarifado da SMA<br>26JUN2008 - 14:42                      |  |
| Almoxarifado<br>Ano Docto:<br>Almx.Pesquisa | 10404 Almoxarif<br>2008<br>16504 | ado da SMA<br>(î Requisição          | (° Transferência              |                        | E                                                                                                    | nter                                                        |  |
| Almoxarifado<br>16504 Coorde                | nadoria de Suprimen              | Num.Docto                            | Data Transfer<br>8 26/06/2008 | Q.I Qtde.<br>1         | Transfer Sel                                                                                                    | Imp<br>Sim<br>Sim<br>Sim<br>Sim<br>Sim<br>Sim<br>Sim<br>Sim |  |
| 14:42:12:42 ENTRADA                         | C/ EXITO 0000                    | 027                                  |                               | Selecione              | ) módulo                                                                                                    | ×                                                           |  |
|                                             |                                  |                                      |                               |                        |                                                                                                    |                                                             |  |
|                                             |                                  |                                      |                               |                        |                                                                                                    | <b>63</b> 7                                                 |  |

## • Consulta Recebimento de Requisição ou Transferência (Info) - C311C

#### ✤ Na rotina:

- o Será informado o código da UAM no campo "Almoxarifado"
- o Será informado o ano do documento no campo "Ano Docto:"

#### Para efetuar a consulta:

- o Deverá ser selecionado o tipo de movimentação marcando "Requisição" ou "Transferência"
- o Será informada a unidade que fez a solicitação de movimentação na coluna "Almoxarifado"
- o Será informado o nº do documento da unidade que fez a solicitação de movimentação na coluna "Num.Docto"
- o Será informada a data do documento da unidade que fez a solicitação de movimentação na coluna "Data Transfer"
- o Será informada a quantidade de itens existente na movimentação na coluna "Q.I"
- o Será informada a quantidade total dos itens existentes na movimentação na coluna "Qtde.Transfer"

## Para efetuar a seleção da movimentação:

o Deverá ser marcada na coluna "Sel" a movimentação que se deseja atender ou receber

- o Deverá ser clicado "Enter"
- o Será enviado para a rotina de atendimento da requisição ou de aceite da transferência.

Obs: Deverá ter atenção para as seguintes situações:

- ✓ De acordo com o possível atender as requisições na ordem cronológica informada no campo "Data Transfer".
- ✓ Não será emitida a "Nota de Requisição de Material" que for fornecida com a quantidade "Zero".
- ✓ Nas transferências a serem recebidas, só poderá ser dado aceite após o recebimento físico dos itens.
- ✓ As transferências que por qualquer motivo não forem entregues fisicamente dentro do mês que foram realizadas e estiverem impedindo o fechamento da UAM destinatária deverão ser abertas nas UAMs de origem.

| <b>SIGMA</b>             |                   |                                   | 00                              |                           | 20           | PREFEITURA                               |
|--------------------------|-------------------|-----------------------------------|---------------------------------|---------------------------|--------------|------------------------------------------|
| Sistema de Informa       | ações Gerencia    | ais de Material                   | Info Ajuda E-ma                 | ail Sair                  | Jecker And   |                                          |
| G, Almoxamado            | Atualização       | Acerta Documentos                 | Consultas                       | Relatórios                | Logoff       |                                          |
| → Saida por Requisicao ( | (Info) C400T      | 1300-8                            | ecretaria municij               | oal de Administra         | acao - 10404 | Almoxarifado da SMA<br>26JUN2008 - 14:43 |
|                          |                   |                                   |                                 |                           |              |                                          |
|                          |                   |                                   |                                 |                           |              | Enter                                    |
| Almoxarifado             | 10404 Alm         | oxarifado da SMA                  |                                 |                           |              |                                          |
| U.Consumidora            | 16504 Coo         | rdenadoria de Suprimentos         |                                 |                           |              |                                          |
| Docto Urigem             | 8                 | Data do Pro                       | essamento<br>(Unid. Concumidana | 26 / 6/                   | 2008         |                                          |
| Código Material          | Ot                | Jata Pedido,<br>d.Requisitada nra | Atendida                        | 26/06/2008<br>Qtd.Estoque |              |                                          |
| 1 7530 33 01             | 11 - 06           | 1,000                             | 1,00                            | 44                        | 0,000        |                                          |
| PAPEL RI                 | EPROGRAFICO BRANC | CO 75G/M2 A4 (210X2               | RM                              |                           |              |                                          |
|                          |                   |                                   |                                 |                           |              |                                          |
|                          | 25                |                                   |                                 |                           |              |                                          |
|                          | . <del>.</del>    |                                   |                                 |                           |              |                                          |
|                          | 22                |                                   |                                 |                           |              |                                          |
|                          | -                 |                                   |                                 |                           |              |                                          |
|                          | -                 |                                   |                                 |                           |              |                                          |
|                          |                   | Aceita este TOTAL                 | 1,000                           | 🔽 Sim                     |              |                                          |
|                          |                   |                                   |                                 |                           |              |                                          |
| 14:43:40:01 PEDIDO       | DE CONSULTA       |                                   |                                 | Selecione o               | módulo       | ¥                                        |
|                          |                   |                                   |                                 |                           |              |                                          |
|                          |                   |                                   |                                 |                           |              |                                          |
|                          |                   |                                   |                                 |                           |              |                                          |
|                          |                   |                                   |                                 |                           |              |                                          |
|                          |                   |                                   |                                 |                           |              |                                          |

## • Saída por Requisição (Info) - C400T

#### ✤ Na rotina:

- o Será informado o código e nome da UAM no campo "Almoxarifado"
- o Será informado o código e nome da UCM no campo " U.Consumidora"
- o Será informado o nº do documento feito pela UCM no campo "Docto Origem"
- o Será informada a data atual no campo "Data do Processamento"
- o Será informada a data que foi feito o documento pela UCM no campo "Data Pedido/Unid. Consumidora"
- o Será informado o código do item pedido pela UCM na coluna "Código Material"
- o Será informada a quantidade solicitada na coluna "Qtd.Requisitada"
- o Será informada a quantidade no estoque da UCM no campo "Qtd.Estoque"
- Para efetuar o atendimento:
- o Deverá ser informada a quantidade que será fornecida no campo "Qtd.Atendida"
- o Deverá ser marcado o campo "Aceita esse TOTAL" em "Sim"
- o Deverá ser clicado "Enter"

Obs: Deverá se ter atenção ao número de itens solicitados, quando tiver mais de 06 (seis) itens deverá ser cumprido os primeiros passos sem marcar o campo "Aceita este TOTAL" em "Sim".
- $\checkmark$  Será encaminhado para uma nova página do documento com os mesmos campos.
- ✓ Deverão ser informados os dados dos novos itens, assim sucessivamente até que seja marcado o campo "Aceita este TOTAL" em "Sim".

Obs: Os atendimentos dos pedidos poderão estar condicionados a existência de uma grade de fornecimento pré definida pelo Setor Administrativo do órgão.

| 🗿 C400F - M    | iicrosoft Internet Explorer                  |                                                    |                                                |                       |               |                                   | - 7 ×                                 |
|----------------|----------------------------------------------|----------------------------------------------------|------------------------------------------------|-----------------------|---------------|-----------------------------------|---------------------------------------|
|                | Sigma<br>Sistema de Informaç                 | ões Gerenciais de Mat                              | erial Info Aji                                 | ada E-mail Sair       | SECH          |                                   | A A A A A A A A A A A A A A A A A A A |
|                | G. Almoxaritado                              | itualização 🔹 Acerta Do                            | cumentos Con                                   | sultas Relatór        | ios Logoff    |                                   |                                       |
|                | 🖻 Fecha Saida de Requisica                   | ao (Info) C400F                                    | 1300-Secr                                      | etaria Municipal de l | Administracao | - 0-Almoxarifado da<br>@26JUN2008 | SMA<br>- 14:4                         |
|                |                                              |                                                    |                                                |                       |               |                                   |                                       |
|                |                                              |                                                    |                                                |                       |               | Enter                             |                                       |
|                | Unid.Consumidor a                            | 16504 Coordenador                                  | ia de Suprimentos                              |                       |               |                                   |                                       |
|                |                                              | Docto U.Consumidora                                | 8 🗖                                            | ata Docto 26/06/200   | 08            |                                   |                                       |
|                | Almoxarifado Destino                         | 10404 Almoxarifado                                 | da SMA                                         |                       |               |                                   |                                       |
|                |                                              | Docto Almoxarifado:                                | 199 🗖                                          | ata Movto 26/06/200   | 08            |                                   |                                       |
|                |                                              |                                                    | т                                              | otal de Itens 1       |               |                                   |                                       |
|                | Obs. Almovarifado                            |                                                    |                                                | alor Docto            | 8,81000000    |                                   |                                       |
|                | TESTE TESTE TESTE TE<br>TESTE TESTE TESTE TE | STE TESTE TESTE TESTE 1<br>STE TESTE TESTE TESTE 1 | ESTE TESTE TESTE TEST<br>ESTE TESTE TESTE TEST | E TESTE<br>E TESTE    |               |                                   |                                       |
|                | O TESTE TESTE YESTE                          | TESTE TESTE TESTE TESTE YEST                       | E TESTE TESTE TESTE TE                         | STE YEST              |               |                                   |                                       |
|                | E TESTE TESTE YESTE                          | TESTE TESTE TESTE TESTE YESTE                      | TESTE TESTE TESTE TE                           | STE YEST              |               |                                   |                                       |
|                |                                              | Impressora I252C8<br>DOCUMENTO EM ABERTO, DESE     | EJA FECHA-LO ?>                                | Numerico A            | Sim           |                                   |                                       |
|                | Cod da Obra                                  |                                                    |                                                |                       |               |                                   |                                       |
|                | E 14:43:58:49 PEDIDO D                       | E CONSULTA                                         |                                                | Seleci                | ione o módulo |                                   | <b>V</b>                              |
|                |                                              |                                                    |                                                |                       |               |                                   |                                       |
|                |                                              |                                                    |                                                |                       |               |                                   |                                       |
|                |                                              |                                                    |                                                |                       |               |                                   |                                       |
|                |                                              |                                                    |                                                |                       |               |                                   | ~                                     |
| ど E 14:43:58:4 | 9 PEDIDO DE CONSULTA                         |                                                    |                                                |                       |               |                                   | Sintranet local                       |
| 💾 Iniciar      | Telas do Novo SIGM                           | 🖉 New Document - Mic                               | C400F - Microsoft                              | I 🦉 Graphical         | Interface     | 2 Graphical Interfa               | a PT 🔇 🛃 14:52                        |

## • Fecha Saída de Requisição (Info) - C400F

### ✤ Na rotina:

- o Será informado o código e nome da UCM no campo "Unid.Consumidora"
- o Será informado o nº do documento feito pela UCM no campo "Docto U.Consumidora"
- o Será informada a data do documento da UCM no campo "Data Docto"
- o Será informado o código e o nome da UAM no campo "Almoxarifado Destino"
- o Será informado o nº do documento feito pela UAM no campo "Docto Almoxarifado:"
- o Será informada a data do atendimento pela UAM no campo "Data Movto"
- o Será informada a quantidade de itens que foi atendida no campo "Total de Itens"
- o Será informado o valor total do documento no campo "Valor Docto"
- o No caso de preenchimento pela UCM do campo observação esta será mostrada logo abaixo do campo "Obs.Almoxarifado"

### ✤ Para efetuar o fechamento do atendimento:

- o Deverá ser informado o código da impressora no campo "Impressora"
- o Deverá ser informada a ordenação dos itens, se for por ordem alfabética informar "A" e se for em ordem numérica informar "N" no campo "Alfa / Numérico"

- o Deverá ser marcado o campo "DOCUMENTO EM ABERTO,DESEJA FECHA-LO?" em "Sim"
- o Deverá ser clicado "Enter"

| 🖹 C311T - Microsoft Internet Explo                    | prer                                                                                                    |                                                                         |                                                                |          |
|-------------------------------------------------------|----------------------------------------------------------------------------------------------------|-------------------------------------------------------------------------|----------------------------------------------------------------|----------|
| Sistema de II<br>G. Almovari                          | nformações Gerenciais de Material                                                                             | Info Ajuda E-mail Sair                                                  |                                                                |          |
| Entrada de Tra                                        | Atualização Acerta Documen<br>13<br>Insferencia (Info) C311T                                                  | itos 📕 Consultas 📕 Relatorios<br>100-Secretaria Municipal de Administra | Logoff<br>cao - 10404-Almoxarifado da SMA<br>26JUN2008 - 14:01 |          |
| Almox.Dest<br>Dt.Docto De<br>Almox.Orig<br>Prote Orig | ino 10404 Almoxarifado da SMA<br>Istino 26 / 6 / 2008<br>em 38902 Almoxarifado da SMA A/SUBEP                 | AP - Susecret                                                           | Enter                                                          |          |
| Item Códi<br>1 7<br>CAN                               | m 4 Data<br>go Material Qtd.Transf Prc.U<br>520 177 74 1,000<br>4ETA ESFEROGRAFICA PRETA ESCRITA MEDIA, PRETA | nitário 267 67 2008<br>nitário Código Lote<br>,17000000                 | Data Lote<br>UN                                                |          |
|                                                       |                                                                                                    |                                                                         |                                                                |          |
| Qtde.Item                                             | p/Transferencia>                                                                                              | 1,000 "Aceita ?                                                         |                                                                |          |
| 14:01:58:07 PE                                        | DIDO DE CONSULTA                                                                                              | Selecione o r                                                           | nodulo                                                         |          |
| 14:01:58:07 PEDIDO DE CONSULTA                        |                                                                                                    |                                                                         | 📢 Intran                                                       | et local |

### • Entrada de Transferência (Info) - C311T

#### ✤ Na rotina:

### o Será informado o código da UAM destino no campo "Almox.Destino"

o Será informada a data em que o documento foi aceito no campo "Dt.Docto Destino"

#### o Será informado o código da UAM origem no campo "Almox.Origem"

o Será informado o nº do documento origem no campo "Docto Origem"

#### o Será informada a data do documento origem no campo "Data Docto Origem"

- o Será informada a seqüência de itens no documento na coluna "Item"
- o Será informado o código dos itens transferidos na coluna "Código Material"
- o Será informada a quantidade dos itens na coluna "Qtd.Transf"
- o Será informado o preço unitário dos itens na coluna "Prc.Unitário"
- o Será informado o código do lote dos itens na coluna "Código Lote"
- o Será informada a data do lote dos itens na coluna "Data Lote"
- o Será informada a quantidade total dos itens no campo "Qtde.Item p/Transferência"

#### Para efetuar o aceite da transferência:

- o Deverá ser marcado o campo "Aceita?" em "Sim"
- o Deverá ser clicado "Enter"
- o Será direcionado para a rotina de fechamento da transferência.

Obs: Deverá se ter atenção ao número de itens transferidos, quando tiver mais de 06 (seis) itens deverá ser cumprido os primeiros passos sem marcar o campo "Aceita?" em "Sim".

✓ Será encaminhado para uma nova página do documento com os mesmos campos, assim sucessivamente até que seja marcado o campo "Aceita?" em "Sim".

Obs: Somente poderá ser dado o aceite da transferência quando, for realizada a entrega física e após a confirmação das informações referentes aos produtos recebidos.

Obs: Havendo divergências deverá ser contatada a UAM fornecedora para esclarecimento, e caso necessário solicitar que a mesma reabra a transferência e recolha o item entregue.

| <complex-block>   Signed building of the second of the second of the s</complex-block> | 811F - Mic | rosoft Internet Explorer                |                                                  |                               |                 |                   |               |                          |                        |
|----------------------------------------------------------------------------------------------------|------------|-----------------------------------------|--------------------------------------------------|-------------------------------|-----------------|-------------------|---------------|--------------------------|------------------------|
| C. Almoxarifado Aualização Areta Documentos Consultas Relatórios Logifi   Calabacertaria Alunicipal de Administracas - 10404-Almoxarifado da SMA 2010200 - 1020 Fecha Entrada de Transferencia (Info) C311 Entre Almonarifado Destino Aude Aumorarifado Destino Aumorarifado Destino Autorarifado Destino Aumorarifado Destino Aumorarifado Destino Aumorarifado Destino Autorarifado Destino Aumorarifado Destino Autorarifado Destino Autoraritado Destino Autoraritado Destino Autoraritado Destino Autoraritado Destino Autoraritado Destin                                                                                                    |            | SIGMA<br>Sistema de Informações         | s Gerenciais de                                  | Material II                   | ofo Ajuda E-m   | ail Sair          | SECRETARIA    | PREFEIT                  |                        |
| Perta Entrada de Transferencia (Info) C31E             Perta Entrada de Transferencia (Info) C31E             Innovarifado Destino             Almovarifado Destino             Almovarifado Destino             Almovarifado Destino             Almovarifado Destino             Almovarifado Destino             Almovarifado Destino             Almovarifado Destino             Almovarifado Destino             Almovarifado Destino             Almovarifado Destino             Almovarifado Dirgem             Almovarifado Dirgem             Almovarifado Dirgem             Almovarifado Dirgem             Almovarifado Dirgem             Almovarifado Dirgem             Almovarifado Dirgem       2000/200             Intel Eteste Teste Teste Teste Teste Teste Teste Teste Teste Teste Teste Teste Teste Teste Teste Teste Teste Teste Teste Teste Teste Teste Teste Teste Teste Teste Teste Teste Teste Teste Teste Teste Teste Teste Te                                                                                                    |            | G. Almoxarifado Atua                    | alização Acert                                   | a Documentos                  | Consultas       | Relatórios        | Logoff        |                          | •                      |
| Enter         Amovarifado Destino       1044         Amovarifado Destino       2.06.02008         Amovarifado Origen       30002         Amovarifado Origen       30002         Amovarifado Origen       30002         Amovarifado Origen       30002         Coto Origen       Data Docto Origen         1       2.000         Coto Origen       Outroite Origen         1       2.000         Destracio       1         Destracio       1         1       2.000         Destracio       1         Destracio       1         Destracio       1         Marcei Nello       1         Alfa / Numerio Nello       1         Destracio       1         Marcei Nello       1         Alfa / Numerio Nello       1         Marcei Nello       1         Alfa / Numerio Nello       1         Marcei Nello       1         Marcei Nello       1         Marcei Nello       1         Marcei Nello       1         Marcei Nello       1         Marcei Nello       1         Marcei Nello       1     <                                                                                                    |            | → Fecha Entrada de Transferer           | ncia (Info) C311F                                | 1300-Se                       | cretaria Munici | pal de Administra | icao - 10404- | Almoxarifado<br>26JUN200 | o da SMA<br>18 - 14:02 |
| Almonarifado Destino       1044         Almonarifado da SMA         Docto Destino       Data Docto Destino         4       26/06/2008         Almonarifado Origem       28900         Almonarifado da SMA A/SUBEPAP - Susceret       Docto Origem         Almonarifado da SMA A/SUBEPAP - Susceret       Almonarifado da SMA A/SUBEPAP - Susceret         Almonarifado da SMA A/SUBEPAP - Susceret       4         Almonarifado da SMA       Quantidade       Valor Total         4       26/06/2008       1         Total de Items       Quantidade       Valor Total         1       1,000       ,17000000         Observação       I       Impressora       Copias         Impressora       DS2C8       Alfa / Numerico       N         DOCTO FECHADO, DESELAI TRANSFERIR O ITEM?       Sim                                                                                                    |            |                                         |                                                  |                               |                 |                   |               | Enter                    |                        |
| Almovarifado da SMA         Docto Destino       Data Docto Destino         4       26/06/2008         Almovarifado Origem       39902         Almovarifado Origem       39902         Almovarifado Origem       Oata Docto Origem         4       26/06/2008         Docto Origem       Data Docto Origem         4       26/06/2008         Docto Origem       Quantidade         1       1,000         1       1,000         Jonos       Jronosom         Observação       TESTE TESTE                                                                                                    |            | Almoxarifado Destino                    | 10404                                            |                               |                 |                   |               |                          |                        |
| Almoxarifado Origem       38902         Almoxarifado da SMA A/SUBEPAP - Susceret         Docto Origem       Data Docto Origem         4       26/06/2008         Total de Trens       Quantidade       Valor Total         1       1,000       ,1700000         Observação       I       Ister Tesste Tesste                                                                                                    |            |                                         | Almoxarifado da SMA<br><b>Docto Destino</b><br>4 | Data Docto Dest<br>26/06/2008 | ino             |                   |               |                          |                        |
| Docto Origem     Data Docto Origem       4     26/06/2008       Total de Itens     Quantidade     Valor Total       1     1,000     ,17000000       Observação     Iteste teste tes                                                                                                    |            | Almoxarifado Origem                     | 38902<br>Almoxarifado da SMA A/                  | SUBEPAP - Susecret            |                 |                   |               |                          |                        |
| Total de Itens     Quantidade     Valor Total       1     1,000     ,17000000       Observação     TESTE TESTE TEST                                                                                                    |            |                                         | Docto Origem<br>4                                | Data Docto Orig<br>26/06/2008 | em              |                   |               |                          |                        |
| Observação       Intervação         TESTE TESTE                                                                                  |            |                                         | Total de Itens                                   | Quantidade                    | 1.000           | Valor Total       | 10            |                          |                        |
| TESTE TESTE TESTE TESTE TESTE TESTE TESTE TESTE TESTE TESTE TESTE TESTE TESTE         TESTE TESTE TESTE TESTE TESTE TESTE TESTE TESTE TESTE TESTE TESTE TESTE         Impressora       1252C8         Copias       1         Alfa / Numerico       N         DOCTO FECHADO, DESEJA TRANSFERIR O ITEM?       Sim         ATENCAO * Transmita para confirmar o Fechamento *       Selecione o módulo                                                                                                    |            | Observação                              | -                                                |                               |                 | ,1,0000           |               |                          |                        |
| Inpressora 1252C8 Copias 1 Alfa / Numerico N<br>DOCTO FECHADO, DESEJA TRANSFERIR O ITEM ? ✓ Sim<br>ATENCAO * Transmita para confirmar o Fechamento * Selecione o módulo ✓                                                                                                    |            | TESTE TESTE TESTE TESTE T               | ESTETESTE TESTE TEST                             | E TESTE TESTETESTE            | TESTE TESTE TE  |                   |               |                          |                        |
| Impressora       Izszca       Copias       I       Alfa / Numerico       N         DOCTO FECHADO, DESEJA TRANSFERIR O ITEM ?       Impressora       Impressora                                                                                                    |            | TESTE TESTE TESTE TESTE T               | ESTETESTE TESTE TEST                             |                               | IESTE IESTE IE  |                   |               |                          |                        |
| ATENCAO * Transmita para confirmar o Fechamento * Selecione o módulo                                                                                                    |            | Impressora                              | 1252⊂8                                           | Copias 1                      | Alfa / Numeri   |                   |               |                          |                        |
| ATENCAO * Transmita para confirmar o Fechamento * Selecione o módulo                                                                                                    |            | DOCTO                                   | O FECHADO, DESEJA TR                             | ANSFERIR O ITEM ?             |                 | Sim Sim           |               |                          |                        |
| ATENCAO * Transmita para confirmar o Fechamento * Selecione o módulo                                                                                                    |            |                                         |                                                  |                               |                 | _                 |               |                          |                        |
|                                                                                                    |            | ATENCAO * Transmita para                | a confirmar o Fec                                | hamento *                     |                 | Selecione o       | módulo        |                          | ×                      |
|                                                                                                    |            |                                         |                                                  |                               |                 |                   |               |                          |                        |
|                                                                                                    |            |                                         |                                                  |                               |                 |                   |               |                          |                        |
|                                                                                                    |            |                                         |                                                  |                               |                 |                   |               |                          |                        |
|                                                                                                    |            |                                         |                                                  |                               |                 |                   |               |                          |                        |
|                                                                                                    |            |                                         |                                                  |                               |                 |                   |               |                          | 0                      |
|                                                                                                    | FENCAO     | * Transmita para confirmar o Fechamento | o*                                               |                               |                 |                   |               |                          | S Intranet local       |

### • Fecha Entrada de Transferência (Info) - C311F

### ✤ Na rotina:

- o Será informado o código da UAM destino no campo "Almoxarifado Destino"
- o Será informado o nº do documento feito pela UAM destino no campo "Docto Destino"
- o Será informada a data em que o documento foi aceito pela UAM destino no campo "Data Docto Destino"
- o Será informado o código da UAM de origem no campo "Almoxarifado Origem"
- o Será informado o nº do documento feito pela UAM de origem no campo "Docto Origem"
- o Será informada a data do documento feito pela UAM de origem no campo "Data Docto Origem"
- o Será informada a quantidade de itens no campo "Total de Itens"
- o Será informada a quantidade de itens de todos os materiais no campo "Quantidade"
- o Será informado o valor total do documento no campo "Valor Total"
- Para efetuar o aceite da transferência em definitivo:
- o Deverá ser marcado o campo "DOCTO FECHADO, DESEJA TRANSFERIR O ITEM?" em "Sim"
- o Deverá ser clicado "Enter"

Obs: Caso necessário imprimir, deverá ser informado:

- $\checkmark$  O código da impressora no campo "Impressora".
- $\checkmark$  A quantidade de vias no campo "Cópias".
- ✓ A ordenação dos itens se for por ordem alfabética informar "A" e se for em ordem numérica informar "N" no campo "Alfa / Numérico"

|            |                                      |                                       | lofo Airda Email         |                          | PREFEITURA                                 |
|------------|--------------------------------------|---------------------------------------|--------------------------|--------------------------|--------------------------------------------|
|            | G. Almoxarifado Atualiz              | ação 🛛 Acerta Documen                 | tos Consultas I          | Relatórios Logoff        |                                            |
|            | ∋ Entrada de Transferencia (Nao)     | 1300-Secret<br>C312T                  | aria Municipal de Admini | stracao - 16504-Coordena | adoria de Suprimentos<br>20JUN2008 - 09:03 |
|            | Pesquisa Consulta Inclusa            | io Alteração Exclusão                 | 1                        |                          | Enter                                      |
|            | Almox.Destino 16504<br>Docto Destino | Coordenadoria de Suprimentos          |                          | 10x.Origem               |                                            |
|            | Docto Origem                         | Dt.Docto Origem<br>Qtd.Transf Pr Unit | Codigo Lote              | Data Lote                | Exc                                        |
|            |                                      |                                       |                          |                          | Exc                                        |
|            |                                      |                                       |                          |                          | Exc                                        |
|            |                                      |                                       |                          |                          | Exc                                        |
|            |                                      |                                       |                          |                          |                                            |
|            |                                      | Eed                                   | a Docto (S/N) 2  Sim     |                          | Exc                                        |
|            |                                      |                                       |                          |                          |                                            |
|            | 09:03:13:81 PEDIDO DE ENTRA          | DA 0.00                               |                          | Selecione o módulo       | ×                                          |
|            |                                      |                                       |                          |                          |                                            |
|            |                                      |                                       |                          |                          |                                            |
|            |                                      |                                       |                          |                          |                                            |
| :13:81 PED | DIDO DE ENTRADA 0.00                 |                                       |                          |                          | S Intranet local                           |

### • Entrada de Transferência (Não) - C312T

#### ✤ Na rotina:

o Será informado o código da UAM destino no campo "Almox.Destino"

#### Deverá ser informado:

- o Deverá ser informado o ano do documento no campo "Docto Destino"
- o Deverá ser informada a data do documento destino no campo "Dt.Docto Destino"
- o Deverá ser informado o código da UAM de origem no campo "Almox.Origem"
- o Deverá ser informado o nº do documento feito pela UAM de origem no campo "Docto Origem"
- o Deverá ser informada a data do documento feito pela UAM de origem no campo "Dt.Docto Origem"
- o Deverá ser informado o código do item na coluna "Cód. Material"
- o Deverá ser informada a quantidade do item na coluna "Qtd.Transf"
- o Deverá ser informado o preço unitário do item na coluna "Pr Unit"
- o Deverá ser informado o código do lote do item na coluna "Código Lote"
- o Deverá ser informada a data de validade do lote do item na coluna "Data Lote"

#### Para efetuar a entrada da transferência:

- o Deverá ser marcado o campo "Fecha Docto (S/N)?" em "Sim"
- o Deverá ser clicada a opção "Inclusão"

- o Deverão ser conferidas as informações digitadas
- o Deverá ser clicado "Enter"
- o Será encaminhado para a tela de fechamento da transferência

Obs: Caso queira inserir mais de 05 (cinco) itens deverá ser cumprido os primeiros passos sem marcar no campo "Fecha Docto (S/N)?" em "Sim".

- ✓ Será encaminhado para uma nova página do documento.
- ✓ Deverão ser informados os dados dos novos itens, assim sucessivamente até que seja marcado o campo "Fecha Docto (S/N)?" em "Sim".
- ✓ Será permitido até 60 (sessenta) itens por documento.

| Sistema de Informações Gerenciais de Material no Ajuda E-mail Sar<br>Estoques Atualização Acerta Documentos Consultas Relatórios Logoff ©<br>1800-Secretaria Municipal de Satude - 21213-Almox.4 T. 012006<br>Fecha Entrada de Transferencia (Nao) C312F<br>Enter<br>Almoxarifado Destino 21213<br>Almox.4 T. 012006<br>Docto Destino 1 Data Docto 30/07/2008<br>Almox.5 T. 012006<br>Docto Drigem 1 Data Movto 30/07/2008<br>Total de Itens 1 Quantidade 1,000<br>Observação<br>Total de Itens 1 Quantidade 1,000<br>Observação<br>Teates testes testes testes testes testes teste test<br>Testes testes testes testes testes testes testes testes test<br>Doct.MENTO EM ABERTO, DESEJA FECHALO ? $\$ IMA / Numerico a<br>Documento EM ABERTO, DESEJA FECHALO ?                                                                                                    | Sistema de Informações Gerenciais de Material       Ino       Auda E-nail       Sair       Inducadore de dedade         Estoques       Atualização       Acerta Documentos       Consultas       Relatórios       Logoff       Image: Consultas       Relatórios       Logoff         1       1800-Secretaria Municipal de Saude - 21213-Almox.4 T. 012006       30JUL2008 - 17:30       Image: Consultas       Relatórios       Logoff       Image: Consultas       Relatórios       Logoff       Image: Consultas       Relatórios       Logoff       Image: Consultas       Relatórios       Logoff       Image: Consultas       Relatórios       Logoff       Image: Consultas       Relatórios       Logoff       Image: Consultas       Relatórios       Logoff       Image: Consultas       Relatórios       Logoff       Image: Consultas       Relatórios       Logoff       Image: Consultas       Relatórios       Logoff       Image: Consultas       Relatórios       Logoff       Image: Consultas       Relatórios       Logoff       Image: Consultas       Relatórios       Logoff       Image: Consultas       Relatórios       Logoff       Image: Consultas       Relatórios       Image: Consultas       Relatórios       Logoff       Image: Consultas       Relatórios       Logoff       Image: Consultas       Logoff       Image: Consultas       Relatórios       L                                                                                                    | SIGMA                  |                           |                |                | 0            | Ø        | 8              |             |                  |                                  |
|----------------------------------------------------------------------------------------------------|----------------------------------------------------------------------------------------------------|------------------------|---------------------------|----------------|----------------|--------------|----------|----------------|-------------|------------------|----------------------------------|
| Estoques       Atualização       Acerta Documentos       Consultas       Relatórios       Logoff         Isuo-Secretaria Municipal de Saude - 21213-Almox,4 T. 012006         Pecha Entrada de Transferencia (Nao) C312F       Isuo-Secretaria Municipal de Saude - 21213-Almox,4 T. 012006         Almosarifado Destino       21213       Isuo-Secretaria Municipal de Saude - 21213-Almox,4 T. 012006         Decto Destino       21213       Almox.4 T. 012006         Decto Destino       1       Data Decto       30/07/2008         Almos.5 T. 012006       Almos.5 T. 012006       Isuo-Secretaria Municipal de Saude - 21213-Almox,4 T. 012006         Decto Destino       1       Data Decto       30/07/2008         Almos.5 T. 012006       Isuo-Secretaria       Jour         Decto Origen       1       Data Movto       30/07/2008         Total de Itens:       1       Quantidade       L000         Observação       Impressora       Impressora       Impressora       Impressora         DOCUMENTO EM ABERTO, DESELA FECHALO ?       Impressorá del Saude Saude Sau                                                                                                    | Escoques       Atualização       Acerta Documentos       Consultas       Relatórios       Logoff         Isuo-Secretaria Municipal de Saude - 21213-Almox.4 T. 012006<br>30.JUL2008 - 17:30         Pecha Entrada de Transferencia (Nao) C312       Isuo-Secretaria Municipal de Saude - 21213-Almox.4 T. 012006<br>30.JUL2008 - 17:30         Almoxarifado Destino       21213<br>Almox.4 T. 012006       Isua Docto       30/07/2008         Docto Destino       1       Data Docto       30/07/2008       Isua Movto       30/07/2008         Almox.5 T. 012006       0       Observação       Isua Movto       30/07/2008         Total de Itens       1       Quantidade       L000       Observação         Inspressora       25228       Copias       0.1       Alfa / Numerico       a         DOCUMENTO EM ABERTO, DESEIA FECHALO ?       Impressora       25228       Copias       0.1       Alfa / Numerico       a         17:30:35:20 PEDIDO DE CONSULTA       Selecione o módulo       Selecione o módulo       V                                                                                                    | Sistema de Inform      | ações Gerenci             | ais de N       | 1aterial       | Info Ajuda   | a E-mail | Sair           | SECHE       |                  |                                  |
| 3 Fecha Entrada de Transferencia (Nao) C312F       30JUL2008 - 17:30         Image: Secretaria Municipal de Saude - 21213 Almox.4 T. 012006       Image: Secretaria Municipal de Saude - 21213 - Almox.4 T. 012006         Image: Secretaria Municipal de Saude - 21213 Almox.4 T. 012006       Image: Secretaria Municipal de Saude - 21213 - Almox.4 T. 012006         Docto Destino       1       Data Docto       20/07/2008         Almoxarifado Origem       923230       Almox.5 T. 012006         Docto Origem       1       Data Movto       30/07/2008         Total de Itens       1       Quantidade       1,000         Observação       Impressora       252c8       Copias       01         DOCUMENTO EM ABERTO, DESEIA FECHALO ?       Impressora       252c8       01       Alfa / Numerico       a                                                                                                    | Boo-Secretaria Municipal de Saude - 21213-Almox.4 T. 012006         Image: Pecha Entrada de Transferencia (Nao) C312F         Soudu 2008 - 17:30             Image: Pecha Entrada de Transferencia (Nao) C312F             Image: Pecha Entrada de Transferencia (Nao) C312F             Image: Pecha Entrada de Transferencia (Nao) C312F             Image: Pecha Entrada de Transferencia (Nao) C312F             Image: Pecha Entrada de Transferencia (Nao) C312F             Image: Pecha Entrada de Transferencia (Nao) C312F             Image: Pecha Entrada de Transferencia (Nao) C312F             Image: Pecha Entrada de Transferencia (Nao) C312F             Image: Pecha Entrada de Transferencia (Nao) C312F             Image: Pecha Entrada de Transferencia (Nao) C312F             Image: Pecha Entrada de Transferencia (Nao) C312F             Image: Pecha Entrada de Transferencia (Nao) C312F             Image: Pecha Entrada de Transferencia (Nao) C31072008             Image: Pecha Entrada de Teates Insteas Insteas Insteas Insteas Insteas Insteas Insteas Insteas Insteas Insteas Insteas Insteas Insteas Insteas Insteas Insteas Insteas Insteas Insteas Insteas Insteas Insteas Insteas Insteas Insteas Insteas                                                                                                    | Estoques               | Atualização               | Acerta         | Documenta      | s Consu      | ltas     | Relatórios     | Logoff      |                  |                                  |
| Enter     Almoxarifado Destino     Almoxarifado Destino     Almoxarifado Orgen     Docto Orgen     Indea Bonco     Automatifado Destino     Docto Orgen     Indea Bonco     Docto Orgen     Indea Interno     Docto Orgen     Indea Interno     Docto Orgen     Indea Interno     Interno                                                                                                    | Enter         Almosarifado Destino       2123         Almosarifado Destino       2123         Docto Destino       1       Data Docto       30/07/2008         Almosarifado Origen       29230         Docto Origen       1       Data Moveo       30/07/2008         Docto Origen       1       Data Moveo       30/07/2008         Docto Origen       1       Data Moveo       30/07/2008         Dister satista testas testas testas testas testas testas       1       Quantidado       1,000         Dister satista testas testas testas testas testas testas testas       1,000       1,000       1,000         Dister satista testas testas te                                                                                                    | 🖻 Fecha Entrada de Tra | nsferencia (Nao) C        | 312F           |                | 1800-5       | Secretar | ia Municipal d | e Saude - 2 | 21213-Alm<br>30J | ox.4 T. 012006<br>UL2008 - 17:30 |
| Almoxarifado Destino 1213   Almoxarifado Destino 1   Docto Destino 1   Data Docto 30/07/2008   Almoxarifado Origen 202920   Almoxarifado Origen 202920   Docto Origen 1   Data Movto 30/07/2008   Total de Itens 1   Quantidade 1,000   Observação   Teste testes testes testes testes testes testes testes Testes testes testes testes testes testes testes testes testes Testes testes testes testes testes testes testes testes testes testes Testes testes testes testes testes testes testes testes testes Testes testes testes testes testes testes testes testes testes Testes testes testes testes testes testes testes testes testes testes Testes testes testes testes testes testes testes testes testes Testes testes te                                                                                                    | Interestion       1213         Almoscarifado Destino       1         Docto Destino       1       Data Docto       30/07/2008         Almoscarifado Origem       9292203         Almoscarifado Origem       9292203         Docto Origem       9292203         Docto Origem       1       Data Movto       30/07/2008         Total de Itens       1       Quantidade       1,000         Observação       Impressora       1       Quantidade       1,000         Doctumento centes testes testes testes testes testes testes       Interessora       1       Observação         Interssora       1       Copiar       0       Alfa / Numerico       a         Doccumento cent Aberto, DESELA FECCHALO ?       Impressora       Impressora       Impressora       Impressora       Selecione omódulo                                                                                                    |                        |                           |                |                |              |          |                |             | N2.              |                                  |
| Almoxarifado Destino 2121   Almox.4 T. 012006     Docto Destino 1   Docto Destino 1   Data Docto 30/07/2008   Almox.arifado Origem 292920   Almox.5 T. 012006   Docto Origem 1   Data Movto 30/07/2008   Total de Itens 1   Quantidade 1,000   Diservação   Testes testes testes testes testes testes testes testes   Total de Itens 1   Quantidade 1,000   Diservação   Destervação   Documentro em ABERTO, DESEIA FECHALLO?                                                                                                    | Almosarifado Destino       2123         Almos.4 T. 012006         Docto Destino       1       Data Docto       30/07/2008         Almosarifado Origem       29230/         Almos.5 T. 012006                                                                                                    |                        |                           |                |                |              |          |                |             | Ente             | r                                |
| Almoxarifado Destino 2123<br>Almox.4 T. 012006<br>Docto Destino 1 Data Docto 30/07/2008<br>Almox.arifado Origem 9292920<br>Almox.5 T. 012006<br>Docto Origem 1 Data Movto 30/07/2008<br>Total de Itens 1 Quantidade 1,000<br>Observação<br>Total de Itens 1 Quantidade 1,000<br>Observação<br>Testes testes testes testes testes testes testes testes testes<br>Testes testes testes testes testes testes testes testes testes<br>Testes testes testes testes testes testes testes testes testes<br>Testes testes testes                                                                                                    | Almoxarifado Destino 2123<br>Almox.4 T. 012006<br>Docto Destino 1 Data Docto 30/07/2008<br>Almox.s T. 012006<br>Docto Origem 929290<br>Almox.5 T. 012006<br>Docto Origem 1 Data Movto 30/07/2008<br>Total de Itens 1 Quantidade 1,000<br>Observação<br>Total de Itens 1 Quantidade 1,000<br>Observação<br>Testes testes testes testes testes testes testes testes test<br>Testes testes testes testes testes testes testes testes test<br>Testes testes testes testes testes testes testes testes test<br>Testes testes testes testes testes testes testes testes testes test<br>Testes testes testes testes testes testes testes testes testes test<br>Testes testes tes |                        |                           |                |                |              |          |                |             |                  |                                  |
| Almox.4 T. 012006<br>Docto Destino 1 Data Docto 30/07/2008<br>Almoxarifado Origem 9292920<br>Almox.5 T. 012006<br>Docto Origem 1 Data Movto 30/07/2008<br>Total de Itens 1 Quantidade 1,000<br>Observação<br>Testes testes testes testes testes testes testes teste<br>Testes testes testes testes testes testes testes testes test<br>Testes testes testes testes testes testes testes testes test<br>Testes testes testes testes testes testes testes testes test<br>Testes testes testes testes testes testes testes testes test<br>Testes testes testes testes testes testes testes testes test<br>Testes testes testes testes testes testes testes testes testes test<br>Testes testes testes                                                                                                    | Almox.4 T. 012006 Docto Destino 1 Data Docto 30/07/2008 Almoxarifado Origem 2039300 Almox.5 T. 012006 Docto Origem 1 Data Movto 30/07/2008 Total de Itens 1 Quantidade 1,000 Observação Testes testes testes testes testes testes teste testes testes testes testes testes testes testes teste testes testes testes testes testes testes testes testes test Timpressora 25208 Copias 01 Alfa / Numerico a T0:30:35:20 PEDIDO DE CONSULTA                                                                                                    | Almoxarifado           | Destino                   | 21213          |                |              |          |                |             |                  |                                  |
| Docto Destino 1 Data Docto 30/07/2008   Almoxarifado Drigen 9292920   Almox.5 T. 012006   Docto Origen 1 Data Movto 30/07/2008   Total de Tenss 1 Quantidade 1,000   Observação     Iestes testes testes testes testes testes testes testes   Impressora 125228 Opias 01 Alfa / Numerico a   DOCUMENTO EM ABERTO, DESEIA FECHALIO ?                                                                                                    | Docto Destino 1 Data Docto 30/07/2008   Almoxarifado Origem 9292920   Almox.5 T. 012006   Docto Origem 1 Data Movto 30/07/2008   Total de Itens 1 Quantidade 1,000   Observação   Testes testes testes testes testes testes testes testes testes   Testes testes testes testes testes testes testes testes testes   Testes testes testes testes testes testes testes testes testes   Testes testes testes testes testes testes testes testes testes   Documentro EM ABERTO, DESEJA FECHALO ?     Tate: Opeia     Selecione o módulo                                                                                                    |                        | Almox.4                   | T. 012006      |                |              |          |                |             |                  |                                  |
| Almoxarifado Origem 9292920<br>Almox.5 T. 012006<br>Docto Origem 1 Data Movto 30/07/2008<br>Total de Itens 1 Quantidade 1,000<br>Observação<br>Testes testes testes testes testes testes testes testes testes<br>Testes testes testes testes testes testes testes testes testes<br>Testes testes testes testes testes testes testes testes testes<br>Testes testes testes testes testes testes testes testes testes<br>Testes testes testes testes testes testes testes testes testes<br>Testes testes testes testes testes testes testes testes testes<br>Testes testes testes testes testes testes testes testes testes<br>Testes testes testes testes testes testes testes testes testes<br>Testes testes testes testes testes testes testes testes testes<br>Testes testes testes testes testes testes testes testes testes<br>Testes testes testes testes testes testes testes testes testes<br>Testes testes testes testes testes testes testes testes testes testes<br>Testes testes testes testes testes testes testes testes testes<br>Testes testes testes testes testes testes testes testes testes testes<br>Testes testes testes testes testes testes testes testes testes testes<br>Testes testes testes testes testes testes testes testes testes testes<br>Testes testes testes                                                                                                    | Almoxarifado Origen 929290   Almox.S T. 012006   Docto Origen 1   Data Movto 30/07/2008   Total de Itens 1   Quantidade 1,000   Observação     Lestes testes testes testes testes testes testes teste   Lestes testes testes testes testes testes testes testes teste   Impressora 252c8   Copias 01   Alfa / Numerico a   DOCUMENTO EM ABERTO, DESEJA FECHA-LO ?     Selecione o módulo                                                                                                    | Docto Destino          | c.                        | 1              | Data Docto     | 30/07/2008   |          |                |             |                  |                                  |
| Almor.S T. 012006         Docto Origem       1       Data Movto       30/07/2008         Total de Itens       1       Quantidade       1,000         Observação       Impressora       Impressora       Impressora         DoccUMENTO EM ABERTO, DESEJA FECHA-LO ?       Impressora       Impressora                                                                                                    | Almor, 5 T, 012006   Docto Origen   1   Quantidade   1   Quantidade   1   1   Quantidade   1   1   1   1   1   1   1   1   1   1   1   1   1   1   1   1   1   1   1   1   1   1   1   1   1   1   1   1   1   1   1   1   1   1   1   1 <td>Almoxarifado</td> <td>Origem</td> <td>9292920</td> <td></td> <td></td> <td></td> <td></td> <td></td> <td></td> <td></td>                                                                                                    | Almoxarifado           | Origem                    | 9292920        |                |              |          |                |             |                  |                                  |
| Docto Origem       1       Data Movto       30/07/2008         Total de Itens       1       Quantidade       1,000         Observação       Estes testes testes testes testes testes testes testes       Estes testes testes testes testes testes testes testes         Testes testes testes testes testes testes testes testes testes       Oli Alfa / Numerico a         Documento EM ABERTO, DESEJA FECHALO ?       Total de / PIM                                                                                                    | Docto Origem       1       Data Movto       30/07/2008         Total de Itens       1       Quantidade       1,000         Observação       Itestes testes testes testes testes testes testes testes       Itestes testes testes testes testes testes testes testes testes       Itestes testes testes testes testes testes testes testes testes         Testes testes testes testes testes testes testes testes testes testes testes testes testes testes testes testes testes       Opical Marine       Impressora       Impressora       Impressora       Impressora       Selecione o módulo       Impressora       Selecione o módulo       Impressora       Impressora       Selecione o módulo       Impressora       Selecione o módulo       Impressora       Impressora       Impressora       Selecione o módulo       Impressora       Impressora       Impress                                                                                                    |                        | Almox.5                   | T. 012006      |                |              |          |                |             |                  |                                  |
| Total de Itens       1       Quantidade       1,000         Observação       Itestes testes                                                                                                    | Total de Itens       1       Quantidade       1,000         Observação       Itestes testes testes testes testes testes testes testes       Itestes testes testes testes testes testes testes testes testes       Itestes testes testes testes testes testes testes testes testes         Impressora       Impressora <thimpressora< th=""> <thimpressora< th=""></thimpressora<></thimpressora<>                                                                                                    | Docto Origem           | r.                        | 1              | Data Movto     | 30/07/2008   |          |                |             |                  |                                  |
| Observação         Iestes lestes testes testes testes testes testes testes testes         Impressora       1252c8         Copias       01         Alfa / Numerico       a         DOCUMENTO EM ABERTO, DESEJA FECHA-LO ?       Impressorá júlo                                                                                                    | Observação         testes testes testes testes testes testes testes testes testes         testes testes testes testes testes testes testes testes testes         Impressora       252c8         Copias       01         Alfa / Numerico       a         DOCUMENTO EM ABERTO, DESEJA FECHA-LO ?       Impressora         17:30:35:20 PEDIDO DE CONSULTA       Selecione o módulo                                                                                                    | Total de Iten          | s 1                       |                | Quantidade     |              | 1,000    |                |             |                  |                                  |
| testes testes testes testes testes testes testes testes testes         testes testes testes testes testes testes testes testes testes         Impressora       252c8         DOCUMENTO EM ABERTO, DESEJA FECHA-LO ?                                                                                                    | testes testes testes testes testes testes testes testes testes         testes testes testes testes testes testes testes testes testes         Impressora       252c8         Copias       01         Alfa / Numerico       a         DOCUMENTO EM ABERTO, DESEJA FECHA-LO ?       Impressora         Impressora       Selecione o módulo                                                                                                    | Observação             |                           |                |                |              |          |                |             |                  |                                  |
| Impressora       252c8       Copias       01       Alfa / Numerico       a         DOCUMENTO EM ABERTO, DESEJA FECHA-LO ?       Impressora       Impressora <td>Impressora       252c8       Copias       01       Alfa / Numerico       a         DOCUMENTO EM ABERTO, DESEJA FECHA-LO ?       Impressora       Impressora<td>testes testes testes</td><td>testes testes testes test</td><td>es testes test</td><td>es testes test</td><td></td><td></td><td></td><td></td><td></td><td></td></td> | Impressora       252c8       Copias       01       Alfa / Numerico       a         DOCUMENTO EM ABERTO, DESEJA FECHA-LO ?       Impressora       Impressora <td>testes testes testes</td> <td>testes testes testes test</td> <td>es testes test</td> <td>es testes test</td> <td></td> <td></td> <td></td> <td></td> <td></td> <td></td>                                                                                                    | testes testes testes   | testes testes testes test | es testes test | es testes test |              |          |                |             |                  |                                  |
| DOCUMENTO EM ABERTO, DESEJA FECHA-LO ?                                                                                                    | Impressora     252:3     Copias     01     Alfa / Numerico     a       DOCUMENTO EM ABERTO, DESEJA FECHA-LO ?     Impressora     Impressora                                                                                                    | testes testes testes   | testes testes testes test | es testes test | es testes test |              |          | -              | _           | 2                |                                  |
|                                                                                                    | DOCUMENTO EM ABERTO, DESEJA FECHA-LO ?     Image: State in the state in the state                                                            |                        | inpressora i252ct         | 3              | Сор            | <b>as</b> 01 |          | Aira / Numeric | • a         |                  |                                  |
|                                                                                                    | 17:30:35:20 PEDIDO DE CONSULTA Selecione o módulo                                                                                                    |                        | DOCUMENTO EM              | ABERTO, E      | DESEJA FECHA-D | D ?          |          | V              | ŞIM         |                  |                                  |
| T 7 STE 35 ZU PEUTUUTUE LUNSTITUE                                                                                                    |                                                                                                    | 17-30-35-20 PEDIDO     |                           |                |                |              |          | Selecione o    | módulo      |                  | ~                                |
|                                                                                                    |                                                                                                    | 17.50.55.20 PEDIDU     | DE CONSOLTA               |                |                |              |          | Delecione c    | modulo      |                  | ×                                |
|                                                                                                    |                                                                                                    |                        |                           |                |                |              |          |                |             |                  |                                  |
|                                                                                                    |                                                                                                    |                        |                           |                |                |              |          |                |             |                  |                                  |
|                                                                                                    |                                                                                                    |                        |                           |                |                |              |          |                |             |                  |                                  |
|                                                                                                    |                                                                                                    |                        |                           |                |                |              |          |                |             |                  |                                  |

### • Fecha Entrada de Transferência (Não) - C312F

#### ✤ Na rotina:

- o Será informado o código da UAM destino no campo "Almoxarifado Destino"
- o Será informado o nº do documento feito pela UAM destino no campo "Docto Destino"
- o Será informada a data do documento feito pela UAM destino no campo "Data Docto"
- o Será informado o código da UAM origem no campo "Almoxarifado Origem"
- o Será informado o nº do documento feito pela UAM origem no campo "Docto Origem"
- o Será informada a data do documento feito pela UAM origem no campo "Data Movto"
- o Será informada a quantidade de itens no campo "Total de Itens"
- o Será informada a quantidade de itens de todos os materiais no campo "Quantidade"
- Para efetuar o fechamento em definitivo:
- o Deverá ser marcado o campo "DOCUMENTO EM ABERTO, DESEJA FECHA-LO?" em "Sim"
- o Deverá ser clicado "Enter"

#### Obs: Caso necessário imprimir, deverá ser informado:

- $\checkmark$  O código da impressora no campo "Impressora".
- ✓ A quantidade de vias no campo "Cópias".
- ✓ A ordenação dos itens se for por ordem alfabética informar "A" e se for em ordem numérica informar "N" no campo "Alfa / Numérico"

| 🗿 C302T - Micr  | osoft Internet Explorer      |                               |                                 |                             |                                            |
|-----------------|------------------------------|-------------------------------|---------------------------------|-----------------------------|--------------------------------------------|
|                 | SIGMA<br>Sistema de Informaç | ões Gerenciais de Mate        | rial Info Ajuda E-ma            | ill Sair                    |                                            |
|                 | G. Almoxarifado              | Atualização Acerta Doc        | umentos Consultas               | Relatórios Logoff           | $\odot$                                    |
|                 | ∋ Entrada de Ajuste Contab   | 1300-:<br>iil C302T           | Secretaria Municipal de Adm     | ninistracao - 16504-Coorden | adoria de Suprimentos<br>20JUN2008 - 09:01 |
|                 | Pesquisa Consulta            | Inclusão Alteração Ex         | clusão                          |                             | Enter                                      |
|                 | Amoxarifado<br>Docto Destino | 16504 Coordenadoria Ano Docto | de Suprimentos<br>2008 Data Doc | to 20 <i>1 61 20</i>        | 18]                                        |
|                 | Cod. Material                |                               |                                 |                             |                                            |
|                 | Quantidade                   |                               | Preço Unitário                  |                             |                                            |
|                 | Codigo Lote                  |                               | Data Lote                       |                             |                                            |
|                 |                              |                               |                                 |                             |                                            |
|                 |                              |                               |                                 |                             |                                            |
|                 | 09:01:20:71 PEDIDO DE        | CONSULTA                      |                                 | Selecione o módulo          | ×                                          |
|                 |                              |                               |                                 |                             |                                            |
|                 |                              |                               |                                 |                             |                                            |
|                 |                              |                               |                                 |                             | <u>~</u>                                   |
| 🙆 09:01:20:71 P | EDIDO DE CONSULTA            |                               |                                 |                             | S Intranet local                           |
| 👭 Iniciar       | New Document - Micr          | 8 New Document - Micr         | C302T - Microsoft Int           | Telas do Novo SIGMA         | рт < 😗 🗾 09:08                             |

### • Entrada de Ajuste Contábil - C302T

#### ✤ Na rotina:

- o Será informado o código e nome da UAM no campo "Almoxarifado"
- o Será informado o ano do documento no campo "Ano Docto"
- o Será informada a data atual no campo "Data Docto"

#### Para efetuar a Entrada de Ajuste Contábil:

- o Deverá ser informado o código do item no campo "Cod. Material"
- o Deverá ser informada a quantidade a ser ajustada no campo "Quantidade" ou
- o Deverá ser informado o preço unitário a ser ajustado no campo "Preço Unitário"
- o Deverá ser informado o código do lote do item no campo "Código Lote"
- o Deverá ser informada a data de validade do lote do item no campo "Data Lote"
- o Deverá ser clicada a opção "Inclusão"
- o Deverão ser conferidas as informações digitadas
- o Deverá ser clicado "Enter"

Obs: Não poderão ser ajustados os dois campos: "Quantidade" e "Preço Unitário" ao mesmo tempo, caso necessário, executar um e depois o outro.

Obs: A liberação desta rotina esta condicionada a solicitação prévia a Gestão de Estoques

Obs: Caso seja necessário imprimir o documento de ajuste contábil deverá ser anotado o nº que aparecerá após a inclusão, no campo "Docto Destino" e solicitar o mesmo através do Relatório "Documento Anexos 2, 4, 5 - C104R"

| 🗿 C512T - Micro   | soft Internet Explorer            |                                               |                         |                              |                                             |       |
|-------------------|-----------------------------------|-----------------------------------------------|-------------------------|------------------------------|---------------------------------------------|-------|
|                   | SIGMA<br>Sistema de Informaçã     | ões Gerenciais de Materia                     | info Ajuda E-ma         | ail Sair                     | PREFEITURA<br>IA MUNICIPAL DE ADMINISTRAÇÃO | ~     |
|                   | G. Almoxarifado 🔒                 | tualização 🛛 Acerta Docum                     | entos Consultas         | Relatórios Logoff            |                                             |       |
|                   | Entrada de Incorporação     €     | C512T                                         | 1300-Secretaria Municip | oal de Administracao - 10404 | -Almoxarifado da SMA<br>20JUN2008 - 09:11   |       |
|                   | Pesquisa Consulta D               | inclusão Alteração Exclus                     | ão                      |                              | Enter                                       |       |
|                   | Almoxarifado<br>Docto Destino     | 10404 Almoxarifado da SMA<br>Ano Docto : 2008 | Dt.Docto : 20           | f6 /2008                     |                                             |       |
|                   | Cod. Materiai<br>Qtde Incorporada |                                               |                         |                              |                                             |       |
|                   | Codigo Lote                       | Data Lo                                       | te / /                  |                              |                                             |       |
|                   |                                   |                                               |                         |                              |                                             |       |
|                   |                                   |                                               |                         |                              |                                             |       |
|                   | 09:11:56:78 PEDIDO DE             | ENTRADA 0.00                                  |                         | Selecione o módulo           | ×                                           |       |
|                   |                                   |                                               |                         |                              |                                             |       |
|                   |                                   |                                               |                         |                              |                                             |       |
|                   |                                   |                                               |                         |                              |                                             | ~     |
| 🕘 09:11:56:78 PEC | DIDO DE ENTRADA 0.0               | 00                                            |                         |                              | S Intranet local                            |       |
| 🐉 Iniciar         | 🖉 New Document - Micr             | 🙆 New Document - Micr 🛛                       | C512T - Microsoft Int   | Telas do Novo SIGMA          | рт 🔇 🕽 🛙                                    | 09:19 |

## • Entrada de Incorporação - C512T

### Na rotina:

| 0                  | Será informado o código e nome da UAM no campo "Almoxarifado"        |
|--------------------|----------------------------------------------------------------------|
| 0                  | Será informado o ano do documento no campo "Ano Docto:"              |
| 0                  | Será informada a data atual no campo "Data Docto:"                   |
| $\dot{\mathbf{v}}$ | Para efetuar a incorporação:                                         |
| 0                  | Deverá ser informado código do item no campo "Cód. Material"         |
| 0                  | Deverá ser informada a quantidade no campo "Qtde Incorporada"        |
| 0                  | Deverá ser informado o preço unitário no campo "Valor"               |
| 0                  | Deverá ser informado o código do lote no campo "Codigo Lote"         |
| 0                  | Deverá ser informada a data de validade do lote no campo "Data Lote" |
| 0                  | Deverá ser clicada a opção "Inclusão"                                |
| 0                  | Deverão ser conferidas as informações digitadas                      |
| 0                  | Deverá ser clicado "Enter"                                           |
|                    |                                                                      |

Obs: Não será incorporado a item que estiver sem o registro na UAM destino e com a quantidade maior que zero.

Obs: Deverão ser observadas as normas determinadas na Resolução CGM n.840/2008.

Obs: Inexistindo o registro de preço médio do item, poderá ser realizada a incorporação pelo último preço médio verificado no sistema ou o registro de um preço médio simbólico "R\$ 0,01" (hum centavo) ou ainda apurado o preço médio de mercado levando 03 (três) preços e retirada a média.

Obs: Caso seja necessário imprimir o documento de incorporação deverá anotar o  $n^{\circ}$  que aparecerá após a inclusão, no campo "Docto Destino" e solicitar o mesmo através do Relatório "Documento Anexos 2, 4, 5 - C104R"

| 🚰 C100T - Mici  | rosoft Internet Explorer     |                             |                             |                              |                                            | . @ 🗙    |
|-----------------|------------------------------|-----------------------------|-----------------------------|------------------------------|--------------------------------------------|----------|
|                 | SIGMA<br>Sistema de Informa  | ções Gerenciais de Mate     | rial Info Ajuda E-ma        | ail Sair                     | PREFEITURA<br>A MUNICIPAL DE ADMINISTRAÇÃO | <u>^</u> |
|                 | G. Almoxarifado              | Atualização 🛛 Acerta Doc    | umentos Consultas           | Relatórios Logoff            | •••••                                      |          |
|                 | ≥ Exclusao de Codigo do J    | 1300-<br>Almoxarifado C100T | Secretaria Municipal de Adn | ninistracao - 16504-Coordena | doria de Suprimentos<br>20JUN2008 - 09:01  |          |
|                 |                              |                             |                             |                              | Enter                                      |          |
|                 | Almoxarifado<br>16504 Coorde | nadoria de Suprimentos      |                             |                              |                                            |          |
|                 | Código Material              |                             |                             |                              |                                            |          |
|                 |                              |                             |                             |                              |                                            |          |
|                 |                              |                             | Confirma i                  | Exclusão ( S ou N ) ?        |                                            |          |
|                 | 00-01-57-74 BEDIDD D         |                             |                             | Calazione a médula           |                                            |          |
|                 | - 09.01.37.74 PEDIDU D       |                             |                             |                              |                                            |          |
|                 |                              |                             |                             |                              |                                            |          |
|                 |                              |                             |                             |                              |                                            |          |
|                 |                              |                             |                             |                              |                                            | ~        |
| 🕘 09:01:57:74 P | EDIDO DE CONSULTA            |                             |                             |                              | S Intranet local                           |          |
| 📲 Iniciar       | New Document - Micr          | New Document - Micr         | C100T - Microsoft Int       | Telas do Novo SIGMA          | рт 🔇 🕖 Г                                   | 09:09    |

### • Exclusão de Código do Estoque - C100T

#### ✤ Na rotina:

o Será informado o código e nome da UAM no campo "Almoxarifado"

### Para efetuar a exclusão:

- o Deverá ser informado código do item no campo "Código Material"
- o Deverá ser clicado "Enter"
- o Deverá ser marcado o campo "Confirma Exclusão (S ou N)?"
- o Deverá ser clicado novamente "Enter" para finalizar a operação

Obs: Esta rotina permite a limpeza dos itens que não possuem mais movimentação no estoque da UAM e estão com os saldos zerados, deverá ser usada somente quando verificado que o item não será mais adquirido ou houve substituição do código por outro, a não execução desta rotina não impacta nas movimentações normais.

| <b>SIGMA</b>          |                       | (                            | 00                  | $\odot$     |                  |                                         |
|-----------------------|-----------------------|------------------------------|---------------------|-------------|------------------|-----------------------------------------|
| Sistema de Inforr     | nações Gerenci        | ais de Material              | nto Ajuda E-mail    | Sair        |                  | •                                       |
| G. Almoxumud          | Atualização           | Acerta Documentos            | Consultas           | Relatório   | s Logott         |                                         |
| 🖻 Cadastra Bloqueio d | e Lotes de Material ( | 1300-Secretaria I<br>C107T   | Aunicipal de Admini | stracao - 1 | 16504-Coordenado | ria de Suprimentos<br>20JUN2008 - 09:01 |
|                       |                       |                              |                     |             |                  |                                         |
|                       |                       |                              |                     |             |                  | Enter                                   |
|                       |                       |                              |                     |             |                  |                                         |
| Alexandrife de        | 16504                 |                              |                     |             |                  |                                         |
| Cod.Material          |                       | Coordenadoria de Suprimentos |                     |             |                  |                                         |
| Qtde Estoque          |                       | Pr. Médio                    | Vir. F              | inanceiro 🛛 |                  |                                         |
|                       | Data Lote             | Código Lote                  | Qtde do Lo          | te          | Bloqueado        |                                         |
|                       |                       |                              |                     |             |                  |                                         |
|                       |                       |                              |                     |             | Γ                |                                         |
|                       |                       |                              |                     |             |                  |                                         |
|                       |                       |                              |                     |             | Γ                |                                         |
|                       |                       |                              |                     |             |                  |                                         |
|                       |                       |                              |                     |             | Ē                |                                         |
|                       |                       |                              |                     |             | Ē                |                                         |
|                       |                       |                              |                     |             |                  |                                         |
|                       |                       |                              |                     |             |                  |                                         |
| 09:01:36:44 PEDIDO    | DE ENTRADA 0.0        | 0                            |                     | Selecion    | ie o módulo      | ~                                       |
|                       |                       |                              |                     |             |                  |                                         |
|                       |                       |                              |                     |             |                  |                                         |
|                       |                       |                              |                     |             |                  |                                         |
|                       |                       |                              |                     |             |                  |                                         |
|                       |                       |                              |                     |             |                  |                                         |

# • Cadastra Bloqueio de Lotes - C107T

### ✤ Na rotina:

| 0 | Será informado o código e nome da UAM no campo "Almoxarifado"            |
|---|--------------------------------------------------------------------------|
| * | Para efetuar o bloqueio:                                                 |
| 0 | Deverá ser informado o código do item no campo "Cod. Material"           |
| 0 | Deverá ser clicado "Enter"                                               |
| * | Na rotina:                                                               |
| 0 | Será informada a quantidade do item no campo "Qtde Estoque"              |
| 0 | Será informado o preço unitário do item no campo "Pr. Médio"             |
| 0 | Será informado o valor total do item no campo "Vlr. Financeiro"          |
| 0 | Será informada a data de validade do lote na coluna "Data Lote"          |
| 0 | Será informado o código do lote na coluna "Código Lote"                  |
| 0 | Será informada a quantidade do lote na coluna "Qtde do Lote"             |
| * | Para finalizar o bloqueio:                                               |
| 0 | Deverá ser marcado o campo "Bloqueado" na linha correspondente ao lote a |
|   | ser bloqueado                                                            |
| 0 | Deverá ser clicado "Enter"                                               |
| * | Para o desbloqueio:                                                      |
| 0 | Deverão ser executados os primeiros passos                               |
| 0 | Deverá ser desmarcado o campo "Bloqueado" na linha correspondente ao     |
|   | lote a ser desbloqueado                                                  |
|   |                                                                          |

o Deverá ser clicado "Enter"

Obs: A execução desta rotina deverá ser feita quando de comunicação de problemas, como o alerta repassado pela Vigilância Sanitária ou pelo Núcleo de Assistência Farmacêutica da SMS, nos medicamentos a saída limitar-se-á somente aos lotes que estarão desbloqueados. Poderá executar esta rotina também quando for verificado o registro de lotes diferentes dos encaminhados fisicamente para outras unidades.

| 🗳 C401T - Microsoft Internet Explorer         |                                                                  |                                           |                                               |
|-----------------------------------------------|------------------------------------------------------------------|-------------------------------------------|-----------------------------------------------|
| SIGMA<br>Sistema de Inform                    | ações Gerenciais de Material                                     | S C S Sair                                |                                               |
| G. Almoxarifado                               | Atualização Acerta Documento                                     | G Consultas Relatórios Logo               | ff 🛛 💭 🛞                                      |
|                                               | 1300-Secretari<br>9 Material (Info) C401T                        | a Municipal de Administracao - 16504-Coor | denadoria de Suprimentos<br>26JUN2008 - 14:21 |
| Pesquisa Consulta                             | Inclusão Alteração Exclusão                                      | Confirma ? Sim Não                        | Enter                                         |
| U.Consumidora<br>Numero Docto<br>Almoxarifado | 16504 Coordenadoria de Suprimentos<br>/ 2008 Data Docto<br>10404 | 26 / 6 / 2008                             |                                               |
| Código Material                               | 11 DC                                                            | Qtd.Solicitada                            | Ехс                                           |
| PAPEL F                                       | REPROGRAFICO BRANCO 75G/M2 A4 (210X2                             | RM                                        |                                               |
|                                               |                                                                  |                                           |                                               |
|                                               |                                                                  |                                           |                                               |
|                                               |                                                                  |                                           | Γ                                             |
|                                               |                                                                  |                                           | Г                                             |
|                                               | Fecha Docto ? 🔽                                                  | im Impressora 1252C8                      |                                               |
|                                               |                                                                  |                                           |                                               |
| 14:21:13:61 PEDIDO                            | DE CONSULTA                                                      | Selecione o módulo                        | <b>v</b>                                      |
|                                               |                                                                  |                                           |                                               |
|                                               |                                                                  |                                           |                                               |
|                                               |                                                                  |                                           | ×                                             |
| 14:21:13:61 PEDIDO DE CONSULTA                |                                                                  |                                           | S Intranet local                              |
| 🔧 Iniciar 🔋 👜 Telas do Novo                   | 🙆 New Documen 🛛 🖉 C401T - Micros                                 | 🛛 🦉 Graphical Inter 🥘 Sistema de Inf.     | 🥘 Sistema de Inf PT 🔇 🛃 14:32                 |

### • Nota de Requisicao de Material (Info) - C401T

### ✤ Na rotina:

- o Será informado o código e nome da UCM no campo "U.Consumidora"
- o Será informado o ano do documento no campo "Numero Docto"
- o Será informada a data atual no campo "Data Docto"

### Para efetuar a requisição:

- o Deverá ser informado código da UAM em que está vinculada a UCM no campo "Almoxarifado"
- o Deverá ser informado o código do item na coluna "Código Material"
- o Deverá ser informada a quantidade a ser requerida na coluna "Qtd.Solicitada"
- o Deverá ser clicada a opção "Inclusão"
- o Deverão ser conferidas as informações digitadas
- o Deverá ser marcado o campo "Fecha Docto?" em "Sim"
- o Deverá ser confirmada a operação clicando em "Sim" de "Confirma?" na janela que será aberta
- o Será encaminhado para a rotina de fechamento da requisição.
- ✤ Caso o documento não seja finalizado:
- o Poderão ser excluídos os itens registrados sendo marcada na coluna "Exc" a linha referente ao item a ser retirado da requisição
- o Deverá ser clicada a opção "Alteração"

o Deverá ser confirmada a operação clicando em "Sim" de "Confirma?" na janela que será aberta

Obs: Caso queira inserir mais de 06 (seis) itens deverá ser cumprido os primeiros passos sem marcar o campo "Fecha Docto?" em "Sim".

- ✓ Será encaminhado para uma nova página do documento.
- ✓ Deverão ser informados os dados dos novos itens, assim sucessivamente até que seja marcado o campo "Fecha Docto?" em "Sim".
- ✓ Será permitido até 60 (sessenta) itens por documento.

Obs: A mesma UCM poderá estar vinculado a mais de uma UAM.

| 1F - Microsoft Internet Explorer                   |                                              |                                                          |                     |                        |                                             | -   |
|----------------------------------------------------|----------------------------------------------|----------------------------------------------------------|---------------------|------------------------|---------------------------------------------|-----|
| Sigma<br>Sistema de Inform                         | nações Gerencia                              | ais de Material                                          | nfo Ajuda E-mail    | Sair Secret            | PREFEITURA                                  |     |
| G. Almoxarifado                                    | Atualização                                  | Acerta Documentos                                        | Consultas I         | Relatórios Logoff      | $\odot$                                     |     |
| 🕑 Fecha Nota de Requi                              | sicao (Info) C401F                           | 1300-Secretaria M                                        | Aunicipal de Admini | stracao - 16504-Coorde | nadoria de Suprimentos<br>26JUN2008 - 14:25 |     |
|                                                    |                                              |                                                          |                     |                        | Enter                                       |     |
| Unidade Consumidora<br>Almoxarifado Destino        | 16504 Coorde                                 | enadoria de Suprimentos<br>arifado da SMA                |                     |                        |                                             |     |
| Data Documento                                     | 26/06/2008                                   | Docto.Origem                                             | 8                   |                        |                                             |     |
| Total de Itens                                     | 1                                            | Qtd Requisitada                                          | 1,1                 | 000                    |                                             |     |
| TESTE TESTE YESTE TESTE<br>TESTE TESTE YESTE TESTE | TESTE TESTE TESTE YE<br>TESTE TESTE TESTE YE | STE TESTE TESTE TESTE TEST<br>STE TESTE TESTE TESTE TEST | E YESTE<br>E YESTE  |                        | ]                                           |     |
| Docto Ab                                           | erto, Deseja Fecha-lo ?                      |                                                          | V Sin               | n                      |                                             |     |
| Observação                                         |                                              |                                                          |                     |                        |                                             |     |
| 14:25:13:72 PEDIDO                                 | DE CONSULTA                                  |                                                          |                     | Selecione o módulo     | ×                                           |     |
|                                                    |                                              |                                                          |                     |                        |                                             |     |
| 5:13:72 PEDIDO DE CONSULTA                         |                                              |                                                          |                     |                        | 🧐 Intranet loca                             | al  |
|                                                    |                                              | CADIE Marrie                                             | Craphical Inter     | Sictema de Inf         | Sictema de Tof                              | 200 |

### • Fecha Nota de Requisicao (Info) - C401F

### ✤ Na rotina:

- o Será informado o código e nome da UCM no campo "Unidade Consumidora"
- o Será informado o código e nome da UAM destinatária no campo "Almoxarifado Destino"
- o Será informada a data do documento que foi gerado no campo "Data Documento"
- o Será informado o numero do documento que foi gerado no campo "Docto.Origem"
- o Será informado o nº total de itens no campo "Total de Itens"
- o Será informado o somatório dos totais de cada item no campo "Qtd.Requerida"
- Para efetuar o fechamento da requisição:
- o Deverá ser marcado o campo "Docto Aberto, Deseja Fecha-lo?" em "Sim"
- o Caso necessário poderá ser preenchido o campo "Observação" que será mostrada ao Responsável pela UAM quando do atendimento da requisição.
- o Deverá ser clicado "Enter"

| <form>         Orden Notacified       Atalização       Aceta Documentos       Relatórics       Reguision       Reguision       Respuision       Respuision       Re</form>                                                                                                    | SIGMA<br>Sistema de Inform                                            | acões Gerenciais de Mat                                                       | terial Info Ajuda E-m                       |                                              | PREFEITURA<br>14 MUNICIPAL DE ADMINISTRAÇÃO |
|----------------------------------------------------------------------------------------------------|-----------------------------------------------------------------------|-------------------------------------------------------------------------------|---------------------------------------------|----------------------------------------------|---------------------------------------------|
| 1300-Secretaria Municipal de Administraca - 16504-Coordenadoria de Suprimentos         Nota de Requisicao de Material (Nao) C403             Pesquisa       Consulta       Inclusão       Alteração       Exclusão       Inclusão             Almosarifado       1504       Coordenadoria de Suprimentos       Docto Origem       2009         Data bocto       2017       6)       000       UConsumidera       Matericala L0.C       9         Numboreto U.C       2017       6)       000       UConsumidera       0td-Atend.       Otd Estoque       Exc       Exc                                                                                                    | G. Almoxarifado                                                       | Atualização Acerta D                                                          | ocumentos Consultas                         | Relatórios Logoff                            | <b></b>                                     |
| Peqquis       Consulta       Inclusão       Alterção       Exclass         Almovarifado       1594       Condensdoria de Supinneux       Decto Drigem       1 ( 208)         Data Docto       201       0 2009       U.Consumidora       Matricula LL       1 ( 208)         Data Docto       201       0 2009       U.Consumidora       Matricula LL       1 ( 208)         Código do Material       Qed.Pedida       Qed.Atend.       Exc       Exc <th>. Nota de Requisicao de</th> <th>130<br/>Material (Nao) C403T</th> <th>0-Secretaria Municipal de Adr</th> <th>ninistracao - 16504-Coordena</th> <th>idoria de Suprimentos<br/>20JUN2008 - 08:59</th>                                                                                                    | . Nota de Requisicao de                                               | 130<br>Material (Nao) C403T                                                   | 0-Secretaria Municipal de Adr               | ninistracao - 16504-Coordena                 | idoria de Suprimentos<br>20JUN2008 - 08:59  |
| Almosarifado 6504   Data Bocto 20)   20) 0   Dubocto U.C / / /    Matricula U.C Qtd Estoque   Código do Material Qtd Atend.   Qtd. Pedida Qtd Atend.   Qtd. Pedida Qtd Atend.   Qtd. Pedida Qtd. Atend.   Qtd. Pedida Qtd. Atend.   Qtd. Pedida Qtd. Atend.   Qtd. Pedida Qtd. Atend.   Qtd. Pedida Qtd. Atend.   Qtd. Pedida Qtd. Atend.   Qtd. Pedida Qtd. Atend.   Qtd. Pedida Qtd. Atend.   Qtd. Pedida Qtd. Atend.   Qtd. Pedida Qtd. Atend.   Qtd. Pedida Qtd. Atend.   Qtd. Pedida Qtd. Atend.   Qtd. Pedida Qtd. Atend.   Qtd. Pedida Qtd. Atend.   Pedica Concerta Exec   Exec Exec   Exec Exec   Exec Exec   Exec Exec   Pecha Decto? Strip                                                                                                    | Pesquisa Consulta                                                     | Inclusão Alteração                                                            | Exclusão                                    |                                              | Enter                                       |
|                                                                                                    | Almoxarifado<br>Data Docto [<br>Num.Docto U.C [<br>Código do Material | 16504 Coordenadoria de Su<br>20/ 6/ 2008 U.Consum<br>Dt.Docto /<br>Qtd.Pedida | primentos<br>idora<br>U.C / /<br>Qtd.Atend. | Docto Origem<br>Matricula U.C<br>Qtd Estoque | /2008                                       |
| Selecione o módulo                                                                                                    |                                                                       |                                                                               |                                             | Exc                                          | Γ                                           |
| Bit is a construction of the construction of the constr |                                                                       | ) —                                                                           |                                             | Ежс                                          |                                             |
| Decto ?       Sim         08:59:20:65 PEDIDO DE CONSULTA       Selecione o módulo                                                                                                    |                                                                       | ) — — — — — — — — — — — — — — — — — — —                                       |                                             | Енс                                          |                                             |
| 08:59:20:65 PEDIDO DE CONSULTA Selecione o módulo                                                                                                    |                                                                       |                                                                               | Fecha Docto ? 🛛 🦷                           | Sim                                          |                                             |
|                                                                                                    | 08:59:20:65 PEDIDO I                                                  | DE CONSULTA                                                                   |                                             | Selecione o módulo                           | ×                                           |
|                                                                                                    |                                                                       |                                                                               |                                             |                                              |                                             |
|                                                                                                    |                                                                       |                                                                               |                                             |                                              |                                             |

### • Nota de Requisição de Material (Nao) - C403T

#### Na rotina:

- o Será informado o código e nome da UAM no campo "Almoxarifado"
- o Será informada a data atual no campo "Data Docto"
- Para efetuar a requisição:
- o Deverá ser informado o código da UCM que será enviado o item no campo "U.Consumidora"
- o Deverá ser informado o nº do documento da UCM no campo "Num.Docto U.C"
- o Deverá ser informado a data do documento da UCM no campo "Dt.Docto U.C"
- o Deverá ser informada a matrícula do servidor responsável pelo pedido da UCM no campo "Matrícula U.C" (\*) caso necessário
- o Deverá ser informado o código do item na coluna "Código do Material"
- o Deverá ser informada a quantidade que foi requerida na coluna "Qtd.Pedida"
- o Deverá ser informada a quantidade que será fornecida na coluna "Qtd.Atend."
- o Deverá ser clicada a opção "Inclusão"
- o Deverão ser conferidas as informações digitadas
- o Deverá ser fechado o documento marcando o campo "Fecha Docto?" em "Sim"
- o Deverá ser confirmada a operação clicando em "Sim" de "Confirma?" na janela que será aberta

- o Será encaminhado para a rotina de fechamento da requisição.
- ✤ Caso o documento não seja finalizado:
- o Poderão ser excluídos os itens registrados sendo marcada a coluna "Exc" na linha referente ao item a ser retirado da requisição
- o Deverá ser clicada a opção "Alteração"
- o Deverá ser confirmada a operação clicando em "Sim" de "Confirma?" na janela que será aberta

Obs : Caso queira inserir mais de 06 (seis) itens deverá ser cumprida os primeiros passos sem marcar o campo "Fecha Docto?" em "Sim".

- ✓ Será encaminhado para uma nova página do documento.
- ✓ Deverão ser informados os dados dos novos itens, assim sucessivamente até que seja marcado o campo "Fecha Docto?" em "Sim".
- ✓ Será permitido até 60 (sessenta) itens por documento.

| 🚰 C403F - Microsoft Internet Explorer                                      |                                                                            |                      |                  |                      |                                             |                  |
|----------------------------------------------------------------------------|----------------------------------------------------------------------------|----------------------|------------------|----------------------|---------------------------------------------|------------------|
| SIGMA<br>Sistema de Informa                                                | ções Gerenciais de                                                         | e Material 👘         | nfo Ajuda E-mail | ()<br>Sair           |                                             | ÂO               |
| Estoques                                                                   | Atualização Ace                                                            | rta Documentos       | Consultas        | Relatórios Lo        | goff C                                      |                  |
| ∋ Fecha Nota de Requisic                                                   | ao (Nao) C403F                                                             |                      | 1800-Secretar    | ia Municipal de Sauc | de - 21213-Almox.4 T. 012<br>04AGO2008 - 17 | 006<br>1:38      |
|                                                                            |                                                                            |                      |                  |                      | Enter                                       |                  |
| Almoxarifado                                                               | 21213 Almox.4 T. 012006                                                    |                      |                  |                      |                                             |                  |
| Docto Origem                                                               | 5 Data Doct                                                                | o 04/08/2008         |                  |                      |                                             |                  |
| Unid.Consumidor a<br>To                                                    | 212112 UCM 1 T. 012                                                        | :006<br>Qtd.Pe       | dida             | 10,000               |                                             |                  |
|                                                                            |                                                                            | Qtd.At               | entida           | 10,000               |                                             |                  |
| Observação                                                                 |                                                                            |                      |                  |                      |                                             |                  |
| teste teste teste teste teste teste<br>teste teste teste teste teste teste | e teste teste teste teste teste tes<br>1 teste teste teste teste teste tes | te teste<br>te teste |                  |                      |                                             |                  |
| <b>Impressora</b><br>FECHAR                                                | 252c8 Co<br>DOCUMENTO ?>                                                   | pias <u>02</u> A     | lfa / Numerico 🚺 | ]<br>Țșim            |                                             |                  |
|                                                                            |                                                                            |                      |                  |                      |                                             |                  |
| 17:38:38:24 PEDIDO D                                                       | E CONSULTA                                                                 |                      |                  | Selecione o módul    | 0                                           | <b>*</b>         |
|                                                                            |                                                                            |                      |                  |                      |                                             |                  |
|                                                                            |                                                                            |                      |                  |                      |                                             |                  |
|                                                                            |                                                                            |                      |                  |                      |                                             |                  |
|                                                                            |                                                                            |                      |                  |                      |                                             | ~                |
| 17:38:38:24 PEDIDO DE CONSULTA                                             |                                                                            |                      |                  |                      |                                             | 🧐 Intranet local |

### • Fecha Nota de Requisição (Não) - C403F

#### ✤ Na rotina:

- o Será informado o código e nome da UAM no campo "Almoxarifado"
- o Será informado o nº do documento que foi gerado no campo "Docto Origem"
- o Será informada a data do documento que foi gerado no campo "Data Docto"
- o Será informado o código e nome da UCM destinatária no campo "Unid.Consumidora"
- o Será informado o nº de itens no campo "Total de Itens"
- o Será informado o somatório dos totais de cada item requerido no campo "Qtd.Pedida"
- o Será informado o somatório dos totais de cada item atendido no campo "Qtd. Atendida"
- Para efetuar o fechamento da requisição:
- o Deverá ser informado o código da impressora no campo "Impressora"
- o Deverá ser informado o nº de vias no campo "Copias"
- o Deverá ser informada a ordenação dos itens, se for por ordem alfabética informar "A" e se for em ordem numérica informar "N" no campo "Alfa / Numérico"
- o Deverá ser marcado o campo "FECHAR DOCUMENTO?" em "Sim"
- o Caso necessário poderá ser preenchido o campo "Observação" que será impresso junto com o documento

o Deverá ser clicado "Enter"o Deverá ser clicado novamente "Enter" para confirmar a operação

|   | JIGIVIA                                         |                    |                                        |                      |                   | 2             | PREFEITURA                                  |
|---|-------------------------------------------------|--------------------|----------------------------------------|----------------------|-------------------|---------------|---------------------------------------------|
|   | Sistema de Informa                              | ções Gerenci       | ais de Material                        | Info Ajuda E-ma      | ail Sair          | SECRET        | RIA MUNICIPAL DE ADMINISTRAÇÃO              |
|   | G. Almoxarifado                                 | Atualização        | Acerta Documente                       | os Consultas         | Relatórios        | Logoff        | <b>⊚</b>                                    |
| Ξ | ≥ Saida por Transferenci                        | a (Nao) C405T      | 1300-Secreta                           | ria Municipal de Adn | ninistracao - 165 | 504-Coorde    | nadoria de Suprimentos<br>20JUN2008 - 08:58 |
|   | Pesquisa Consulta                               | Inclusão Al        | teração Exclusão                       |                      |                   |               | Enter                                       |
|   | Almox. Origem<br>Docto Origem<br>Almox. Destino | 16504 Coor<br>And  | denadoria de Suprimentos<br>Docto 2008 | Data Docto 20/       | 6 / 2008          |               |                                             |
|   | Código Material                                 |                    | Qtde Transfer C                        | ódigo Lote           | Data Lote         |               | Енс                                         |
|   |                                                 |                    |                                        |                      | 1                 | 1             |                                             |
|   |                                                 |                    |                                        |                      | 1                 | $I_{\rm eff}$ | ☐ SIM                                       |
|   |                                                 |                    |                                        |                      | 1                 | 1             | SIM                                         |
|   |                                                 |                    |                                        |                      | 7                 | 1             | SIM                                         |
|   |                                                 |                    |                                        |                      |                   |               | ☐ SIM                                       |
|   |                                                 |                    |                                        |                      | · · · ·           | <i>•</i>      |                                             |
|   |                                                 |                    |                                        |                      | 1                 | 1             | I SIM                                       |
|   |                                                 | Maximo de 50 itens |                                        | Fecha Docto ?        | Sim Sim           |               |                                             |
|   |                                                 |                    |                                        |                      |                   |               |                                             |
|   | 08:58:48:86 PEDIDO D                            | ECUNSULTA          |                                        |                      | Selecione o       | modulo        | ×                                           |
|   |                                                 |                    |                                        |                      |                   |               |                                             |
|   |                                                 |                    |                                        |                      |                   |               |                                             |
|   |                                                 |                    |                                        |                      |                   |               |                                             |
|   |                                                 |                    |                                        |                      |                   |               |                                             |

### • Saída por Transferência (Não) - C405T

#### ✤ Na rotina:

- o Será informado o código e nome da UAM no campo "Almox. Origem"
- o Será informado o ano do documento no campo "Ano Docto"
- o Será informada a data atual no campo "Data Docto"

#### Para o lançamento da transferência:

- o Deverá ser informado o código da UAM destinatária do item no campo "Almox. Destino"
- o Deverá ser informado o código do item que será transferido na coluna "Codigo Material"
- o Deverá ser informada a quantidade do item que será transferido na coluna "Qtde Transfer"
- o Deverá ser clicada a opção "Inclusão"
- o Deverão ser conferidas as informações digitadas
- o Deverá ser fechado o documento marcando o campo "Fecha Docto?" em "Sim"
- o Deverá ser confirmada a operação clicando em "Sim" do campo "Confirmar" na janela que será aberta

Obs: Os códigos dos lotes e validades serão informados automaticamente na impressão de acordo com as informações previamente cadastradas no sistema.

Obs: Caso queira inserir mais de 06 (seis) itens deverá ser cumprido os primeiros passos sem marcar no campo "Fecha Docto?" em "Sim".

- ✓ Será encaminhado para uma nova página do documento.
- ✓ Deverão ser informados os dados dos novos itens, assim sucessivamente até que seja marcado o campo "Fecha Docto?" em "Sim".
- ✓ Será permitido até 60 (sessenta) itens por documento.

| 🗿 C405F - M | icrosoft Internet Explorer |                      |                                         |                                    |              |                   |                                        |                   |
|-------------|----------------------------|----------------------|-----------------------------------------|------------------------------------|--------------|-------------------|----------------------------------------|-------------------|
|             | SIGMA<br>Sistema de Inform | nações Gerenci       | ais de Mater                            | ial Info                           | Ajuda E-mail | 🔕<br>Sair         |                                        | RA                |
|             | Estoques                   | Atualização          | Consultas                               | Relatórios                         | Logoff       |                   |                                        | <b>I ⊘</b>        |
|             | ∋ Fecha Saida de Tran      | sferencia (Nao) C40  | 5F                                      | 1                                  | 300-Secretar | ia Municipal de S | aude - 21213-Almox.4 T. (<br>12AGO2008 | 012006<br>- 16:39 |
|             |                            |                      |                                         |                                    |              |                   | Enter                                  |                   |
|             | Almoxarifado               | 21213 Almox          | 4 T. 012006                             |                                    |              |                   |                                        |                   |
|             | Docto Origem               | 1                    | Data Do                                 | <b>cto</b> 12/08/                  | 2008         |                   |                                        |                   |
|             | Almoxarifado Destino<br>T  | 1602 SME-1a          | . Coordenadoria Reg<br><b>Qtd.Tra</b> i | ional de Educac<br><b>nsferida</b> | 1,00         | 0                 |                                        |                   |
|             | Observação                 |                      |                                         |                                    |              |                   |                                        |                   |
|             |                            |                      |                                         |                                    |              |                   |                                        |                   |
|             |                            | Impressora           |                                         | Copias                             | ] Alfa / N   | umerico A         |                                        |                   |
|             | DOCUMENTO EM AB            | ERTO, DESEJA FECHA-L | O ?                                     |                                    | 🖵 Sim        |                   |                                        |                   |
|             |                            |                      |                                         |                                    |              |                   |                                        |                   |
|             |                            |                      |                                         |                                    |              |                   |                                        |                   |
|             | 16:39:06:75 PEDIDO         | DE CONSULTA          |                                         |                                    |              | Selecione o mó    | idulo                                  | <b>V</b>          |
|             |                            |                      |                                         |                                    |              |                   |                                        |                   |
|             |                            |                      |                                         |                                    |              |                   |                                        |                   |
|             |                            |                      |                                         |                                    |              |                   |                                        |                   |
|             |                            |                      |                                         |                                    |              |                   |                                        | ~                 |
| 16:39:06:75 | PEDIDO DE CONSULTA         |                      |                                         |                                    |              |                   |                                        | 🧐 Intranet local  |

### • Fecha Saída por Transferência (Não) - C405F

#### ✤ Na rotina:

#### o Será informado o código e nome da UAM de origem no campo "Almoxarifado"

### o Será informado o nº do documento que foi gerado no campo "Docto Origem"

- o Será informada a data do documento que foi gerado no campo "Data Docto"
- o Será informado o código e nome da UAM destinatária no campo "Almoxarifado Destino"
- o Será informado o nº de itens transferidos no campo "Total de Itens"
- o Será informado o somatório dos totais de cada item transferido no campo "Qtd.Transferida"

### Para efetuar o fechamento da transferência:

- o Deverá ser informado o nº da impressora no campo "Impressora"
- o Deverá ser informado o nº de vias no campo "Copias"
- o Deverá ser informada a ordenação dos itens, se for por ordem alfabética informar "A" e se for em ordem numérica informar "N" no campo "Alfa / Numérico"
- o Deverá ser marcado o campo "DOCUMENTO EM ABERTO, DESEJA FECHA-LO?" em "Sim"
- o Caso necessário poderá ser preenchido o campo "Observação" que será impresso junto com o documento
- o Deverá ser clicado "Enter"

o Deverá ser clicado novamente "Enter" para confirmar a operação

| SIGMA<br>Sistema de Informació                 | žes Cerencia                                | ais de Material                            | info Ajuda E         | 🎯 🔕<br>-mail Sair |                       |                                 |                |
|------------------------------------------------|---------------------------------------------|--------------------------------------------|----------------------|-------------------|-----------------------|---------------------------------|----------------|
| G. Almoxarifado                                | tualização                                  | Acerta Documer                             | ntos Consulta:       | s Relatório:      | 5 Logoff              |                                 | ⊚              |
| ∋ Saida por Alienacao C408                     | т                                           | 1300-Secre                                 | taria Municipal de A | ldministracao - 1 | 6504-Coorder          | adoria de Suprim<br>20JUN2008 - | entos<br>08:57 |
| Pesquisa Consulta 🗆                            | Inclusão Alt                                | teração Exclusã                            | D                    |                   |                       | Enter                           |                |
| Almoxarifado<br>Numero Docto<br>Codigo Destino | 16504 Coordenadori<br>Data 20<br>Orgão Desi | a de Suprimentos<br>6 2008 No.Pro-<br>tino | cesso                | (F Doar           | ;ão () Venda (<br>ata | C Permuta                       |                |
| Código Material                                | Qtd.Doa                                     | ida (                                      | Código Lote          | Data I            | ote                   | Еяс                             |                |
|                                                |                                             |                                            |                      | 1                 | 1                     |                                 |                |
|                                                |                                             |                                            |                      | 1                 | 1                     | Г                               |                |
|                                                |                                             |                                            |                      | 7                 | 7                     | Г                               |                |
|                                                |                                             |                                            |                      | 7                 | 7                     | F                               |                |
|                                                |                                             |                                            |                      | /                 | /                     | Г                               |                |
| <br>                                           |                                             |                                            |                      | ,                 | /                     | E                               |                |
|                                                |                                             |                                            |                      | Fecha Doc         | to ? 🦵 SIM            |                                 |                |
| 08:57:24:48 PEDIDO DE                          | ENTRADA 0.00                                | D                                          |                      | Selecion          | e o módulo            |                                 | <b>V</b>       |
|                                                |                                             |                                            |                      |                   |                       |                                 |                |
|                                                |                                             |                                            |                      |                   |                       |                                 |                |
|                                                | 848.                                        |                                            |                      |                   |                       |                                 | 67             |

### • Saída por Alienação - C408T

### ✤ Na rotina:

- o Será informado o código e nome da UAM no campo "Almoxarifado"
- o Será informada a data atual no campo "Data Docto"

#### Para o lançamento da alienação:

- o Deverá ser informado o tipo de alienação se por "Doação", "Venda" ou "Permuta" selecionado de acordo com a Resolução CGM 840/2008
- o Deverá ser informado o nº do processo que autorizou a saída no campo "No. Processo"
- o Deverá ser informado código da Unidade destino, quando for o caso, no campo "Codigo Destino"
- o Deverá ser informado o nome da Unidade destino, quando for o caso, no campo "Orgão Destino"
- o Deverá ser informado o código do item que será alienado na coluna "Código Material"
- o Deverá ser informada a quantidade do item que será alienado na coluna "Qtd.Doada"
- o Deverá ser clicada a opção "Inclusão"
- o Deverão ser conferidas as informações digitadas
- o Deverá ser fechado o documento clicando o campo "Fecha Docto?" em "Sim"

o Deverá ser confirmada a operação clicando em "Sim" de "Confirmar", na janela que será aberta

Obs: Caso queira inserir mais de 06 (seis) itens deverá ser cumprido os primeiros passos sem marcar no campo "Fecha Docto?" em "Sim".

- ✓ Será encaminhado para uma nova página do documento.
- ✓ Deverão ser informados os dados dos novos itens, assim sucessivamente até que seja marcado o campo "Fecha Docto?" em "Sim".
- ✓ Será permitido até 60 (sessenta) itens por documento.

| 408F - Micr | osoft Internet Explore   | T -               |                   |               |                          |                  |                    |                        |                  |
|-------------|--------------------------|-------------------|-------------------|---------------|--------------------------|------------------|--------------------|------------------------|------------------|
|             | SIGMA<br>Sistema de Info | ormações Geren    | iciais de Mate    | rial Info Aju | ) 🌍 🔘<br>Ida E-mail Sair | a RIO            |                    | FEITUR                 | RAÇÃO            |
|             | Estoques                 | Atualização       | Consultas         | Relatórios    | Logoff                   |                  |                    |                        | $\odot$          |
|             | → Fecha Saida por E      | Joacao C408F      |                   | 180           | )-Secretaria Mun         | icipal de Saude  | - 21213-Alr<br>12A | nox.4 T. 0<br>GO2008 - | 12006<br>17:25   |
|             |                          |                   |                   |               |                          |                  | Ent                | er                     |                  |
|             | Almoxarifado             | 21213             |                   | ** Doa×lo     |                          |                  |                    |                        |                  |
|             |                          | Almox.4 T. 012006 |                   |               |                          |                  |                    |                        |                  |
|             | Num.Documento            | 1                 | Data Docto 13     | 2/08/2008     |                          |                  |                    |                        |                  |
|             | Num. Processo            | 00000000000000    |                   |               |                          |                  |                    |                        |                  |
|             | Desc. Orgão              | FUNDACAO          |                   |               |                          |                  |                    |                        |                  |
|             | Total de Item            | 1                 | Total Qtde        | 10,000        |                          |                  |                    |                        |                  |
|             |                          |                   | Total Docto       | 100,00000     | 000                      |                  |                    |                        |                  |
|             | Observação               |                   |                   |               |                          |                  |                    |                        |                  |
|             |                          |                   |                   |               |                          |                  |                    |                        |                  |
|             |                          |                   |                   |               |                          |                  |                    |                        |                  |
|             |                          | Impressora        | C                 | opias Alf     | a / Numerico 🛛 🗛         |                  |                    |                        |                  |
|             |                          | DOCUMENTO EM      | ABERTO, DESEJA FE | CHA-LO ?>     | Г                        | SIM              |                    |                        |                  |
|             |                          |                   |                   |               |                          |                  |                    |                        |                  |
|             |                          |                   |                   |               |                          |                  |                    |                        |                  |
|             |                          |                   |                   |               |                          |                  |                    |                        |                  |
|             | 17:25:25:51 PEDI         | DO DE CONSULTA    | Î.                |               | Se                       | lecione o módulo |                    |                        | ~                |
|             |                          |                   |                   |               |                          |                  |                    |                        |                  |
|             |                          |                   |                   |               |                          |                  |                    |                        |                  |
|             |                          |                   |                   |               |                          |                  |                    |                        |                  |
|             |                          |                   |                   |               |                          |                  |                    |                        |                  |
|             |                          |                   |                   |               |                          |                  |                    |                        |                  |
|             |                          |                   |                   |               |                          |                  |                    |                        |                  |
|             |                          |                   |                   |               |                          |                  |                    |                        | <b>63</b>        |
| :25:25:51 P | EDIDO DE CONSULTA        |                   |                   |               |                          |                  |                    |                        | S Intranet local |

## • Fecha Saída por Alienação - C408F

| * | Na rotina:                                                               |
|---|--------------------------------------------------------------------------|
| 0 | Será informado o código e o nome da UAM origem no campo "Almoxarifado"   |
| 0 | Será informado o tipo de alienação                                       |
| 0 | Será informado o nº do documento no campo "Num.Documento"                |
| 0 | Será informado o nº do processo no campo "Num.Processo"                  |
| 0 | Será informada a data do documento no campo "Data Docto"                 |
| 0 | Será informada a descrição da Unidade destinatária no campo "Desc.Órgão" |
| 0 | Será informado o nº de itens no campo "Total de Item"                    |
| 0 | Será informado o somatório dos totais de cada item no campo "Total Qtde" |
| 0 | Será informado o valor total do documento no campo "Total Docto"         |
| * | Para efetuar o fechamento da alienação:                                  |
| 0 | Deverá ser informado o nº da impressora no campo "Impressora"            |
| 0 | Deverá ser informada a quantidade de vias no campo "Copias"              |
| 0 | Deverá ser informada a ordenação dos itens se for por ordem alfabética   |
|   | informar "A" e se for em ordem numérica informar "N" no campo            |
|   | "Alfa/Numerico"                                                          |
| 0 | Deverá ser fechado o documento clicando o campo "DOCUMENTO EM ABERTO,    |
|   | DESEJA FECHA-LO?" em "Sim"                                               |
|   |                                                                          |

o Caso necessário poderá ser preenchido o campo "Observação" que será impresso junto com o documento

o Deverá ser clicado "Enter"o Deverá ser clicado novamente "Enter" para finalizar a operação

| 🕘 C409T - Micro | osoft Internet Explorer      |                                                 |                                |                          |                                                | <b>-</b> 7 <b>×</b> |
|-----------------|------------------------------|-------------------------------------------------|--------------------------------|--------------------------|------------------------------------------------|---------------------|
|                 | Sistema de Informa           | ações Gerenciais de Ma                          | terial Info Ajuda E            | 🚱 🔕<br>mail Sair         |                                                | <u>^</u>            |
|                 | G. Almoxarifado              | Atualização Acerta D                            | ocumentos Consulta:            | Relatórios Logo          | off 🛛 🕘                                        |                     |
|                 | ∋ Devolucao de Material      | 130<br>(Info) C409T                             | 0-Secretaria Municipal de A    | dministracao - 16504-Coo | rdenadoria de Suprimentos<br>26JUN2008 - 15:02 |                     |
|                 | Pesquisa Consulta            | Inclusão Alteração                              | Exclusão Confirma              | a? Sim Não               | Enter                                          |                     |
|                 | U.Consumidora                | 16504 Coordenadoria de                          | Suprimentos                    |                          |                                                |                     |
|                 | Docto Origem<br>Almoxarifado | 10404 Almoxarifado da S                         | Dt.Docto 26/ 6/                | 2008                     |                                                |                     |
|                 | Código Material              | 7530 33 011 - 06<br>PAPEL REPROGRAFICO BRANCO 7 | Unidade RM<br>/5G/M2 A4 (210X2 |                          |                                                |                     |
|                 | Qtd.Devolvida                | 1,000                                           |                                |                          |                                                |                     |
|                 | Código Lote                  |                                                 | Dt. Lote / / /                 |                          |                                                |                     |
|                 |                              |                                                 |                                |                          |                                                |                     |
|                 |                              |                                                 |                                |                          |                                                |                     |
|                 | ATENCAO Num. do Do           | cumento> 00000001                               |                                | Selecione o módulo       | ~                                              |                     |
|                 |                              |                                                 |                                |                          |                                                |                     |
|                 |                              |                                                 |                                |                          |                                                |                     |
|                 |                              |                                                 |                                |                          |                                                | ~                   |
|                 | Num. do Documento> 000000    | 01                                              |                                |                          | Sint Sint                                      | ranet local         |
| 🛃 Iniciar       | Telas do Novo SIGM           | . 🙆 New Document - Mic                          | 🖉 C409T - Microsoft I          | Graphical Interface      | Sistema de Informaç                            | PT 🔇 💕 15:10        |

## • Devolução de Material (Info)- C409T

### ✤ Na rotina:

| 0 | Será informado o código e nome da UCM no campo "U.Consumidora"          |
|---|-------------------------------------------------------------------------|
| 0 | Será informado o ano do documento no campo "Docto Origem                |
| 0 | Será informada a data atual no campo "Dt.Docto"                         |
| 0 | Será informado o código e nome da UAM vinculada no campo "Almoxarifado" |
| * | Para o lançamento da devolução:                                         |
| 0 | Deverá ser informado o código do item no campo "Código Material"        |
| 0 | Deverá ser informada a quantidade no campo "Qtd.Devolvida"              |
| 0 | Deverá ser informado o código do lote no campo "Código Lote"            |
| 0 | Deverá ser informada a data de validade do lote no campo "Dt. Lote"     |
| 0 | Deverá ser clicada a opção "Inclusão"                                   |
| 0 | Deverão ser conferidas as informações digitadas                         |
| 0 | Deverá ser confirmada a operação clicando em "Sim" de "Confirmar", na   |
|   | janela que será aberta                                                  |
|   |                                                                         |

### Obs: Este documento só será impresso através da rotina de relatórios.

| 🗿 C412T - Micro     | soft Internet Explorer                         |                           |                                                 |                           |                    |                   |                                      |               |
|---------------------|------------------------------------------------|---------------------------|-------------------------------------------------|---------------------------|--------------------|-------------------|--------------------------------------|---------------|
|                     | SIGMA<br>Sistema de Informa                    | ações Gerenciai           | s de Material                                   | Info Ajuda E-mail         | ()<br>Sair         |                   | EFEITURA                             |               |
|                     | G. Almoxarifado                                | Atualização               | Acerta Documentos                               | Consultas                 | Relatórios Lo      | goff              | •                                    |               |
|                     | Saida por Transferenc                          | 1300-S<br>ia (Info) C412T | ecretaria Municipal de J                        | Administracao - 389       | )02-Almoxarifado d | a SMA A/SUE<br>20 | BEPAP - Susecret<br>6JUN2008 - 12:35 |               |
|                     |                                                |                           |                                                 |                           |                    |                   | 0                                    |               |
|                     | Pesquisa Consulta                              | Inclusão Alte             | eração Exclusão                                 | Confirma ?                | Sim Não            | En                | ter                                  |               |
|                     | Almox. Origem<br>Docto Origem<br>Almox.Destino | 38902 Almox<br>/ 20       | arifado da SMA A/SUBEPAP - :<br>1008 Data Docto | Susecret<br>26 / 6 / 2008 | 3                  |                   |                                      |               |
|                     | Código Material<br>7520 00 177                 | Qtd.T                     | ransferir<br>1,000                              |                           |                    | Енс               |                                      |               |
|                     | CANETA ESF                                     | EROGRAFICA PRETA ES       | CRITA MEDIA, PRETA                              |                           | UN                 | Г                 |                                      |               |
|                     |                                                |                           |                                                 |                           |                    | Г                 |                                      |               |
|                     |                                                |                           |                                                 |                           |                    | F                 |                                      |               |
|                     |                                                |                           |                                                 |                           |                    |                   |                                      |               |
|                     |                                                |                           |                                                 |                           |                    | _                 |                                      |               |
|                     |                                                |                           |                                                 |                           |                    | J                 |                                      |               |
|                     | Maximo de 60 i                                 | tens                      |                                                 | Fecha Docto. ? 🔽 🎙        | im i               |                   |                                      |               |
|                     | 12:35:02:86 PEDIDO [                           | E CONSULTA                |                                                 |                           | Selecione o módu   | lo                | ~                                    |               |
|                     |                                                |                           |                                                 |                           |                    |                   |                                      |               |
|                     |                                                |                           |                                                 |                           |                    |                   |                                      |               |
|                     |                                                |                           |                                                 |                           |                    |                   |                                      |               |
|                     |                                                |                           |                                                 |                           |                    |                   |                                      | ~             |
| (avascript:IrPara() | 'LOGON');                                      |                           | T                                               | T                         | _                  |                   | ıl 🕑                                 | itranet local |
| 🛃 Iniciar           | Certificado 02                                 | 🛯 Certificado 01          | Documento1                                      | Telas do Novo .           | 🜔 🥭 2 Internet     | Ex 👻 🥨            | Accessory Man                        | PT 🔇 12:42    |

### • Saída por Transferência (Info) - C412T

#### ✤ Na rotina:

- o Será informado o código e nome da UAM no campo "Almox.Origem"
- o Será informado o ano do documento no campo "Docto Origem"
- o Será informada a data atual no campo "Data Docto"

### Para o lançamento da transferência:

- o Deverá ser informado o código da UAM destino no campo "Almox.Destino"
- o Deverá ser informado o código do item na coluna "Código Material"
- o Deverá ser informada a quantidade do item na coluna "Qtd Transferir"
- o Deverá ser clicada a opção "Inclusão"
- o Deverão ser conferidas as informações digitadas
- o Deverá ser fechado o documento clicando o campo "Fecha Docto?" em "Sim"
- o Deverá ser confirmada a operação clicando em "Sim" de "Confirmar" na janela que será aberta

Obs: Caso queira inserir mais de 06 (seis) itens, deverá ser cumprido os primeiros passos sem marcar no campo "Fecha Docto?" em "Sim".

- $\checkmark$  Será encaminhado para uma nova página do documento.
- ✓ Deverão ser informados os dados dos novos itens, assim sucessivamente até que seja marcado o campo "Fecha Docto?" em "Sim".
- $\checkmark$  Será permitido até 60 (sessenta) itens por documento.

| 21 - 111010 | <u>SIGMA</u>                                            |                                               |                                     | 000                          |                        |                      |                                       |  |
|-------------|---------------------------------------------------------|-----------------------------------------------|-------------------------------------|------------------------------|------------------------|----------------------|---------------------------------------|--|
|             | Sistema de Inform<br>G. Almoxarifado                    | ações Gerencial<br>Atualização                | is de Material<br>Acerta Documentos | Info Ajuda E-ma<br>Consultas | ail Sair<br>Relatórios | Logoff               |                                       |  |
|             | ∋ Fecha Saida de Trans                                  | 1300-S<br>ferencia (Info) C412F               | ecretaria Municipal de .<br>:       | Administracao - 3            | 18902-Almoxarifa       | ado da SMA A/SU<br>2 | BEPAP - Susecret<br>26JUN2008 - 12:39 |  |
|             |                                                         |                                               |                                     |                              |                        | E                    | nter                                  |  |
|             | Almoxarifado Origen<br>38902<br>Almoxarifado da SMA A   | n Data Do<br>26/06/200<br>/SUBEPAP - Susecret | <b>cto</b><br>8                     |                              |                        |                      |                                       |  |
|             | Docto Origem<br>4                                       |                                               |                                     |                              |                        |                      |                                       |  |
|             | Total de Itens<br>1<br>Almoxarifado Destin<br>10404 All | Quantidade<br>1,00<br>10                      | Impressora<br>0 I252C8              | Copias Alfa /                | Numerico<br>1          |                      |                                       |  |
|             | Observação<br>TRANSFERENCIA REAL<br>RANSFERENCIA DO DE  | IZADA PARA FINS DE TE                         | ESTE NO SISTEMA SERA EFE            | TUADA UMA NOVA               | T                      |                      |                                       |  |
|             | DOCTO EM ABER                                           | TO, DESEJA FECHA-LO ?                         |                                     | Sim Sim                      |                        |                      |                                       |  |
|             |                                                         |                                               |                                     |                              |                        |                      |                                       |  |
|             | 12:39:25:98 PEDIDO                                      | DE CONSULTA                                   |                                     |                              | Selecione o            | módulo               | ~                                     |  |
|             |                                                         |                                               |                                     |                              |                        |                      |                                       |  |
|             |                                                         |                                               |                                     |                              |                        |                      |                                       |  |
|             |                                                         |                                               |                                     |                              |                        |                      |                                       |  |

### • Fecha Saída por Transferência (Info) - C412F

#### ✤ Na rotina:

- o Será informado o código e o nome da UAM origem no campo "Almoxarifado Origem"
- o Será informada a data do documento no campo "Data Docto"
- o Será informado o nº do documento no campo "Docto Origem"
- o Será informado o nº de itens no campo "Total de Itens"
- o Será informado o somatório dos totais de cada item no campo "Quantidade"
- o Será informado o código e o nome da UAM destino no campo "Almoxarifado Destino"

### Para o finalizar o fechamento da transferência:

- o Deverá ser informado o nº da impressora no campo "Impressora"
- o Deverá ser informada a quantidade de vias no campo "Copias"
- o Deverá ser informada a ordenação dos itens, se for por ordem alfabética informar "A" e se for em ordem numérica informar "N" no campo "Alfa / Numerico"
- o Deverá ser marcado o campo "DOCUMENTO EM ABERTO, DESEJA FECHA-LO?" em "Sim"
- o Caso necessário poderá ser preenchido o campo "Observação" que será impresso junto com o documento
- o Deverá ser clicado "Enter"
o Deverá ser clicado novamente "Enter" para finalizar a operação

Obs: Deverá se ter atenção no envio dos itens, os mesmos deverão seguir com os códigos corretos, códigos de lotes e validade de acordo com o documento emitido.

Obs: Os aceites na UAM destino fora do mês da emissão dos documentos poderão travar a UAM origem, na hora do fechamento do movimento mensal, caso necessário, poderá ser aberto o documento enviado e emitido novamente após o fechamento.

| 🗿 C410T - N     | Aicrosoft Internet Explorer |                          |                             |                             | - 2 🛛                                      |
|-----------------|-----------------------------|--------------------------|-----------------------------|-----------------------------|--------------------------------------------|
|                 | SIGMA<br>Sistema de Informa | ções Gerenciais de Mater | ial Info Ajuda E-ma         |                             |                                            |
|                 | G. Almoxarifado             | Atualização Acerta Doci  | umentos Consultas           | Relatórios Logoff           | <b>I</b>                                   |
|                 | ∋ Saida por Lote Direciona  | 1300-5<br>ndo C410T      | iecretaria Municipal de Adm | ninistracao - 16504-Coorden | adoria de Suprimentos<br>20JUN2008 - 08:55 |
|                 | Pesquisa Consulta           | Inclusão Alteração Exe   | lusão                       |                             | Enter                                      |
|                 | Cod.Amx 16504 Coord         | anadoria de Suprimentos  | Тр.Оос                      | sto Saida Alienação         |                                            |
|                 | No.Processo                 | Data Processo            |                             | o 🔿 Venda 🦳 Permuta         |                                            |
|                 | Cod. Material               | Qtd.Compra Cod.Lote      | Data do Lote                | Exc                         |                                            |
|                 |                             |                          |                             |                             |                                            |
|                 |                             |                          |                             |                             |                                            |
|                 |                             |                          |                             |                             |                                            |
|                 |                             |                          | Fecha                       | Docto ? 🦳 Sim               |                                            |
|                 | 08:55:40:55 PEDIDO DI       | CONSULTA                 |                             | Selecione o módulo          | <u>×</u>                                   |
|                 |                             |                          |                             |                             |                                            |
|                 |                             |                          |                             |                             |                                            |
|                 |                             |                          |                             |                             | ×                                          |
| (e) 08:55:40:55 | PEDIDO DE CONSULTA          | Tool 1                   |                             |                             | S Intranet local                           |
| 🦺 Inicia        | new Document - Micr         | 🖉 New Document - Micr    | 🔮 C410T - Microsoft Int     | Documento1 - Micros         | PT < 👽 🗾 09:03                             |

### • Saída por Lote Direcionado - C410T

#### ✤ Na rotina:

| 0 5 | Será | informado | 0 | código | е | nome | da | UAM | no | campo | "Cod.Amx" |
|-----|------|-----------|---|--------|---|------|----|-----|----|-------|-----------|
|-----|------|-----------|---|--------|---|------|----|-----|----|-------|-----------|

#### Para o lançamento de saída:

| 0 | Deverá   | ser  | selecion | nado  | 0  | tipo  | de | documento  | no   | campo   | "Tp.Docto", | "Saída |
|---|----------|------|----------|-------|----|-------|----|------------|------|---------|-------------|--------|
|   | Alienaçã | ão", | "Saída I | Requi | is | ição″ | ou | "Tranf.N/I | nfoi | rmatiza | ida"        |        |

- o Deverá ser informada a data do documento no campo "Data"
- o Deverá ser informado o código da Unidade destino no campo "Destino"
- o Deverá ser informado o nº do processo, se for "Saída Alienação", no campo "No. Processo"
- o Deverá ser informada a data do processo, se for "Saída Alienação", no campo "Data Processo"
- o Deverá ser informada a descrição da Unidade destino, se for "Saída Alienação", no campo "Órgão"
- o Deverá ser selecionado o tipo de alienação, quando este for o caso, "Doação", "Venda" ou "Permuta"
- o Deverá ser informado o código do item na coluna "Cod. Material"
- o Deverá ser informada a quantidade do item na coluna "Qtd.Compra"
- o Deverá ser informado o lote do item na coluna "Cód.Lote"
- o Deverá ser informada a data de validade do lote na coluna "Data do Lote"
- o Deverá ser clicada a opção "Inclusão"

- o Deverão ser conferidas as informações digitadas
- o Deverá ser fechado o documento clicando o campo "Fecha Docto?" em "Sim"
- o Deverá ser confirmada a operação clicando em "Sim" de "Confirmar" na janela que será aberta

Obs: Caso queira inserir mais de 06 (seis) itens, deverá ser cumprido os primeiros passos sem marcar no campo "Fecha Docto?" em "Sim".

- $\checkmark$  Será encaminhado para uma nova página do documento.
- ✓ Deverão ser informados os dados dos novos itens, assim sucessivamente até que seja marcado o campo "Fecha Docto?" em "Sim".
- ✓ Será permitido até 60 (sessenta) itens por documento.

| <b>SIGMA</b>        |                          |                  | 00                |                    |                  |
|---------------------|--------------------------|------------------|-------------------|--------------------|------------------|
| Sistema de Info     | ormações Gerenciais de   | Material         | Into Ajuda E-mail | Sair               | <b></b>          |
| Estoques            | Atualização Const        | iltas Relato     | rios Logoff       |                    |                  |
| → Fecha Saida por L | ote Direcionado C410F    |                  | 1800-Secretaria   | i Municipai de Sau | 20AGO2008 - 16:1 |
| 5                   |                          |                  |                   |                    |                  |
|                     |                          |                  |                   |                    | Enter            |
|                     |                          |                  |                   |                    |                  |
| Almoxarifado        | 21213                    |                  |                   |                    |                  |
|                     | Almox.4 T. 012006        |                  |                   |                    |                  |
| Num Documents       | 7 Data Docto             | 20/02/2002       |                   |                    |                  |
| Num. Processo       | J Data Dotto             | 20/00/2000       |                   |                    |                  |
| Desc. Orgão         |                          |                  |                   |                    |                  |
| Destino             | 212112 UCM 1 T. 01200    | 16               |                   |                    |                  |
| Total de Item       | 2 Total Qte              | le               | 12,000            |                    |                  |
|                     | Total Do                 | cto              | 2,05000000        |                    |                  |
|                     |                          |                  |                   |                    |                  |
| Imm                 |                          | Capitar          | Olfo (Numerico -  |                    |                  |
| Timpe               |                          |                  | Ana / Numerico je |                    |                  |
|                     | DOCOMENTO EM ABERTO, DES | CHILCONALD ( 119 |                   | 1                  |                  |
|                     |                          |                  |                   |                    |                  |
| 16:14:07:91 PEDI    | DO DE CONSULTA           |                  |                   | Selecione o módu   | ulo 💉            |
|                     |                          |                  |                   |                    |                  |
|                     |                          |                  |                   |                    |                  |
|                     |                          |                  |                   |                    |                  |
|                     |                          |                  |                   |                    |                  |
|                     |                          |                  |                   |                    |                  |

### • Fecha Saída por Lote Direcionado - C410F

#### ✤ Na rotina:

#### o Será informado o código e o nome da UAM origem no campo "Almoxarifado"

- o Será informado o nº do documento no campo "Num.Documento"
- o Será informada a data que o documento no campo "Data Docto"
- o Será informado o nº do processo, quando for o caso, no campo "Num.Processo"
- o Será informada a descrição do destino, quando for o caso, no campo "Desc.Orgão"
- o Será informado o código e nome da Unidade destino, quando for o caso, no campo "Destino"
- o Será informado o nº de itens no campo "Total de Item"
- o Será informado o somatório dos totais de cada item no campo "Total Qtde"
- o Será informado o valor total do documento no campo "Total Docto"

#### Para o finalizar o fechamento da movimentação:

- o Deverá ser informado o nº da impressora no campo "Impressora"
- o Deverá ser informada a quantidade de vias no campo "Copias"
- o Deverá ser informada a ordenação dos itens, se for por ordem alfabética informar "A" e se for em ordem numérica informar "N" no campo "Alfa / Numerico"

- o Deverá ser marcado no campo "DOCUMENTO EM ABERTO, DESEJA FECHA-LO?" em "Sim"
- o Caso necessário poderá ser preenchido o campo "Observação" que será impresso junto com o documento
- o Deverá ser clicado "Enter"
- o Deverá ser clicado novamente "Enter" para finalizar a operação

Obs: Deverá se ter atenção no envio dos itens, os mesmos deverão seguir com os códigos corretos, códigos de lotes e validade de acordo com o documento emitido.

| SIGMA                                                             | os Coronciais do Mator                                                   | ial Info Aiuda E-mai                                                 | (Sair                                                    | SECRETARIA MUNICIPAL DE ADMINISTRAÇÃO           |                |
|-------------------------------------------------------------------|--------------------------------------------------------------------------|----------------------------------------------------------------------|----------------------------------------------------------|-------------------------------------------------|----------------|
| G. Almoxarifado At                                                | ualização Acerta Doci                                                    | umentos Consultas                                                    | Relatórios Log                                           | off 🛛 🗾 🎯                                       |                |
| ∋ Saida por Baixa C413T                                           | 1300-5                                                                   | ecretaria Municipal de Adm                                           | inistracao - 16504-Coo                                   | ordenadoria de Suprimentos<br>20JUN2008 - 08:55 | -              |
| Pesquisa Consulta Ir                                              | nclusão Alteração Exc                                                    | lusão                                                                |                                                          | Enter                                           |                |
| Almoxarifado<br>Numero Docto<br>Nr.Processo //<br>Código Material | 16504 Coordenadoria de Suprimen<br>Data Docto<br>/ Dt.<br>Qtd. Baixa Cóo | os<br>20/ 6/, 2008 Tipo Bais<br>Processo / / /<br>ligo Lote Data Lot | a Dano<br>Dano<br>Desuso<br>Extravio<br>Imprestabilidade | ×                                               |                |
|                                                                   |                                                                          |                                                                      | Obsolecência                                             | Ехс                                             |                |
|                                                                   |                                                                          |                                                                      |                                                          | Г<br>Ежс<br>Ежс                                 |                |
|                                                                   |                                                                          |                                                                      |                                                          | Г<br>Ежс<br>Г                                   |                |
|                                                                   |                                                                          | Fecha Docto ? 🗌                                                      | SIM                                                      |                                                 |                |
| 08:55:02:56 PEDIDO DE E                                           | NTRADA 0.00                                                              |                                                                      | Selecione o módulo                                       | ~                                               |                |
|                                                                   |                                                                          |                                                                      |                                                          |                                                 |                |
|                                                                   |                                                                          |                                                                      |                                                          |                                                 |                |
|                                                                   |                                                                          |                                                                      |                                                          |                                                 |                |
| 55:02:56 PEDIDO DE ENTRADA 0.00                                   | 0                                                                        |                                                                      |                                                          | 9                                               | Intranet local |

### • Saída por Baixa - C413T

#### ✤ Na rotina:

- o Será informado o código e nome da UAM no campo "Almoxarifado"
- o Será informada a data atual no campo "Data Docto"

#### Para o efetuar a saída de baixa:

- o Deverá ser selecionado o tipo de documento de baixa no campo "Tipo Baixa", "Dano", "Desuso", "Extravio", "Imprestabilidade" ou "Obsolecência"
- o Deverá ser informado o nº do processo que autorizou a baixa no campo "Nr.Processo"
- o Deverá ser informada a data do processo que autorizou a baixa no campo "Dt.Processo"
- o Deverá ser informado o código do item na coluna "Código Material"
- o Deverá ser informada a quantidade do item na coluna "Qtd.Baixa"
- o Deverá ser informado o lote do item na coluna "Código Lote"
- o Deverá ser informada a data de validade do item na coluna "Data Lote"
- o Deverá ser clicada a opção "Inclusão"
- o Deverão ser conferidas as informações do digitadas
- o Deverá ser fechado o documento clicando o campo "Fecha Docto?" em "Sim"
- o Deverá ser confirmada a operação clicando em "Sim" do campo "Confirma?" na janela que será aberta

Obs: Caso queira inserir mais de 06 (seis) itens, deverá ser cumprido os primeiros passos sem marcar no campo "Fecha Docto?" em "Sim".

- $\checkmark$  Será encaminhado para uma nova página do documento.
- ✓ Deverão ser informados os dados dos novos itens, assim sucessivamente até que seja marcado o campo "Fecha Docto?" em "Sim".
- ✓ Será permitido até 60 (sessenta) itens por documento.

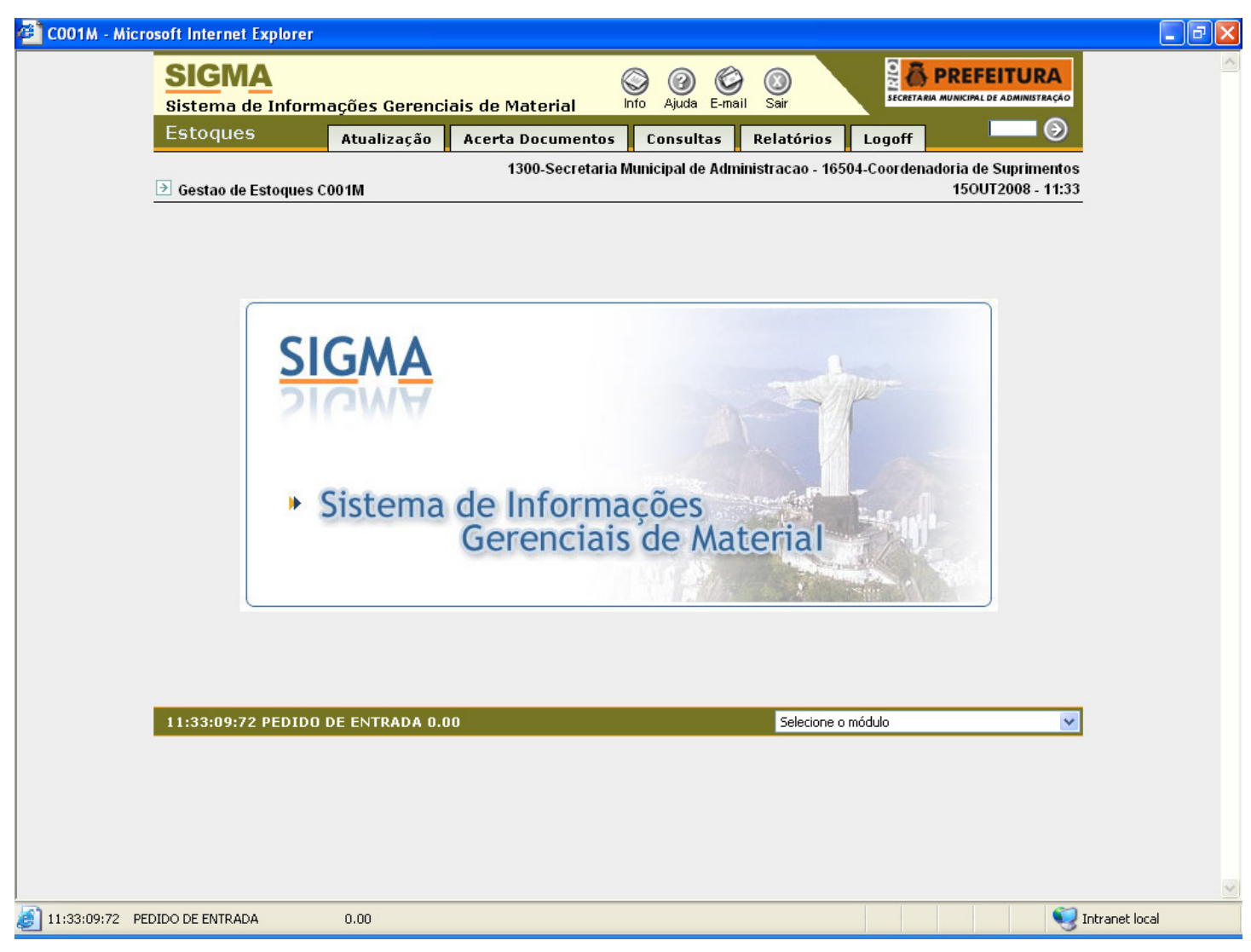

• Fecha Saída por Baixa - C413F

Na rotina: "Falta a Tela"

| 🚰 C402T - Microso | ft Internet Explorer         |                |                                 |                   |                  |                  |         |                  |                        |                  | PX |
|-------------------|------------------------------|----------------|---------------------------------|-------------------|------------------|------------------|---------|------------------|------------------------|------------------|----|
|                   | SIGMA<br>Sistema de Informa  | ações Gerencia | ais de Materi                   | al Info Aju       | ) 🎯<br>da E-mail | ()<br>Sair       | C) XI S | A PRE            | FEITUR                 | A                | ~  |
|                   | Estoques                     | Atualização    | Acerta Docu                     | mentos Cons       | ultas            | Relatórios       | Logo    | ff               |                        | $\odot$          |    |
| <u></u>           | Saida por Ajuste Conta       | bil C402T      | 1300-Se                         | cretaria Municipa | l de Admir       | iistracao - 1650 | 4-Coor( | lenadoria<br>21/ | de Suprim<br>AGO2008 - | entos<br>14:28   |    |
|                   | Pesquisa Consulta            | Inclusão Al    | teração Excl                    | usão              |                  |                  |         | Ent              | er                     |                  |    |
|                   | Amoxarifado<br>Docto Destino | 1650           | 4 Coordenadoria de<br>Ano Docto | 2008              | Data Do          | octo 21]/ [      | 8/      | 2008             |                        |                  |    |
|                   | Cod. Material                |                |                                 |                   |                  |                  |         |                  |                        |                  |    |
|                   | Quantidade                   |                |                                 | Preço Unitário    |                  |                  |         |                  |                        |                  |    |
|                   | Codigo Lote                  |                |                                 | Data Lote         |                  | ]//              | ]       |                  |                        |                  |    |
|                   |                              |                |                                 |                   |                  |                  |         |                  |                        |                  |    |
|                   |                              |                |                                 |                   |                  |                  |         |                  |                        |                  |    |
|                   |                              |                |                                 |                   |                  |                  |         |                  |                        |                  |    |
| _                 |                              |                |                                 |                   |                  |                  |         |                  |                        |                  |    |
| -                 | 14:28:25:42 PEDIDO I         | DE ENTRADA 0.0 | 0                               |                   |                  | Selecione o n    | nódulo  |                  |                        | ×                |    |
|                   |                              |                |                                 |                   |                  |                  |         |                  |                        |                  |    |
|                   |                              |                |                                 |                   |                  |                  |         |                  |                        |                  |    |
|                   |                              |                |                                 |                   |                  |                  |         |                  |                        |                  |    |
|                   |                              |                |                                 |                   |                  |                  |         |                  |                        |                  | ~  |
| 14:28:25:42 PEDID | O DE ENTRADA                 | 0.00           |                                 |                   |                  |                  |         |                  |                        | 🧐 Intranet local |    |

### • Saída por Ajuste Contábil - C402T

#### ✤ Na rotina:

- o Será informado o código e nome da UAM no campo "Amoxarifado"
- o Será informado o ano do documento no campo "Docto Destino"
- o Será informada a data a data atual no campo "Data Docto"

#### Para o efetuar a saída de ajuste:

- o Deverá ser informado o código do item no campo "Cód. Material"
- o Deverá ser informada a quantidade do item no campo "Quantidade", ou
- o Deverá ser informado o valor no campo "Preço Unitário"
- o Deverá ser informado o código do lote do item, caso ajuste de quantidade e o item tiver lote registrado no sistema, no campo "Código Lote"
- o Deverá ser informada a validade do lote do item, caso ajuste de quantidade e o item tiver lote e validade registrado no sistema, no campo "Data Lote"
- o Deverá ser clicada a opção "Inclusão"
- o Deverão ser conferidas as informações digitadas
- o Deverá ser marcado o campo "Fecha Docto?" em "Sim"
- o Deverá ser clicado em "Sim" do campo "Confirmar" na janela que será aberta

Obs: Só poderá ser efetuado o ajuste contábil da quantidade ou preço, somente uma situação por vez.

Obs: O documento deverá ser impresso através da rotina de relatórios.

| C514T - Microsoft Internet Explorer |                                |                    |                           |                   |                      |                                       |             |
|-------------------------------------|--------------------------------|--------------------|---------------------------|-------------------|----------------------|---------------------------------------|-------------|
| SIGMA<br>Sistema de Inform          | ações Gerenciais d             | e Material         | 🕥 🕜 🎯<br>Info Ajuda E-mai | l Sair            |                      |                                       | <u> </u>    |
| Estoques                            | Atualização Ace                | rta Documentos     | Consultas                 | Relatórios        | Logoff               | $\square$                             |             |
| ∋ Saida por Desgaste N              | atural C514T                   | 1300-Secretaria I  | Municipal de Admi         | inistracao - 1650 | )4-Coordenadori<br>2 | ia de Suprimentos<br>1AGO2008 - 15:10 |             |
| Pesquisa Consulta                   | Inclusão Alteraçã              | ão Exclusão        |                           |                   | Er                   | nter                                  |             |
| Almoxarifado<br>Docto Drigem        | 16504 Coordenador<br>Ano Docto | ria de Suprimentos | Dt.Docto : 21/            | 8 / 2008          |                      |                                       |             |
| Cod. Material                       |                                |                    |                           |                   |                      |                                       |             |
| Qtde                                |                                | Preço Médio        |                           |                   |                      |                                       |             |
| Codigo Lote                         |                                | Data Lote          |                           |                   |                      |                                       |             |
|                                     |                                |                    |                           |                   |                      |                                       |             |
|                                     |                                |                    |                           |                   |                      |                                       |             |
|                                     |                                |                    |                           |                   |                      |                                       |             |
|                                     |                                |                    |                           |                   |                      |                                       |             |
| 15:10:42:51 PEDIDO                  | DE ENTRADA 0.00                |                    |                           | Selecione o r     | módulo               | *                                     |             |
|                                     |                                |                    |                           |                   |                      |                                       |             |
|                                     |                                |                    |                           |                   |                      |                                       |             |
|                                     |                                |                    |                           |                   |                      |                                       |             |
|                                     |                                |                    |                           |                   |                      |                                       | ~           |
| 15:10:42:51 PEDIDO DE ENTRADA       | 0.00                           |                    |                           |                   |                      | 🧐 Inti                                | ranet local |

# • Saída por Desgaste Natural - C514T

| * | Na rotina:                                                           |
|---|----------------------------------------------------------------------|
| 0 | Será informado o código e nome da UAM no campo "Amoxarifado"         |
| 0 | Será informado o ano do documento no campo "Docto Destino"           |
| 0 | Será informada a data atual no campo "Dt. Docto"                     |
| * | Para o efetuar a saída:                                              |
| 0 | Deverá ser informado o código do item no campo "Cód. Material"       |
| 0 | Deverá ser informada a quantidade do item no campo "Qtd"             |
| 0 | Deverá ser informado o código do lote do item no campo "Código Lote" |
| 0 | Deverá ser informada a validade do lote do item no campo "Data Lote" |
| 0 | Deverá ser clicada a opção "Inclusão"                                |
| 0 | Deverão ser conferidas as informações digitadas                      |
| 0 | Deverá ser marcado o campo "Fecha Docto?" em "Sim"                   |
| 0 | Deverá ser clicado em "Sim" do campo "Confirmar" na janela que será  |
|   | aberta                                                               |

Obs: O documento deverá ser impresso através da rotina de relatórios.

| C900T - Microsoft Internet Explorer               |                                                                                                    |
|---------------------------------------------------|----------------------------------------------------------------------------------------------------|
| SIGMA<br>Sistema de Informações Gerenciais de Mat | terial Info Ajuda E-mail Sair                                                                      |
| Estoques Atualização Acerta D                     | ocumentos Consultas Relatórios Logoff                                                              |
| → Cadastra UAMs C900T                             | 00-Secretaria Municipal de Administracao - 16504-Coordenadoria de Suprimentos<br>21AGO2008 - 15:25 |
| Pesquisa Consulta Inclusão Alteração              | Exclusão                                                                                           |
| Almoxarifado                                      | C Central C Local                                                                                  |
| Prog. Trabalho                                    | 🕞 Ativo 🔿 Desativado                                                                               |
| Expressão Monetária Oito Casas Decimais           | ☐ SIM                                                                                              |
| Responsável                                       | Data Início j j                                                                                    |
| Substituto 1                                      | Data Início / /                                                                                    |
| Substituto 2                                      | Data Início / /                                                                                    |
|                                                   |                                                                                                    |
|                                                   |                                                                                                    |
| 15:25:49:96 PEDIDO DE ENTRADA 0.00                | Selecione o módulo                                                                                 |
|                                                   |                                                                                                    |
|                                                   |                                                                                                    |
|                                                   |                                                                                                    |
|                                                   |                                                                                                    |
| 8 15:25:49:96 PEDIDO DE ENTRADA 0.00              | 🥰 Intranet local                                                                                   |

### • Cadastra UAMs - C900T

#### ✤ Para efetuar o cadastro:

- o Deverá ser informado o código da UAM no campo "Almoxarifado"
- o Deverá ser informado se a UAM atende forma "Central" ou "Local"
- o Deverá ser definido o tipo de expressão monetária que será utilizada, com duas ou oito casas decimais, no caso de oito marcar o campo "Expressão Monetária Oito Casas Decimais" em "Sim"
- o Deverá ser clicada a opção "Inclusão"
- o Deverão ser conferidas as informações digitadas
- o Deverá ser clicado em "Sim" do campo "Confirmar" na janela que será aberta

### Para efetuar consulta:

- o Deverá ser informado o código da UAM no campo "Almoxarifado"
- o Deverá ser clicada a opção "Consulta"

### Para efetuar alteração:

- o Deverá ser informado o código da UAM no campo "Almoxarifado"
- o Deverá ser clicada a opção "Consulta"
- o Deverão ser realizadas as alterações de acordo com o pretendido
- o Deverá ser clicada a opção "Alteração"
- o Deverá ser clicado em "Sim" do campo "Confirmar" na janela que será aberta

Obs: As informações referentes ao Responsável e de dois Auxiliares será exibida nos campos logo abaixo do campo "Expressão Montetária Oito Casas Decimais", somente se estes tiverem sido previamente cadastrados no sistema.

| Sistema de Informa          | ições Gerencia | is de Material                   | 🕥 🕜 🔮<br>Info Ajuda E-ma | ail Sair          |               | REFEITURA                               |
|-----------------------------|----------------|----------------------------------|--------------------------|-------------------|---------------|-----------------------------------------|
| Estoques                    | Atualização    | Acerta Documentos                | Consultas                | Relatórios        | Logoff        | <b> &gt;</b>                            |
| ∋ Cadastra Grade por UC     | M C902T        | 1300-Secretaria I                | Municipal de Adn         | ninistracao - 165 | 04-Coordenado | ria de Suprimentos<br>21AGO2008 - 16:04 |
| Pesquisa Consulta           | Inclusão Alt   | eração Exclusão                  |                          |                   |               | Enter                                   |
| Almoxarifado<br>Unid.Consum | 16504 Coord    | enadoria de Suprimentos          |                          |                   |               |                                         |
| Codigo Material             | Descrição      |                                  |                          |                   |               | uir                                     |
| OBS:Tipo (1)-Medica         | e ENTRADA 0.00 | o "Limpeza" (3)-Mat. Expedi<br>) | ente "Escritorio"        | Selecione o       | módulo        | ×                                       |
|                             |                |                                  |                          |                   |               |                                         |
|                             |                |                                  |                          |                   |               |                                         |

### • Cadastra Grade por UCM - C902T

#### ✤ Na rotina:

- o Será informado o código e nome da UAM no campo "Almoxarifado"
- Para efetuar o registro:
- o Deverá ser informado o código da UCM no campo "Unid. Consum"
- o Deverá ser informado o código do item na coluna "Código Material"
- o Deverá ser informada a quantidade que será requisitada na coluna "Qtde Requisitada"
- o Deverá ser clicada a opção "Inclusão"
- o Deverão ser conferidas as informações digitadas
- o Deverá ser clicado em "Sim" do campo "Confirmar" na janela que será aberta
- ✤ Para efetuar consulta:
- o Deverá ser informado o código da UCM no campo "Unid.Consum"
- o Deverá ser clicada a opção "Consulta"
- Para efetuar alteração:
- o Deverá ser informado o código da UCM no campo "Unid.Consum"
- o Deverá ser clicada a opção "Consulta"
- o Deverão ser realizadas as alterações de acordo com o pretendido
- o Deverá ser clicada a opção "Alteração"

o Deverá ser clicado em "Sim" do campo "Confirmar" na janela que será aberta

Obs: A grade refere-se a um cadastramento prévio do fornecimento de itens para as UCMs vinculadas à UAM, na hora do fornecimento para as unidades pela rotina de Requisição de Nota de Material (Não) as informações acima prestadas serão puxadas automaticamente.

| Microsoft Internet Explorer | rãos Coronciais do Matori | al lofo Ajuda E-mail         | Sair Sair               | <b>PREFEITURA</b>                            |
|-----------------------------|---------------------------|------------------------------|-------------------------|----------------------------------------------|
| Estoques                    | Atualização Acerta Docu   | mentos Consultas             | Relatórios Logof        |                                              |
| ∋ Cadastra UCM na UAM C     | 1300-Se<br>903T           | ecretaria Municipal de Admin | iistracao - 16504-Coord | enadoria de Suprimentos<br>21AGO2008 - 16:50 |
| Pesquisa Consulta           | Inclusão Alteração Excl   | usão                         |                         | Enter                                        |
| UC p/Pesquisa               |                           | Exclu                        | ======<br>ir<br>-       |                                              |
|                             |                           | Г<br>Г<br>Г                  |                         |                                              |
|                             |                           |                              | -                       |                                              |
|                             |                           | Г                            | -                       |                                              |
| 16:50:48:39 PEDIDO DE       | ENTRADA 0.00              |                              | Selecione o módulo      | ×                                            |
|                             |                           |                              |                         |                                              |
|                             |                           |                              |                         |                                              |
|                             | 0.00                      |                              |                         | 🜍 Inti                                       |

### • Cadastra UCM na UAM - C903T

#### ✤ Para efetuar o cadastramento:

- o Deverá ser informado o código da UAM no campo "Almoxarifado"
- o Deverá ser informado o código da UCM na coluna "Unidade Consumidora"
- o Deverá ser clicada a opção "Inclusão"
- o Deverão ser conferidas as informações digitadas
- o Deverá ser clicado em "Sim" do campo "Confirmar" na janela que será aberta

#### Para efetuar consulta:

- o Deverá ser informado o código da UAM no campo "Almoxarifado"
- o Deverá ser clicada a opção "Consulta"
- o Para consultar uma UCM específica deverá ser informado o código da UCM no campo "UC p/ Pesquisa" e clicada a opção "Consulta"

#### Para efetuar o desvinculo da UCM da UAM:

- o Deverá ser informado o código da UAM no campo "Almoxarifado"
- o Deverá ser clicada a opção "Consulta"
- o Deverá ser marcada a coluna "Excluir" referente à UCM que se desejar desvincular
- o Deverá ser clicada a opção "Alteração"
- o Deverá ser clicado em "Sim" do campo "Confirmar" na janela que será aberta

Obs: O fornecimento de itens através das rotinas Nota de Requisição de Material (Info) e (Não), respectivamente, C400T e C403T só serão realizadas se as UCMs estiverem devidamente registradas nesta rotina.

Obs: O registro de uma UAM como UCM nesta rotina só será efetuada se houver a mudança provisória do registro da UAM na rotina de cadastramento de órgãos - Cadastra Órgão - S001T.

Obs: Na mudança de estrutura do órgão deverá ser revista esta rotina tanto para o Almoxarifado como para a Farmácia.

| Extoques Acata Zoa Acerta Documentos Consulta Ratórios Logdf Image: Consulta Consulta Consu | C905T - Microsoft Internet Explorer SIGMA Sistema de Informa                                                                           | ações Gerenciais de Material                                                                                 | Nfo Ajuda E-mail       | Sair Sair             |                                     | E B E          |
|----------------------------------------------------------------------------------------------------|----------------------------------------------------------------------------------------------------|----------------------------------------------------------------------------------------------------|------------------------|-----------------------|-------------------------------------|----------------|
| 1300-Secretaria Municipal de Administraca o 16504-Coordenadoria de Suprimento 21602008 - 1720         Cadastra Responsaveis por UCM ou UAM COST             Pesquisa       Consulta       Inclusão       Alteração       Exclusão             Orgie                                                                                                    | Estoques                                                                                                    | Atualização Acerta Document                                                                                  | os Consultas           | Relatórios Logo       | off                                 | $\odot$        |
| Pesquisa Consulta Inclusão Alteração Exclusão     Orgão   Matricula:   Responsável Auxiliar   DLInicio:                                                                                                    | → Cadastra Responsave                                                                                                    | 1300-Secreta<br>is por UCM ou UAM C905T                                                                      | ria Municipal de Admir | nistracao - 16504-Coo | rdenadoria de Suprim<br>21AGO2008 - | entos<br>17:07 |
| Orgão   Matricula:   Responsável Aussiliar   Dt.Inicio:   Dt.Inicio:   Dt.Termino:   Dt.Termino: <                                                                                                    | Pesquisa Consulta                                                                                                    | Inclusão Alteração Exclusão                                                                                  |                        |                       | Enter                               |                |
| 17:07:37:90 PEDIDO DE CONSULTA Selecione o módulo                                                                                                    | Orgão<br>Matricula :<br>(^ Responsável<br>Dt.Inicio :/<br>Termo de Respons<br>Dt.Excepcionalidad<br>Escolaridade:<br>Curso de Gestao d | C Auxiliar<br>Dt. Termino<br>abilidade:<br>I Dt. Publicac<br>Nivel Elementar C Nivel Médio<br>e Material Sim | ° Nivel Superior       | ]//                   |                                     |                |
|                                                                                                    | 17:07:37:90 PEDIDO I                                                                                                    | DE CONSULTA                                                                                                  |                        | Selecione o módulo    |                                     | ▼              |
|                                                                                                    |                                                                                                    |                                                                                                    |                        |                       |                                     |                |
|                                                                                                    |                                                                                                    |                                                                                                    |                        |                       |                                     |                |
|                                                                                                    |                                                                                                    |                                                                                                    |                        |                       |                                     | <u></u>        |

### • Cadastra Responsáveis por UCM ou UAM - C905T

#### Para efetuar o registro:

- o Deverá ser informado o código da UAM ou UCM no campo "Órgão"
- o Deverá ser informada a matrícula do servidor, este deverá ter sido previamente registrado na rotina Cadastra Usuário - S010T, no campo "Matrícula"
- o Deverá ser informado se "Responsável" ou "Auxiliar", marcando o respectivo campo
- o Deverá ser informada a data do registro do servidor, nunca anterior a data informada no sistema, no campo "Dt. Inicio"
- o Deverá ser informada a data que foi assinado o Termo de Responsabilidade, somente para Responsável por UAM, no campo "Termo de Responsabilidade"
- o Deverá ser informada a data que foi autorizada a excepcionalidade, somente para Responsável por UAM e o servidor não atender ao previsto na Portaria 1030/2002, no campo "Dt. Excepcionalidade"
- o Deverá ser informada a data do Termo de Responsabilidade ou a Designação do servidor, somente para Responsável por UAM, no campo "Dt.Publicação/Designação"

- o Deverá ser informado o nível de escolaridade do servidor, somente para Responsável por UAM, no campo "Escolaridade" marcando para tanto uma das opções "Nível Elementar", "Nível Médio" ou "Nível Superior"
- o Deverá ser informado se o servidor possui o curso de Gestão de Material, somente para Responsável por UAM, no campo "Curso de Gestão de Material" marcando em "Sim"
- o Deverá ser clicada a opção "Inclusão"
- o Deverão ser conferidas as informações digitadas
- o Deverá ser clicado em "Sim" do campo "Confirmar" na janela que será aberta

#### Para efetuar consulta:

- o Deverá ser informado o código da UAM ou UCM no campo "Órgão"
- o Deverá ser informada a matrícula do servidor no campo "Matrícula"
- o Deverá ser clicada a opção "Consulta"

#### Para efetuar alteração:

- o Deverá ser informado o código da UAM ou UCM no campo "Órgão"
- o Deverá ser informada a matrícula do servidor no campo "Matrícula"
- o Deverá ser clicada a opção "Consulta"
- o Deverá ser realizada a alteração pretendida
- o Deverá ser clicada a opção "Alteração"
- o Deverá ser clicado em "Sim" do campo "Confirmar" na janela que será aberta

| <u>SIGMA</u>                   | ~                |                                      | s 0 C            |                   |               |                                          |
|--------------------------------|------------------|--------------------------------------|------------------|-------------------|---------------|------------------------------------------|
| Estoques                       | Atualização      | ais de Material<br>Acerta Documentos | Consultas        | Relatórios        | Logoff        | <b></b>                                  |
|                                | nentos C906T     | 1300-Secretaria I                    | Municipal de Adn | ninistracao - 165 | 504-Coordenad | oria de Suprimentos<br>25AGO2008 - 12:35 |
| Pesquisa Consulta              | Inclusão A       | lteração Exclusão                    |                  |                   |               | Enter                                    |
| Almoxarifado<br>U.C p/Pesquisa | 19181 S/CIN/CA   | L - Farmacia de Hipertensao e Di     |                  |                   |               |                                          |
| Almoxarifado Relacionad        | 0                |                                      |                  | Excluir           |               |                                          |
|                                |                  |                                      |                  |                   |               |                                          |
|                                |                  |                                      |                  |                   |               |                                          |
|                                |                  |                                      |                  |                   |               |                                          |
|                                |                  |                                      |                  | Г                 |               |                                          |
|                                |                  |                                      |                  |                   |               |                                          |
| ERRO 01 * Nao ha Al            | lmoxarifado Rela | icionado *                           |                  | Selecione o       | o módulo      | ~                                        |
|                                |                  |                                      |                  |                   |               |                                          |
|                                |                  |                                      |                  |                   |               |                                          |
|                                |                  |                                      |                  |                   |               |                                          |

### • Cadastra Relacionamentos - C906T

#### Para efetuar o registro:

- o Deverá ser informado o código da UAM no campo "Almoxarifado"
- o Deverá ser informado o código da UAM na coluna "Almoxarifado Relacionado"
- o Deverá ser clicada a opção "Inclusão"
- o Deverão ser conferidas as informações digitadas
- o Deverá ser clicado em "Sim" do campo "Confirmar" na janela que será aberta

#### Para efetuar consulta:

- o Deverá ser informado o código da UAM no campo "Almoxarifado"
- o Deverá ser clicada a opção "Consulta"
- o Para consultar uma UAM específica deverá ser informado o código da UAM no campo "UC p/ Pesquisa" e clicada a opção "Consulta"

### Para efetuar o desvinculo das UAMs da UAM:

- o Deverá ser informado o código da UAM no campo "Almoxarifado"
- o Deverá ser clicada a opção "Consulta"
- o Deverá ser marcada a coluna "Excluir" referentes à UAM que se desejar retirar
- o Deverá ser clicada a opção "Alteração"

o Deverá ser clicado em "Sim" do campo "Confirmar" na janela que será aberta

Obs: Esta rotina destina-se a situação de pedido de item de uma UAM para outra UAM, de informatizado para informatizado e de não informatizado para informatizado, caso as unidades não estejam relacionadas entre si não poderão efetuar o pedido de UAM para UAM.

| SIGMA<br>Sistema de Informa        | icões Gerencia                                | ais de Material   | j 🕜 🔮<br>fo Ajuda E-ma | ail Sair         | SECRETARI    | PREFEITURA                                |
|------------------------------------|-----------------------------------------------|-------------------|------------------------|------------------|--------------|-------------------------------------------|
| Estoques                           | Atualização                                   | Acerta Documentos | Consultas              | Relatórios       | Logoff       | <b>•••</b>                                |
| Acerta Cabecalho do D              | ocumento C510T                                | 1300-Secretaria M | unicipal de Adn        | ninistracao - 16 | 504-Coordena | doria de Suprimentos<br>25AGO2008 - 12:44 |
|                                    |                                               |                   |                        |                  |              | Enter                                     |
| Cód.Amx 3<br>Tp.Docto 01-Receb     | 6504 <b>Coordenadori</b><br>imento por Doacão | a de Suprimentos  | nto                    | / 2008           |              |                                           |
|                                    | DE                                            |                   | PARA                   |                  |              |                                           |
| Data Documento<br>Un.Consumididora |                                               | >                 |                        |                  |              |                                           |
| NR. Docto UC.                      |                                               | >                 |                        |                  |              |                                           |
| Matricula Destino<br>Nota Fiscal   |                                               | >                 |                        |                  |              |                                           |
| Data Nota Fiscal<br>Num.Empenho    |                                               | >                 |                        |                  |              |                                           |
| Num.Processo                       |                                               | >                 |                        |                  |              |                                           |
| Data Processo                      |                                               | >                 |                        | ∫]<br>∫Sim       |              |                                           |
|                                    |                                               |                   |                        |                  |              |                                           |
| 12:44:08:56 PEDIDO D               | ECONSULTA                                     |                   |                        | Selecione        | o módulo     | ×                                         |
|                                    |                                               |                   |                        |                  |              |                                           |
|                                    |                                               |                   |                        |                  |              |                                           |
|                                    |                                               |                   |                        |                  |              |                                           |
|                                    |                                               |                   |                        |                  |              |                                           |

### • Acerta Cabeçalho do Documento - C510T

#### Na rotina:

- o Será informado o código e nome da UAM que esta efetuando a alteração no campo "Cód.Amx"
- o Será informado o ano do documento no "Nr.Documento"

#### Para efetuar a alteração:

- o Deverá ser selecionado o tipo de documento através do campo "Tp.Docto"
- o Deverá ser informado o nº e ano do documento no campo "Nr.Documento"
- o Deverá ser clicado "Enter"
- o Deverão ser conferidas as informações digitadas
- o Deverá ser alterada a informação pretendida
- o Deverá ser marcado em "Sim" do campo "Confirma a Alteração"
- o Deverá ser clicado novamente no campo "Enter"

Obs: Esta rotina destina-se a acertos de documentos do sistema, não poderá ser alterada as informações referentes a Requisição de Material informatizada.

Obs: As alterações que porventura que tenham relacionamento com mudança de data não poderão ser executadas pois poderá provocar divergências no sistema tendo em vista mudança do preço médio.

| <b>SIGMA</b>           | nacías Coronalais              | de Material 🛛           | anda E-ma         |                    | SECRET   |                               | JRA<br>NISTRAÇÃO     |
|------------------------|--------------------------------|-------------------------|-------------------|--------------------|----------|-------------------------------|----------------------|
| Estoques               | mações Gerenciais              |                         |                   |                    | . "      |                               | $\mathbf{\Theta}$    |
| Latoquea               | Atualizaçao Ac                 | erta Documentos         | Consultas         | Relatorios         | Logoff   |                               |                      |
| 🖻 Estorno de Item no I | Documento de Saida C51         | 1300-Secretaria N<br>8T | lunicipal de Adri | iinistracao - 1650 | 4-Coorde | nadoria de Supri<br>25AGO2008 | imentos<br>8 - 13:02 |
|                        |                                |                         |                   |                    |          |                               |                      |
|                        |                                |                         |                   |                    |          | Enter                         |                      |
| 0.10                   |                                |                         |                   |                    |          | Linco                         |                      |
| Log.Amx                | 16504 Coordenadoria de Suprime | entos Deste             |                   | ata Bosto          |          |                               |                      |
| Destino                | Ameriação                      | Botto                   |                   |                    |          |                               |                      |
| Cod. Material          | Qtd.Compra                     | Prc.Unit                | Valor Compra      | Cod.Lote /         | Data     | Еяс                           |                      |
|                        |                                |                         |                   | ,                  | ,        | _                             |                      |
|                        |                                |                         |                   | 1                  | ş        | L                             |                      |
|                        |                                |                         |                   | 1                  | 1        |                               |                      |
|                        |                                |                         |                   | 1                  | 1        |                               |                      |
|                        |                                |                         |                   | ,                  | ,        | _                             |                      |
|                        |                                |                         |                   | ,                  | ,        | -                             |                      |
|                        |                                |                         |                   | 1                  | 1        |                               |                      |
|                        |                                |                         |                   | 1                  | 1        |                               |                      |
|                        | Informe> Tip                   | o Docto/N.Docto/Data    |                   | 🖵 Sim              |          |                               |                      |
|                        |                                |                         |                   |                    |          |                               |                      |
| 13-02-24-01 PEDID      |                                |                         |                   | Selecione o r      | nódulo   |                               | ~                    |
|                        |                                |                         |                   | Selectorio o I     |          |                               |                      |
|                        |                                |                         |                   |                    |          |                               |                      |
|                        |                                |                         |                   |                    |          |                               |                      |
|                        |                                |                         |                   |                    |          |                               |                      |
|                        |                                |                         |                   |                    |          |                               |                      |
|                        |                                |                         |                   |                    |          |                               |                      |

### • Estorno de Item no Documento de Saída - C518T

#### ✤ A rotina mostrará:

o Será informado o código e nome da UAM que esta efetuando a alteração no campo "Cód.Amx"

#### Para efetuar a alteração:

- o Deverá ser selecionado o tipo de documento através do campo "Tp.Docto"
- o Deverá ser informado o nº do documento no campo "Doc"
- o Deverá ser informada a data que o documento foi gerado no campo "Data Docto"
- o Deverá ser clicado "Enter"
- o Deverá ser confirmado se o documento é o mesmo que será alterado
- o Deverá ser marcado na coluna "Exc" o item que se pretende excluir do documento
- o Deverá ser marcado em "Sim" no campo "Deseja Excluir estes Itens"
- o Deverá ser clicado novamente "Enter"

Obs: Não será permitido que o sistema venha a fazer algum estorno de item que já tenha tido movimentação com alteração de preço médio.

Obs: Deverá ser emitida uma "Ficha de Controle de Estoque" do item para verificação da movimentação do mesmo, existindo movimentação esta deverá

ser estornada até o momento que se deseja acertar e refeito todos os documentos, após o acerto.

Obs: O estorno não poderá ser executado quando o mês de movimento estiver fechado.

| SIGMA<br>Sistema de Inform | nações Gerenciais de Material             | info Ajuda E-ma      | ail Sair                                         |                                     |                   |
|----------------------------|-------------------------------------------|----------------------|--------------------------------------------------|-------------------------------------|-------------------|
| Estoques                   | Atualização Acerta Document               | os Consultas         | Relatórios Lo                                    | goff                                | Ð                 |
|                            | 1300-Secreta<br>ocumento de Entrada C520T | ria Municipal de Adn | ninistracao - 16504-Co                           | oordenadoria de Suprir<br>25AGO2008 | nentos<br>- 13:20 |
| Cod.Amx                    | 16504 Coordenadoria de Suprimentos        |                      |                                                  | Enter                               |                   |
| Nt.Fiscal                  | da Por Alienação 🛛 💟 Docto 🗌<br>Data      | 1 1                  | Data Docto / / / / / / / / / / / / / / / / / / / |                                     |                   |
| CNPJ/CPF<br>Cod. Material  | Unid.Destino<br>Qtd.Compra Prc.Unit       | ¥alor Compra         | Cod.Lote / Dat                                   | а Ехс                               |                   |
|                            |                                           |                      | 1                                                | ,                                   |                   |
|                            |                                           |                      | í.                                               | ( E                                 |                   |
|                            |                                           |                      | ,                                                | , E                                 |                   |
|                            |                                           |                      | ,                                                | . –                                 |                   |
|                            |                                           |                      | ,                                                | , .                                 |                   |
|                            |                                           |                      | 1                                                |                                     |                   |
|                            | Informe> Tipo Docto/N.Docto/D             | ata                  | /<br>Sim                                         | 1                                   |                   |
|                            |                                           |                      |                                                  |                                     |                   |
| 13:20:59:57 PEDIDO         | DE CONSULTA                               |                      | Selecione o módul                                | lo                                  | ~                 |
|                            |                                           |                      |                                                  |                                     |                   |
|                            |                                           |                      |                                                  |                                     |                   |
|                            |                                           |                      |                                                  |                                     |                   |
|                            |                                           |                      |                                                  |                                     |                   |

### • Estorno de Item no Documento de Entrada - C520T

#### Na rotina:

o Será informado o código e nome da UAM que esta efetuando a alteração no campo "Cód.Amx"

#### Para efetuar a alteração:

- o Deverá ser selecionado o tipo de documento através do campo "Tp.Docto"
- o Deverá ser informado o nº do documento no campo "Docto"
- o Deverá ser informada a data que o documento foi gerado no campo "Data Docto"
- o Deverá ser clicado "Enter"
- o Deverá ser confirmado se o documento é o mesmo que será alterado
- o Deverá ser marcado na coluna "Exc" o item que se pretende excluir do documento
- o Deverá ser marcado em "Sim" no campo "Deseja Excluir estes Itens"
- o Deverá ser clicado novamente no campo "Enter"

Obs: Não será permitido que o sistema venha a fazer algum estorno de item que já tenha tido movimentação com alteração de preço médio.

Obs: Deverá ser emitida uma "Ficha de Controle de Estoque" do item para verificação da movimentação do mesmo, existindo movimentação, esta deverá

ser estornadas até o momento que se deseja acertar e refeito todos os documentos, após o acerto

Obs: No caso de estorno de documento de "Entrada por Aquisição" deverá ser estornados todos os itens, pois, o sistema não permitirá o parcelamento da "Nota Fiscal"

Obs: O estorno não poderá ser executado quando o mês de movimento estiver fechado.

| 10T - Microsoft Internet Explorer                               |                                          |                   |                         |                   |               |                                          |        |
|-----------------------------------------------------------------|------------------------------------------|-------------------|-------------------------|-------------------|---------------|------------------------------------------|--------|
| SigMA<br>Sistema de Informa                                     | ições Gerenciai                          | is de Material    | 🕥 🕜 🔇<br>nfo Ajuda E-ma | ail Sair          | SECRETARIA    |                                          |        |
| Estoques                                                        | Atualização                              | Acerta Documentos | Consultas               | Relatórios        | Logoff        | $\odot$                                  |        |
| → Acerta Lotes de Materi                                        | al C530T                                 | 1300-Secretaria I | Aunicipal de Adn        | ninistracao - 165 | 504-Coordenad | oria de Suprimentos<br>25AGO2008 - 14:21 |        |
|                                                                 |                                          |                   |                         |                   |               | Enter                                    |        |
| Cód.Amx :<br>Tp.Docto <mark>()1-Receb</mark><br>Codigo Material | 16504 Coordenadoria<br>imento por Doação | de Suprimentos    | ento                    | /                 |               |                                          |        |
|                                                                 | DE                                       |                   | PARA                    |                   |               |                                          |        |
| Codigo do Lote<br>Data do Lote                                  |                                          | >                 |                         |                   |               |                                          |        |
|                                                                 |                                          |                   |                         | ☐ Sim             |               |                                          |        |
| 14:21:24:43 PEDIDO D                                            | E CONSULTA                               |                   |                         | Selecione o       | ) módulo      | ~                                        |        |
|                                                                 |                                          |                   |                         |                   |               |                                          |        |
|                                                                 |                                          |                   |                         |                   |               | Takunan)                                 | tional |

### • Acerta Lotes de Material - C530T

#### ✤ Na rotina:

o Será informado o código e nome da UAM que esta efetuando o acerto no campo "Cód.Amx"

#### Para efetuar a alteração:

- o Deverá ser informado o código do item no campo "Código Material"
- o Deverá ser informado o código do lote do item no campo "Código do lote"
- o Deverá ser clicado "Enter"
- o Deverá ser confirmado se o item, o lote e a validade são os mesmos que serão alterados
- o Deverá ser informado o novo lote e nova validade, na coluna "Para"
- o Deverá ser marcado o campo "Deseja Alterar o Lote" em "Sim"
- o Deverá ser clicado novamente "Enter"

Obs: Não poderá ser alterado o lote que já tenha tido alguma movimentação.

Obs: A data de validade não poderá ser com o prazo inferior a 31 (trinta e um) dias a contar da alteração.

| Microsoft Internet Explorer      |                                                                                             |                          |               |                 |                                    |                          |
|----------------------------------|---------------------------------------------------------------------------------------------|--------------------------|---------------|-----------------|------------------------------------|--------------------------|
| Sistema de Informa               | ções Gerenciais de Mat                                                                      | erial Info               | Ajuda E-mail  | (X)<br>Sair     |                                    |                          |
| Estoques                         | Atualização Acerta Do                                                                       | cumentos Ca              | nsultas       | Relatórios      | Logoff                             | $\odot$                  |
| ➢ Consulta Estoque C100          | с                                                                                           | 1300-Secreta             | ria Municipal | l de Administra | ncao - 10404-Almoxarifa<br>25AGO20 | do da SMA<br>008 - 14:42 |
|                                  |                                                                                             |                          |               |                 | Enter                              |                          |
| Cod.Almoxarifado<br>Cod.Material | 10404 Almoxarifado (<br>7530 33 011 06<br>PAPEL REPROGRAFICO<br>BRANCO 75G/M2 A4 (210X297MM | 1a SMA<br>1) PCT 500 FLS |               | RM              |                                    |                          |
| Qtde Estoque                     | 1314,000                                                                                    | Preco Medio              |               | 8,81000000      |                                    |                          |
| Qtde Min.Estoque                 |                                                                                             | Qtde Max.Estoque         |               |                 |                                    |                          |
| Qtde Ressuprimente               | 0                                                                                           | Data Entrada             | 00/00/0000    |                 |                                    |                          |
| Qtde Inventario                  |                                                                                             | Valor Total              |               |                 |                                    |                          |
|                                  |                                                                                             |                          |               |                 |                                    |                          |
| 14:42:16:40 PEDIDO D             | E CONSULTA 0.00                                                                             |                          |               | Selecione o     | módulo                             | ~                        |
|                                  |                                                                                             |                          |               |                 |                                    |                          |
|                                  |                                                                                             |                          |               |                 |                                    | Tak                      |

### • Consulta Estoque - C100C

#### ✤ Na rotina:

o Será informado o código e nome da UAM no campo "Cód.Amoxarifado"

#### Para efetuar a consulta:

- o Deverá ser informado o código do item no campo "Código Material"
- o Deverá ser clicado "Enter"
- o Será apresentado o nome padronizado, a descrição complementar e a unidade de consumo
- o Será apresentada a quantidade em estoque no campo "Qtde Estoque"
- o Será apresentado o preço médio do item no campo "Preço Médio"
- o Será apresentada a quantidade mínima em estoque no campo "Qtde Min.Estoque", quando registrado na rotina Cadastra Estoque Inicial
- o Será apresentada a quantidade máxima em estoque no campo "Qtde Max.Estoque", quando registrado na rotina Cadastra Estoque Inicial
- o Será apresentado o ponto de ressuprimento do estoque no campo "Qtde Ressuprimento", quando registrado na rotina Cadastra Estoque Inicial
- o Será apresentada a data do inventário no campo "Data Entrada", caso o item tenha sido registrado no inventário inicial
- o Será apresentada a quantidade que foi inventariada no campo "Qtde Inventario", caso o item tenha sido registrado no inventário inicial

o Será apresentado o valor total que foi inventariado no campo "Valor Total", caso o item tenha sido registrado no inventário inicial

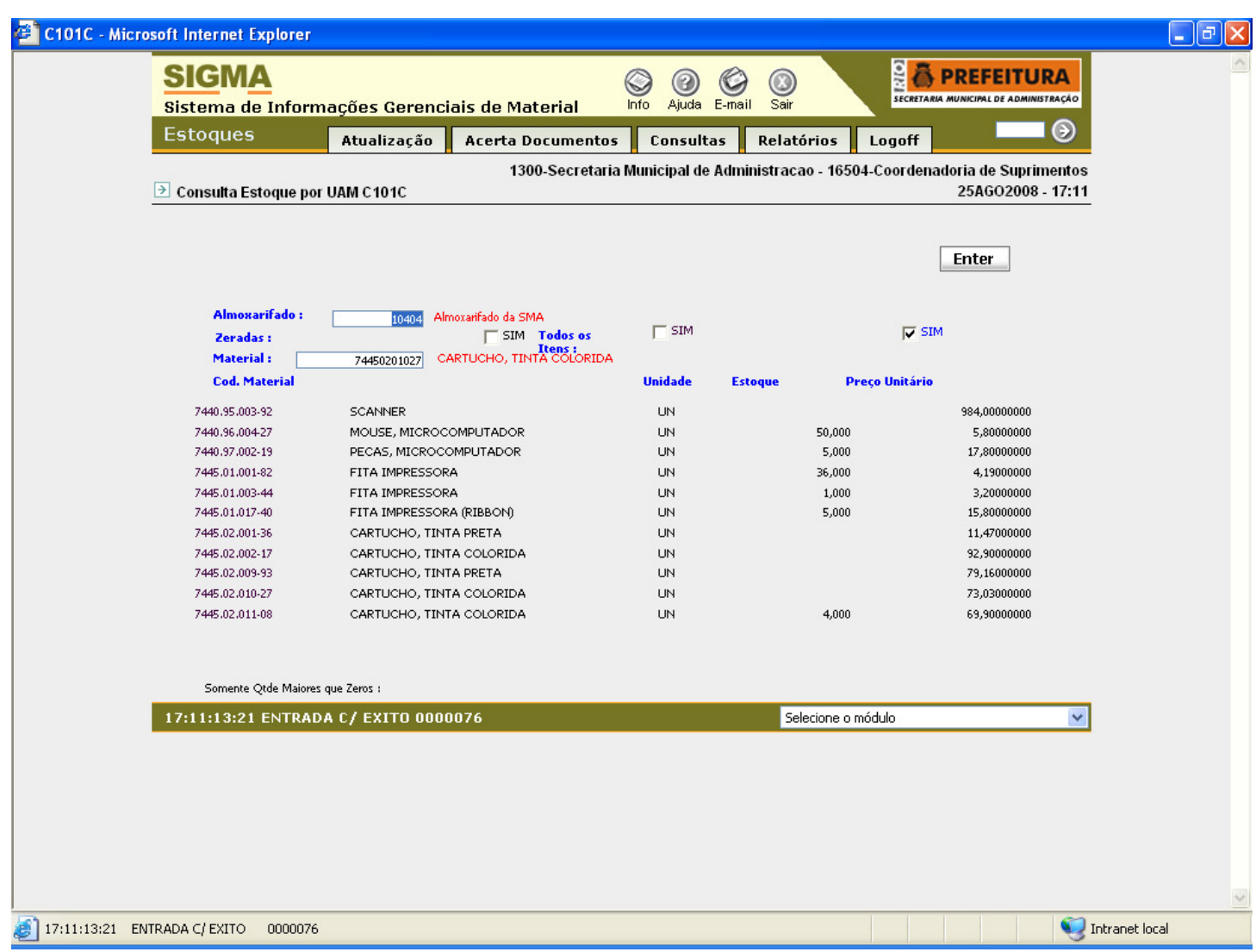

### • Consulta Estoque por UAM - C101C

#### Para efetuar a consulta:

- o Deverá ser informado o código da UAM no campo "Amoxarifado"
- o Deverá ser selecionado o tipo de consulta:
- ✓ Para os itens com quantidade zerada marcar em "Zerada:"
- ✓ Para os itens com quantidade maior que zero marcar em "Somente Qtde Maiores que Zero:"
- ✓ Para todos itens marcar em "Todos os itens:"
- o Deverá ser informado o código de um item, caso queira efetuar a consulta a partir dele, no campo "Material"
- o Deverá ser clicado "Enter"

#### Na rotina:

- o Será apresentado o código do item e o nome padronizado na coluna "Cód. Material"
- o Será apresentada a unidade de consumo na coluna "Unidade"
- o Será apresentada a quantidade do item no estoque na coluna "Estoque"
- o Será apresentado o preço médio do item no estoque na coluna "Preço Unitário", quando este estiver com quantidade zero mostrará o último preço registrado
- o Para a rolagem de página clicar "Enter"

| Sistema de Inform            | nações Gerenciai | s de Material                   | Info Ajuda E-ma  | ail Sair         | SECRETARIA    |                                          |
|------------------------------|------------------|---------------------------------|------------------|------------------|---------------|------------------------------------------|
| Estoques                     | Atualização      | Acerta Documentos               | Consultas        | Relatórios       | Logoff        | •                                        |
| ∋ Consulta Lote de Mate      | erial C107C      | 1300-Secretaria                 | Municipal de Adm | ninistracao - 16 | 504-Coordenad | oria de Suprimentos<br>25AGO2008 - 17:27 |
|                              |                  |                                 |                  |                  |               | Enter                                    |
| Almoxarifado<br>Cod.Material | 16504 Coordena   | doria de Suprimentos<br>Unidade |                  |                  |               |                                          |
| Qtde Estoque                 | P                | r. Médio                        | Vir. Fin         | anceiro          |               |                                          |
|                              | Data Lote        | Código Lote                     | Qtde             | e do Lote        |               |                                          |
|                              |                  |                                 |                  |                  |               |                                          |
| 17:27:50:60 PEDIDO           | DE ENTRADA O 00  |                                 |                  | Selecione        | o mádulo      |                                          |
| 17:27:50:60 PEDIDO           | DE ENTRADA 0.00  |                                 |                  | Selecione        | o módulo      | v                                        |
| 17:27:50:60 PEDIDO           | DE ENTRADA 0.00  |                                 |                  | Selecione        | o módulo      | v                                        |
| 17:27:50:60 PEDIDO           | DE ENTRADA 0.00  |                                 |                  | Selecione        | o módulo      | <b>v</b>                                 |
| 17:27:50:60 PEDIDO           | DE ENTRADA 0.00  |                                 |                  | Selecione        | o módulo      | V                                        |

### • Consulta Lote de Material - C107C

#### ✤ Na rotina:

```
Será informado o código e nome da UAM no campo "Almoxarifado"
Para efetuar a consulta:
Deverá ser informado o código do item no campo "Código Material"
Deverá ser clicado "Enter"
Na rotina:
Será apresentada a quantidade do item no campo "Qtde Estoque"
Será apresentado o preço unitário do item no campo "Pr.Médio"
Será apresentado o valor total do item no campo "Vlr.Financeiro"
Será apresentada a data de validade do lote na coluna "Data Lote"
Será apresentada a quantidade do lote na coluna "Qtde do Lote"
```

Obs: Nunca poderá existir quantidade de lotes maior que quantidade em estoque ocorrendo este tipo de erro o sistema informará nesta consulta. Para corrigir favor entrar em contato do a Gerência de Gestão de Estoque para acertar.

| Estoques           | Atualização         | Acerta Documentos   |                 |                    |                          | The second second second second second second second second second second second second second second second s |
|--------------------|---------------------|---------------------|-----------------|--------------------|--------------------------|----------------------------------------------------------------------------------------------------|
| ∋ Consulta Documen |                     |                     | Consultas       | Relatórios         | Logoff                   | ΞΘ                                                                                                    |
|                    | nto em Aberto C306C | 1300-Secretaria M   | unicipal de Adm | ninistracao - 1650 | 4-Coordenadoria d<br>27A | le Suprimentos<br>GO2008 - 14:02                                                                               |
|                    |                     |                     |                 |                    | Ente                     | i <b>r</b>                                                                                                    |
| Almoxarifado       | 16504 Coordenado    | oria de Suprimentos |                 |                    |                          |                                                                                                    |
| Tipo Documento     | Numer               | o                   | Data            | Hora               | Sel                      |                                                                                                    |
|                    |                     |                     |                 |                    |                          |                                                                                                    |
| 14:02:00:08 PEDIC  | DO DE ENTRADA 0.00  | 1                   |                 | Selecione o r      | nódulo                   | ~                                                                                                    |
|                    |                     |                     |                 |                    |                          |                                                                                                    |

### • Consulta Documento em Aberto - C306C

#### ✤ Na rotina:

o Será informado o código e nome da UAM no campo "Almoxarifado"

#### Para efetuar a consulta:

- o Deverá ser clicado "Enter"
- o Será apresentado o tipo de documento que esta aberto na coluna "Tipo Documento"
- o Será apresentado o nº e o ano do documento na coluna "Numero"
- o Será apresentada a data que o documento foi gerado na coluna "Data"
- o Será apresentada a hora que o documento foi gerado na coluna "Hora"
- ✤ Para consultar o documento:
- o Deverá ser marcado na coluna "Sel" o documento a ser verificado
- o Deverá ser clicado "Enter"

Obs: Caso existam documentos em aberto, selecionar os documentos por ordem de cronológica, efetuar o fechamento e assim sucessivamente até que estejam todos fechados.

Obs: Existem situações que os documentos em aberto são transferência ou requisições informatizadas estas também não permitiram fechar o movimento mensal.

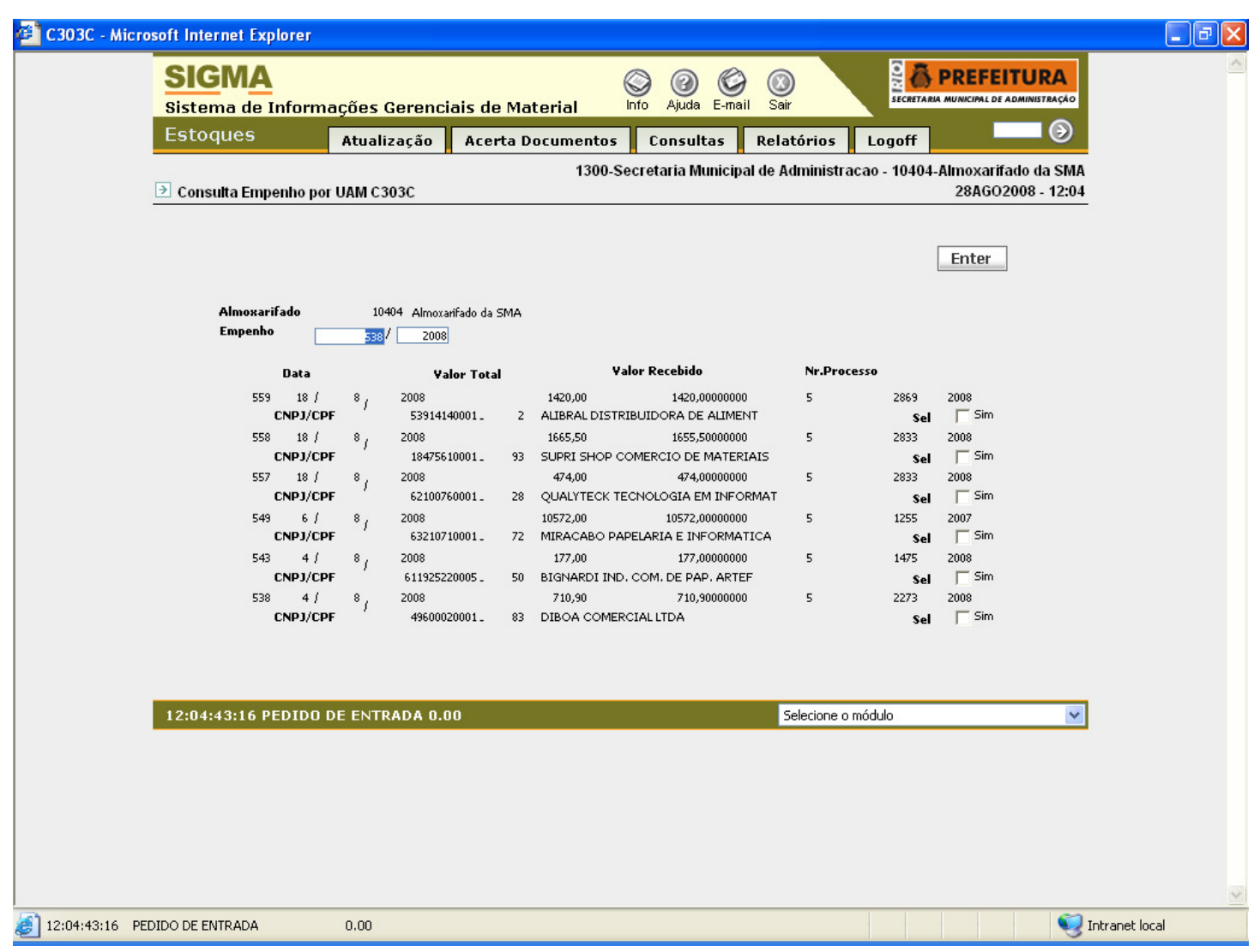

### • Consulta Empenho por UAM - C303C

#### ✤ Na rotina:

- o Será informado o código e nome da UAM no campo "Almoxarifado"
- o Será informado o nº e o ano do empenho no campo "Empenho"
- o Será informado o nº do empenho na coluna "Empenho"
- o Será informada a data do empenho na coluna "Data"
- o Será informado o valor total do empenho na coluna "Valor Total"
- o Será informado o valor recebido do empenho na coluna "Valor Recebido"
- o Será informado o nº do processo na coluna "Nr.Processo"
- o Será informado o nº do CNPJ ou CPF e nome do favorecido na linha "CNPJ/CPF" referente a cada empenho
- o Para a rolagem de página clicar "Enter"

#### ✤ Para consultar um determinado empenho:

- o Deverá ser informado o nº e o ano do empenho no campo "Empenho"
- o Deverá ser clicado "Enter"
- o Deverá ser marcado o campo "Sel" em "Sim" referente ao empenho que se deseja consultar
- o Deverá ser clicado novamente no campo "Enter"

# Obs: Quando da entrada na rotina ela mostrará a partir do último empenho registrado.

| SIGMA<br>Sistema de In | nformações Gerenc      | iais de Material       | Nfo Ajuda E-mail Sair         | SECRETARIA MUNICIPAL DE ADMINISTRAÇÃO                   |
|------------------------|------------------------|------------------------|-------------------------------|---------------------------------------------------------|
| Estoques               | Atualização            | Acerta Documentos      | Consultas Relatóri            | os Logoff 🛛 🕘                                           |
| → Consulta Meses       | s Fechados por UAM C11 | 1300-Secretaria<br>IOC | Municipal de Administracao    | - 16504-Coordenadoria de Suprimento<br>28AGO2008 - 12:2 |
|                        |                        |                        |                               | Enter                                                   |
| Almoxarifa<br>ANO      | do 10404 Almo<br>2008  | oxarifado da SMA       |                               |                                                         |
| MES                    | Sld.Anterior           | ENTRADAS               | SAIDAS                        | Acerto PMU                                              |
| JAN -                  | 53957,29000000         | 6761,24000000          | 13171,19000000<br>Saldo Atual | ,17000000+<br>47547,17000000                            |
| FEV -                  | 47547,17000000         |                        | 2874,23000000                 | 4,54,71,000000                                          |
| MAR -                  | 44672,94000000         |                        | Saldo Atual<br>4112,17000000  | 44672,94000000                                          |
| ABR -                  | 40560,77000000         | 12353,57000000         | Saldo Atual<br>7045,16000000  | 40560,77000000<br>4,54000000+                           |
| MAT                    | 4595.4.5.4000000       | 45 11 02000000         | Saldo Atual                   | 45864,64000000                                          |
| MMI -                  | 45064,6400000          | 4611,0000000           | Saldo Atual                   | 44386,38000000                                          |
| JUN -                  | 44386,38000000         | 17,6200000             | 6232,96000000<br>Saldo Atual  | 4,23000000+<br>38166,81000000                           |
|                        |                        |                        |                               |                                                         |
| 12:24:46:01 EN         | TRADA C/ EXITO 000     | 0078                   | Seleci                        | one o módulo 🛛 🗸 🗸                                      |
|                        |                        |                        |                               |                                                         |
|                        |                        |                        |                               |                                                         |
|                        |                        |                        |                               |                                                         |
|                        |                        |                        |                               |                                                         |

### • Consulta Meses Fechados por UAM - C110C

#### ✤ Na rotina:

o Será informado o ano no campo "ANO"

#### Para consultar uma determinada UAM:

- o Deverá ser informado código da UAM no campo "Almoxarifado"
- o Deverá ser clicado "Enter"

#### ✤ Na rotina:

o Será informado o nome do mês na coluna "MÊS"

- o Será informado o saldo anterior na coluna "Sld.Anterior"
- o Será informado o valor total das entradas na coluna "ENTRADAS"
- o Será informado o valor total das saídas na coluna "SAIDAS"
- o Será informado o valor do acerto de PMU (saída) na coluna "Acerto PMU"
- o Será informado o saldo atual do mês em questão na coluna "Saldo Atual"
- o Para a rolagem de página clicar "Enter"

| Aicrosoft Internet Explore | r                              |                                        |                            |                                    |                                            |
|----------------------------|--------------------------------|----------------------------------------|----------------------------|------------------------------------|--------------------------------------------|
| SIGMA<br>Sistema de Info   | rmações Gerenci                | ais de Material                        | info Ajuda E-ma            | il Sair                            |                                            |
| Estoques                   | Atualização                    | Acerta Documer                         | ntos Consultas             | Relatórios Logoff                  | • • • • •                                  |
| ∋ Consulta Empenho         | s e Notas Fiscais C10          | 13<br>8C                               | 00-Secretaria Municipa     | al de Administracao - 1040         | 4-Almoxarifado da SMA<br>28AGO2008 - 12:46 |
| Almoxarifado<br>Mes/Ano    | 10404 Almoxari<br>1 2008 Entra | fado da SMA<br><b>da Por Aquisição</b> | v                          |                                    | Enter                                      |
| Num.Docto<br>Documento     | Empenho Nota Fis<br>1 579      | cal Dt.NFiscal<br>713777 26/12/2007    | <b>Qtde Itens</b><br>2,000 | <b>Valor Total</b><br>4215,0000000 |                                            |
|                            | 2 570<br>3 658 11              | 715502 17/12/2007<br>622812 28/12/2007 | 8,000<br>1,000             | 146,24000000<br>2400,00000000      |                                            |
|                            |                                |                                        |                            |                                    |                                            |
|                            |                                |                                        |                            |                                    |                                            |
|                            |                                |                                        |                            |                                    |                                            |
|                            | ** Final de                    | Arquivo **                             |                            |                                    |                                            |
| 12:46:51:64 ENTR           | ADA C/ EXITO 0000              | 113                                    |                            | Selecione o módulo                 | ~                                          |
|                            |                                |                                        |                            |                                    |                                            |
|                            |                                |                                        |                            |                                    |                                            |
| ENTRADA C/ EXITO 00001     | 13                             |                                        |                            |                                    | 🤤 I                                        |

# • Consulta Empenhos e Notas Fiscais - C108C

### ✤ Para consultar o documento:

- o Deverá ser informado código da UAM no campo "Almoxarifado"
- o Deverá ser informado o mês e o ano no campo "Mês/Ano"
- o Deverá ser selecionado o tipo de documento "Entrada Por Aquisição" ou "Entrada Por Alienação"
- o Poderá ser informado o nº do documento no campo "Num.Docot", se quiser a consulta a partir dele
- o Deverá ser clicado "Enter"

#### ✤ Na rotina:

- o Será informado o nº do documento na coluna "Documento"
- o Será informado o nº do empenho, caso seja entrada por Aquisição, na coluna "Empenho"
- o Será informado o nº da nota fiscal na coluna "Nota Fiscal"
- o Será informada a quantidade de itens na coluna "Qtde Itens"
- o Será informado o valor total das notas fiscais na coluna "Valor Total"
- o Para a rolagem de página clicar "Enter"

| 02C - Microsoft Internet Explorer                    |                                                 |                                  |                 |                   |               |                                  |                  |
|------------------------------------------------------|-------------------------------------------------|----------------------------------|-----------------|-------------------|---------------|----------------------------------|------------------|
| SIGMA<br>Sistema de Informa                          | ações Gerenciai                                 | s de Material                    | info Ajuda E    | Sair              | SECRET        |                                  |                  |
| Estoques                                             | Atualização                                     | Acerta Documentos                | Consulta        | s Relatórios      | Logoff        |                                  |                  |
| Consulta Consumo por                                 | UCM C102C                                       | 1300-S                           | ecretaria Mun   | icipal de Adminis | tracao - 1040 | 4-Almoxarifado da<br>28AGO2008 - | SMA<br>12:59     |
|                                                      |                                                 |                                  |                 |                   |               | Enter                            |                  |
| Informe Periodo<br>Almoxarifado : (<br>Material : 75 | de <u>3</u> /2008<br>10404 Almoxar<br>20 00 179 | ) Ur<br>ifado da SMA<br>  36     | iidade Cons.: 1 | 16504             |               |                                  |                  |
| Cod.Material                                         | Descricao Ma                                    | aterial                          |                 | Unidade Quant     | tidade        |                                  |                  |
| 7520.00.060-63<br>7520.00.179-36                     | CANETA HIDR                                     | XOGRAFICA<br>EROGRAFICA VERMELHA | l               | NL                | 1,00<br>2,00  | 0                                |                  |
|                                                      |                                                 |                                  |                 |                   |               |                                  |                  |
| 12:59:59:47 ENTRADA                                  | C/ EXITO 00001                                  | 17                               |                 | Seleciona         | e o módulo    |                                  | <b>v</b>         |
|                                                      |                                                 |                                  |                 |                   |               |                                  |                  |
|                                                      |                                                 |                                  |                 |                   |               |                                  |                  |
| 9:59:47 ENTRADA C/ EXITO 0000117                     |                                                 |                                  |                 |                   |               |                                  | 🧐 Intranet local |

### • Consulta Consumo por UCM - C102C

#### Para consultar o consumo:

o Deverá ser informado o mês e o ano no campo "Informe Período de"
o Deverá ser informado o código da UCM no campo "Unidade Cons.:"
o Deverá ser informado o código da UAM no campo "Almoxarifado"
o Poderá ser informado o código do item no campo "Material"
o Deverá ser clicado "Enter" **Na rotina:**o Será informado o código do item na coluna "Cód.Material"
o Será informado o nome padronizado do item na coluna "Descrição Material"
o Será informada a unidade de consumo do item na coluna "Unidade"

- o Será informada a quantidade que foi consumida na coluna "Quantidade"
- o Para a rolagem de página clicar "Enter"
| 22C - Microsoft Internet Explorer           |                                  |                            |                           |                                               |
|---------------------------------------------|----------------------------------|----------------------------|---------------------------|-----------------------------------------------|
| SIGMA<br>Sistema de Inform                  | ações Gerenciais de Mat          | erial Info Ajuda E-m       | ail Sair                  |                                               |
| Estoques                                    | Atualização Acerta Do            | cumentos Consultas         | Relatórios Logo           | ff 🥥                                          |
| 🖻 Consulta Rastreabilida                    | ide de Lotes C122C               | 1300-Secretaria Munici     | pal de Administracao - 10 | )404-Almoxarifado da SMA<br>28AGO2008 - 13:24 |
| Usuário :<br>Código do Lote :<br>Material : | 1173443 TESTE DE ALMO<br>Data de | XARIFADO<br>e Validade / / |                           | Enter                                         |
| Örgão Origem                                | Órgão Destino Qto                | d Recebida Qtd em Est      | oque Situação             |                                               |
|                                             |                                  |                            |                           |                                               |
| 13:24:14:46 PEDIDO I                        | DE ENTRADA 0.00                  |                            | Selecione o módulo        | ×                                             |
|                                             |                                  |                            |                           |                                               |
|                                             |                                  |                            |                           |                                               |

### • Consulta Rastreabilidade de Lotes - C122C

#### ✤ Na rotina:

o Será informado a matrícula e nome do usuário no campo "Usuário"

### Para consultar deverá:

- o Deverá ser informado o código do lote no campo "Código do Lote"
- o Deverá ser clicado "Enter"

### ✤ Na rotina:

- o Será informado o código e o nome do item no campo "Material"
- o Será informado o código da Unidade Origem na coluna "Órgão Origem"
- o Será informado o código da Unidade Destino na coluna "Órgão Destino"
- o Será informada a quantidade movimentada na coluna "Qtd Recebida"
- o Será informada a quantidade em estoque na coluna "Qtd em Estoque"
- o Será informada a situação do lote, Bloqueado ou Vencido, na coluna "Situação"
- o Para a rolagem de página clicar "Enter"

| <b>SIGMA</b>          |                     |                          | 9 0 C            |                   | Sector Prefeitu                          | RA                |
|-----------------------|---------------------|--------------------------|------------------|-------------------|------------------------------------------|-------------------|
| Sistema de Inforr     | nações Gerenci      | ais de Material          | Info Ajuda E-ma  | ail Sair          | SECRETARIA MUNICIPAL DE ADMINI           | STRAÇÃO           |
| Estoques              | Atualização         | Acerta Documentos        | Consultas        | Relatórios        | Logoff                                   | $\odot$           |
| ∋ Consulta Saldo de M | aterial por UAM C10 | 1300-Secretaria  <br>)5C | Municipal de Adn | ninistracao - 165 | 504-Coordenadoria de Suprii<br>28AGO2008 | nentos<br>- 16:55 |
|                       |                     |                          |                  |                   | Enter                                    |                   |
| Almoxarifado          | 10404 Alm           | oxarifado da SMA         |                  |                   |                                          |                   |
| Mes / Ano<br>Material | 2008<br>7530 33 1   | 1 6                      |                  |                   |                                          |                   |
| Docto Fre             | q. Qtde             | Entradas<br>Valor        | 0                | Saidas<br>tde     | Yalor                                    |                   |
| Doacão                |                     |                          | Ť                |                   |                                          |                   |
| Aquisição             |                     |                          |                  |                   |                                          |                   |
| Devolução             | 1                   | 1,000 8,810              | 00000            |                   |                                          |                   |
| Transfer.             | 2                   | 1,000 8,640              | 00000            | 1,000             | 8,81000000                               |                   |
| Requis.               | 12                  |                          |                  | 230,000           | 2026,30000000                            |                   |
| Baixa                 |                     |                          |                  |                   |                                          |                   |
| Ajuste                | _                   |                          |                  |                   |                                          |                   |
| Desgaste              | _                   |                          |                  |                   |                                          |                   |
| Total Media           | 15                  | 2,000 17,450             | 00000            | 231,000           | 2035,11000000                            |                   |
| Saldo Anterior        | 5893                | ,89000000 Saldo Atual    | 3876,            | 23000000          |                                          |                   |
|                       |                     |                          |                  |                   |                                          |                   |
|                       |                     |                          |                  |                   |                                          |                   |
| 16:55:54:77 PEDIDO    | DE CONSULTA 0.      | .00                      |                  | Selecione d       | o módulo                                 | ~                 |
|                       |                     |                          |                  |                   |                                          |                   |
|                       |                     |                          |                  |                   |                                          |                   |
|                       |                     |                          |                  |                   |                                          |                   |
|                       |                     |                          |                  |                   |                                          |                   |
|                       |                     |                          |                  |                   |                                          |                   |
|                       |                     |                          |                  |                   |                                          |                   |
|                       |                     |                          |                  |                   |                                          |                   |

### • Consulta Saldo de Material por UAM - C105C

#### ✤ Na rotina:

o Será informado o código e nome da Unidade no campo "Almoxarifado"

### Para consultar deverá:

- o Deverá ser informado o código da UAM no campo "Almoxarifado"
- o Deverá ser informado o mês e o ano da pesquisa no campo "Mês/Ano"
- o Deverá ser informado o código do item no campo "Material"
- o Deverá ser clicado "Enter"

#### ✤ Na rotina:

- o Será informado o nome padronizado do item no campo "Material"
- o Será informado o tipo de documento na coluna "Docto"
- o Será informada a quantidade de vezes que ocorreu determinado tipo de documento na coluna "Freq."
- o Será informada a quantidade de itens que foi movimentada por tipo de documento na coluna "Qtde"
- o Será informado o valor das movimentações por tipo de documento na coluna "Valor"
- o Serão dois tipos de movimentos: De entrada e de saída
- o Será informado o total de registros apresentados no campo "Total Media"
- o Será informado o saldo anterior do item no campo "Saldo Anterior"
- o Será informado o saldo atual do item no campo "Saldo Atual"

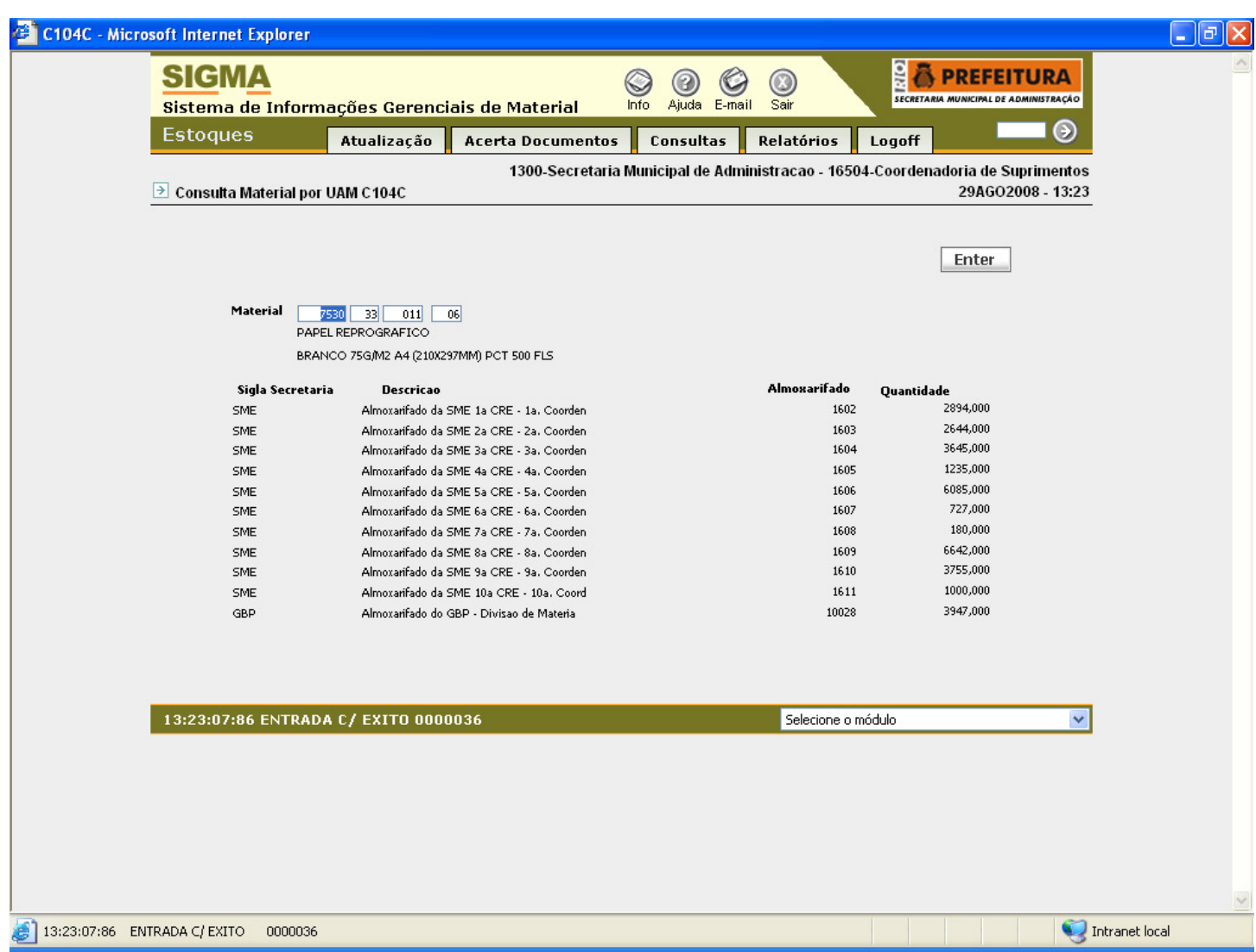

### • Consulta Material por UAM - C104C

#### Para consulta deverá:

- o Deverá ser informado o código do item no campo "Material"
- o Deverá ser clicado "Enter"

#### Na rotina:

- o Serão informados o nome padronizado e complementação do item no campo "Material"
- o Será informada a sigla da secretaria à qual pertence a UAM na coluna "Sigla Secretaria"
- o Será informado o nome da UAM na coluna "Descrição"
- o Será informado o código da UAM na coluna "Almoxarifado"
- o Será informada a quantidade do item no estoque da UAM na coluna "Quantidade"
- o Para a rolagem de página clicar "Enter"

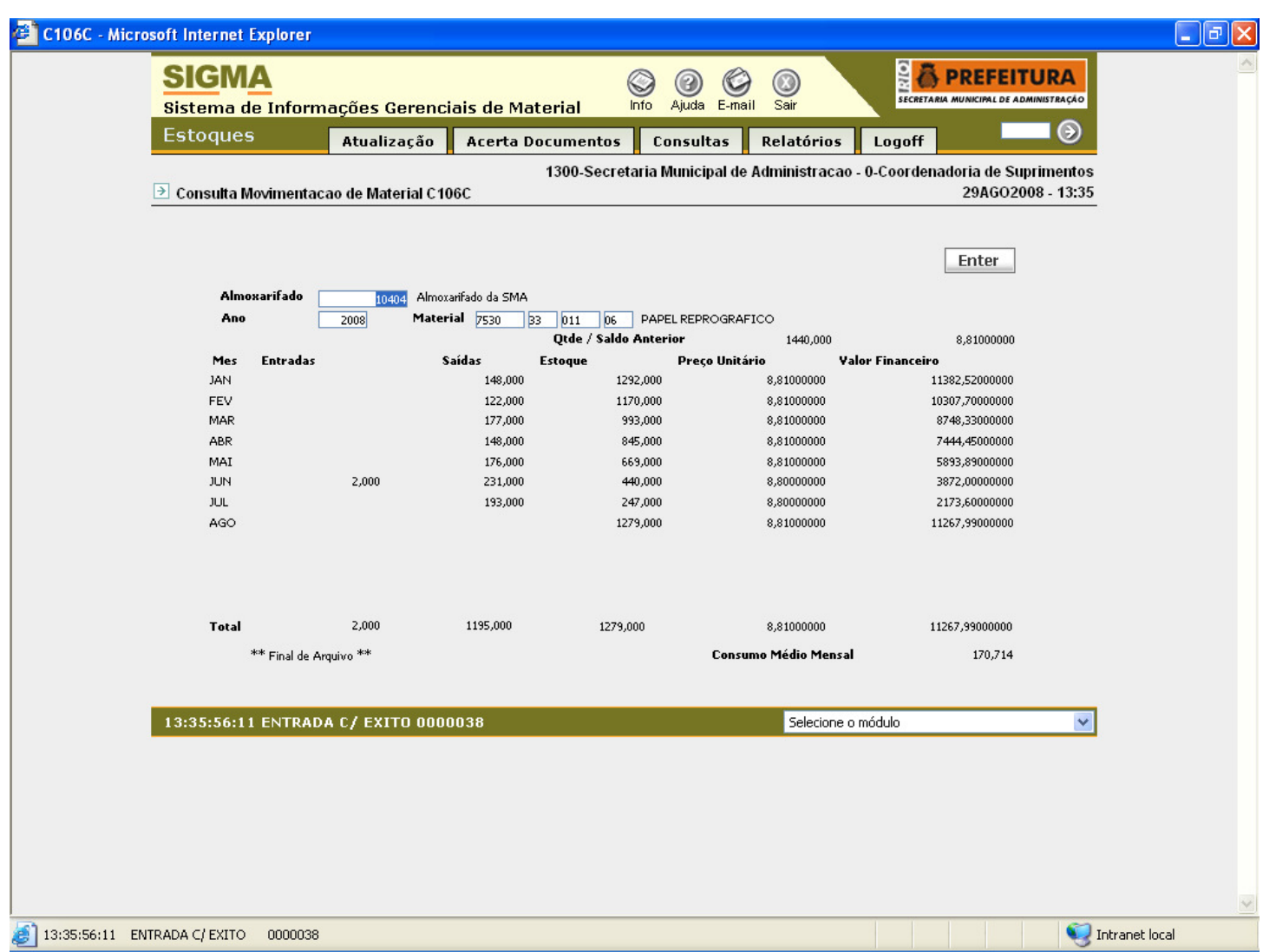

# • Consulta Movimentação de Material - C106C

### Para consulta deverá:

```
Deverá ser informado o código da UAM no campo "Almoxarifado"
0
  Deverá ser informado o ano de pesquisa no campo "Ano"
Ο
 Deverá ser informado o código do item no campo "Material"
Ο
  Deverá ser clicado "Enter"
Ο
✤ Na rotina:
  Será informado o nome padronizado do item no campo "Material"
Ο
  Será informada a quantidade e o preço unitário anterior ao primeiro mês
Ο
  apresentado no campo "Qtde/Saldo Anterior"
 Será informado o mês na coluna "Mês"
0
  Será informado o quantitativo de entradas na coluna "Entrada"
0
o Será informado o quantitativo de saídas na coluna "Saídas"
o Será informado o quantitativo em estoques após as entradas e saídas na
  coluna "Estoque"
o Será informado o preço unitário do item após as entradas e saídas na
  coluna "Preco Unitário"
0
 Será informado o valor do item após as entradas e saídas na coluna
  "Valor Financeiro"
o Serão informados os totais das colunas no campo "Total"
  Será informado o consumo médio mensal no campo "Consumo Médio Mensal"
Ο
```

| SIGMA<br>Sistema de Inforn | nações Gerencia     | ais de Material   | info Ajuda       | C (Sair<br>E-mail Sair |                               | FEITURA                          |
|----------------------------|---------------------|-------------------|------------------|------------------------|-------------------------------|----------------------------------|
| Estoques                   | Atualização         | Acerta Documento  | os Consulta      | s Relatório            | os Logoff                     | <b> &gt;</b>                     |
| ≥ Consulta Material em     | n Ressuprimento (2) | 1300<br>C118C     | )-Secretaria Mur | nicipal de Admini      | istracao - 10404-Almox<br>29A | arifado da SMA<br>GO2008 - 14:07 |
|                            |                     |                   |                  |                        | Ente                          | er                               |
| Almoxarifado :             | 10404 Alm           | oxarifado da SMA  |                  |                        |                               |                                  |
| Material :                 | 41300006079 GUA     | RNICAO DE VEDACAO |                  | -                      |                               |                                  |
| Cod. Material              |                     |                   | Unidade          | Estoque                | Pto Ressuprimento             |                                  |
| 2610.01.009-06             | PNEU RADIAL         |                   | UN               |                        |                               |                                  |
| 2610.01.012-01             | PNEU RADIAL         |                   | UN               |                        |                               |                                  |
| 3110.00.002-66             | ROLAMENTO BLINE     | DADO              | UN               |                        |                               |                                  |
| 3110.00.003-47             | ROLAMENTO BLINE     | DADO              | UN               |                        |                               |                                  |
| 3110.00.005-09             | ROLAMENTO BLINE     | DADO              | UN               |                        |                               |                                  |
| 3110.00.008-51             | ROLAMENTO BLINE     | DADO              | UN               |                        |                               |                                  |
| 4020.00.003-30             | BARBANTE, FITILH    | 10                | UN               |                        |                               |                                  |
| 4020.00.030-02             | BARBANTE, ALGOE     | DAO               | UN               |                        |                               |                                  |
| 4130.00.034-8/             | BORRACHA DE VEI     | DACAO             |                  |                        |                               |                                  |
| 4130.00.060-79             | GUARNICAO DE VI     | EDACAO            | UN               |                        |                               |                                  |
|                            |                     |                   |                  |                        |                               |                                  |
| 14:07:16:57 ENTRAD         | A C/ EXITO 0000     | 074               |                  | Selecio                | ne o módulo                   | ~                                |
|                            |                     |                   |                  |                        |                               |                                  |
|                            |                     |                   |                  |                        |                               |                                  |
|                            |                     |                   |                  |                        |                               |                                  |
|                            |                     |                   |                  |                        |                               |                                  |
|                            |                     |                   |                  |                        |                               |                                  |

### • Consulta Material em Ressuprimento (2) - C118C

### Para consulta deverá:

- o Deverá ser informado o código da UAM no campo "Almoxarifado"
- o Poderá ou não ser informado o código do item no campo "Material"
- o Deverá ser clicado "Enter"

### Na rotina:

- o Será informado o código e nome padronizado do item na coluna "Cód.Material"
- o Será informada a unidade de consumo do item na coluna "Unidade"
- o Será informada a quantidade do item existente em estoque na coluna "Estoque"
- o Será informado o ponto para ressuprimento do item na coluna "Pto Ressuprimento"
- o Para a rolagem da página clicar "Enter"

Obs: O ponto de ressuprimento só será mostrado caso seja informado o mesmo na rotina de Cadastra Estoque Inicial

| rosoft Internet Explorer                       |                               |                                       |                          |                            |                          |                      |
|------------------------------------------------|-------------------------------|---------------------------------------|--------------------------|----------------------------|--------------------------|----------------------|
| SIGMA<br>Sistema de Informa                    | ições Gerenci                 | iais de Material                      | 🕥 🕜 🔇<br>Info Ajuda E-ma | ail Sair                   | SECRETAR                 | PREFEITURA           |
| Estoques                                       | Atualização                   | Acerta Documentos                     | Consultas                | Relatórios                 | Logoff                   |                      |
|                                                | ados e Vencidos               | 1300-S<br>C109C                       | ecretaria Municip        | oal de Administra          | acao - 10404             | -Almoxarifado da SM/ |
|                                                |                               |                                       |                          |                            |                          | Enter                |
| Almoxarifado                                   | 10404                         |                                       |                          |                            |                          |                      |
| Codigo do Materi<br>7920 01 0:<br>DANO LIMPEZA | <b>al Data</b><br>12 98 00/00 | Lote Código Lote<br>0/0000 CLOROQUINA | Qtd                      | <b>e do Lote</b><br>51,000 | <b>Status</b><br>VENCIDO |                      |
| PANO, LIMPEZA                                  |                               |                                       | UN                       |                            |                          |                      |
|                                                |                               |                                       |                          |                            |                          |                      |
|                                                |                               |                                       |                          |                            |                          |                      |
|                                                |                               |                                       |                          |                            |                          |                      |
|                                                |                               | ** Final de Arquiv                    | o **                     |                            |                          |                      |
| 14:17:48:79 PEDIDO D                           | E CONSULTA                    |                                       |                          | Selecione o                | o módulo                 | ~                    |
|                                                |                               |                                       |                          |                            |                          |                      |
|                                                |                               |                                       |                          |                            |                          |                      |
|                                                |                               |                                       |                          |                            |                          |                      |
|                                                |                               |                                       |                          |                            |                          |                      |

### • Consulta Lotes Bloqueados e Vencidos - C109C

### Na rotina:

o Será informado o código e o nome da UAM que esta sendo pesquisada no campo "Almoxarifado"

### Para consulta:

- o Deverá ser informado o código do item no campo "Código do Material"
- o Deverá ser clicado "Enter"

### Na rotina:

- o Será informado o código, nome padronizado e unidade de consumo do item no campo "Código do Material"
- o Será informada data de validade do lote na coluna "Data do Lote"
- o Será informado código do lote na coluna "Código Lote"
- o Será informada quantidade do lote na coluna "Qtde do Lote"
- o Será informado a situação do lote, se bloqueado ou vencido, na coluna "Status"
- o Para a rolagem de página clicar "Enter"

| 🗿 C127C - Mic | rosoft Internet Explorer                                            |                            |                         |                               |                                             |
|---------------|---------------------------------------------------------------------|----------------------------|-------------------------|-------------------------------|---------------------------------------------|
|               | SIGMA<br>Sistema de Informaç                                        | ões Gerenciais de Mat      | erial Info Ajuda E-m    | ail Sair                      |                                             |
|               | G. Almoxarifado                                                     | Atualização 🛛 Acerta Do    | cumentos Consultas      | Relatórios Logoff             |                                             |
|               | ∋ Consulta Ficha de Contro                                          | le de Estoque C127C        | 1300-Secretaria Munici  | pal de Administracao - 1040   | )4-Almoxarifado da SMA<br>20JUN2008 - 09:12 |
|               | Almoxarifado : 10<br>Data de Inicio X 01 6<br>Cod. Material : 75 30 | 404<br>2008 A<br>33 011 06 | Quantida<br>Vir U       | ade Anterior<br>nit. Anterior |                                             |
|               | ES Dia Mes Örg dest/orig                                            | Num Doc Tp Mov Qt          | d Mov 🛛 Vir Unit        | VI r Pmu Hora                 |                                             |
|               |                                                                     |                            |                         |                               |                                             |
|               | Quantidade                                                          | Valor                      | Quantidade              | Valor                         |                                             |
|               | ENT.                                                                | 5                          | SAIDAS                  |                               |                                             |
|               | 09:12:36:01 PEDIDO DE                                               | ENTRADA 0.00               |                         | Selecione o módulo            | ×                                           |
|               |                                                                     |                            |                         |                               |                                             |
| Concluído     |                                                                     |                            |                         |                               | Intranet local                              |
| 🛃 Iniciar     | New Document - Micr                                                 | 🖉 New Document - Micr      | 🖉 C127C - Microsoft Int | Telas do Novo SIGMA           | PT < 🔋 😼 09:21                              |

# • Consulta Ficha de Controle de Estoque - C127C

| * | Será informado:       |
|---|-----------------------|
| 0 |                       |
| * | Deverá ser informado: |
| 0 |                       |
|   |                       |

Obs: Rotina a ser revista pelos Analistas

| osoft Internet Explorer    |                        |                        |                      |                              |                         |                                        |
|----------------------------|------------------------|------------------------|----------------------|------------------------------|-------------------------|----------------------------------------|
| SIGMA<br>Sistema de Inform | ações Gerenci          | ais de Material        | info Ajudi           | a E-mail Sair                |                         | REFEITURA<br>NICIPAL DE ADMINISTRAÇÃO  |
| Estoques                   | Atualização            | Acerta Docume          | ntos Consu           | ltas Relatórios              | Logoff                  | <b>•••</b>                             |
| ∋ Consulta Rastreabilida   | ide de Material C1     | 13<br>24C              | 800-Secretaria I     | lunicipal de Administ        | tracao - 10404-Aln<br>2 | noxarifado da SMA<br>29AGO2008 - 16:53 |
|                            |                        |                        |                      |                              |                         |                                        |
|                            |                        |                        |                      |                              | E                       | nter                                   |
| Almox Pesquisado           | 104                    | 04 Almoxarifado da SMA |                      | _                            |                         |                                        |
| Mes/Ano de Pesq            |                        | 8 Entrada/Saida/Info   | ADEL PERPORPAL       | 5                            |                         |                                        |
| Material Pesquisa          | <b>10</b> 75 <u>30</u> | 33 011 06 P            | HPEL KEPKUUKAI       | 100                          |                         |                                        |
| Órg/Origem/do              | c Örg/Destino/do       | c Qtd Mov/Tpdoc        | Dt Mov               | Estoque                      | Hora Mov                |                                        |
| 1040-                      | 1650                   | 2,00                   | 0 8/ 1               | 1440,000                     | 07:25                   |                                        |
|                            |                        | L 12 CUNSU             | TTEM FECHA           | JU E TRANSFERIDU             |                         |                                        |
| 10404                      | 16508                  | 3 22,00                | 0 8/1                | 1438,000                     | 07:29                   |                                        |
| :                          |                        | 12 CONSU               | ITEM FECHA           | DO E TRANSFERIDO             |                         |                                        |
| - 10404                    | 16512                  | 2 19.00                | 0 87 1               | 1416.000                     | 14:19                   |                                        |
|                            | : :                    | 12 CONSU               | ITEM FECHA           | DO E TRANSFERIDO             |                         |                                        |
| -                          |                        |                        |                      |                              |                         |                                        |
| 10404                      | 58/2                   | 13,00 13,00            | J 3/ I<br>ITEM FECHA | 1397,000<br>DO E TRANSFERIDO | 14:56                   |                                        |
| ÷                          |                        |                        |                      |                              |                         |                                        |
|                            |                        |                        |                      |                              |                         |                                        |
|                            |                        |                        |                      |                              |                         |                                        |
|                            |                        | 10004080               |                      |                              |                         |                                        |
| 16:53:14:89 ENTRADA        | A C/ EXITO 0000        | 020                    |                      | Selecione                    | o módulo                | *                                      |
|                            |                        |                        |                      |                              |                         |                                        |
|                            |                        |                        |                      |                              |                         |                                        |
|                            |                        |                        |                      |                              |                         |                                        |
|                            |                        |                        |                      |                              |                         |                                        |
|                            |                        |                        |                      |                              |                         |                                        |
|                            |                        |                        |                      |                              |                         |                                        |
|                            |                        |                        |                      |                              |                         |                                        |

### • Consulta Rastreabilidade de Material - C124C

### ✤ Para consulta:

- o Deverá ser informado o código da UAM no campo "Almox Pesquisado"
- o Deverá ser informado o mês e o ano a ser pesquisado no campo "Mês/Ano de Pesquisa"
- o Deverá ser informado o tipo de movimentação, se entrada, saída ou transação informatizada, no campo "Entrada/Saída/Informat"
- o Deverá ser informado o código do item a ser pesquisado no campo "Material Pesquisado"
- o Deverá ser clicado "Enter"

### ✤ Na rotina:

- o Será informado nome padronizado do item no campo "Material Pesquisado"
- o Será informado o código e o nº do documento da unidade de origem na coluna "Org/Origem/doc"
- o Será informado o código e o nº do documento da unidade destino na coluna "Org/Destino/doc"
- o Será informada a quantidade movimentada do item e o tipo de documento na coluna "Qtd Mov/Tpdoc"
- o Será informada a data do movimento na coluna "Dt Mov"
- o Será informada a quantidade em estoque e a situação do movimento na coluna "Estoque"

o Será informada a hora do movimento na coluna "Hora Mov"o Para a rolagem de página clicar "Enter"

| <u>SIGMA</u>                      |                        |                 | S 0 C                     | ) 🔘 🔰                     | A PREFEITURA                                 |
|-----------------------------------|------------------------|-----------------|---------------------------|---------------------------|----------------------------------------------|
| Sistema de Inforr                 | nações Gerenc          | iais de Materi  | <b>al</b> Info Ajuda E-ma | ail Sair                  |                                              |
| Estoques                          | Atualização            | Acerta Docu     | mentos Consultas          | Relatórios Logo           | ff 🕘                                         |
| 🕑 Consulta Consumo M              | Aedio por Periodo (    | :1210           | 1300-Secretaria Municij   | oal de Administracao - 10 | 404-Almoxarifado da SMA<br>29AGO2008 - 17:13 |
|                                   |                        |                 |                           |                           | Enter                                        |
| Al.,                              | Alex                   | annifada da CMA |                           |                           | Litter                                       |
| Almoxarifado :<br>Ilítimas 12 Mas | 10404 Am               |                 |                           |                           |                                              |
| Material :                        | 75 30 33               | 011 06 PAF      | PEL REPROGRAFICO          |                           |                                              |
| Mes Ano                           |                        | stoque          | Otd Consumo/Mes           | Media/Dia                 |                                              |
| JANEIRO                           | 2008                   | 1292,000        | 148.000                   | 4,933                     |                                              |
| DEZEMBRO                          | 2007                   | 1440,000        | 121,000                   | 4,033                     |                                              |
| NOVEMBRO                          | 2007                   | 1531,000        | 94,000                    | 3,133                     |                                              |
| OUTUBRO                           | 2007                   | 225,000         | 375,000                   | 12,500                    |                                              |
| JULHO                             | 2007                   | 33,000          | 139,000                   | 4,633                     |                                              |
| JUNHO                             | 2007                   | 42,000          | 149,000                   | 4,966                     |                                              |
| MAIO                              | 2007                   | 191,000         | 157,000                   | 5,233                     |                                              |
| ABRIL                             | 2007                   | 348,000         | 130,000                   | 4,333                     |                                              |
| MARCO                             | 2007                   | 478,000         | 170,000                   | 5,666                     |                                              |
| INNETRO                           | 2007                   | 548,000         | 140,000                   | 4,666                     |                                              |
| DEZEMBRO                          | 2007                   | 936,000         | 148,000                   | 4,555                     |                                              |
| Qua                               | ntidada Madia Manca    | Les Deviade :   | 514,000                   | 10,100                    |                                              |
| Qua                               | incluaue Pieura Piensa | no Pendud .     |                           |                           |                                              |
| 17:13:57:87 ENTRAI                | 000 C/ EXITO           | 0022            |                           | Selecione o módulo        | ~                                            |
|                                   |                        |                 |                           |                           |                                              |
|                                   |                        |                 |                           |                           |                                              |
|                                   |                        |                 |                           |                           |                                              |
|                                   |                        |                 |                           |                           |                                              |
|                                   |                        |                 |                           |                           |                                              |
|                                   |                        |                 |                           |                           |                                              |

### • Consulta Consumo Médio por Período - C121C

#### ✤ Para consulta:

- o Deverá ser informado o código da UAM no campo "Almoxarifado"
- o Deverá ser informado o mês e o ano, que se iniciará a pesquisa, no campo "Últimos 12 Meses a partir de:"
- o Deverá ser informado o código do item a ser pesquisado no campo "Material"
- o Deverá ser clicado "Enter"

#### ✤ Na rotina:

- o Será informado nome padronizado do item no campo "Material"
- o Serão informados o mês e ano na coluna "Mês Ano"
- o Será informada a quantidade de item em estoque quando do fechamento do mês na coluna "Estoque"
- o Será informada a quantidade de item consumida dentro do mês em tela na coluna "Qtd Consumo/Mês"
- o Será informado consumo médio dentro do mês em tela na coluna "Media/Dia"
- o Será informada a quantidade média consumida dentro do período apresentado no campo "Quantidade Media Mensal no Período:"
- o Para a rolagem de página clicar "Enter"

| C103C - Micro | soft Internet Explorer                                                                                                    |  |
|---------------|----------------------------------------------------------------------------------------------------|--|
|               | SIGMA<br>Sistema de Informações Gerenciais de Material                                                                                                    |  |
|               | Estoques Atualização Acerta Documentos Consultas Relatórios Logoff                                                                                                    |  |
|               | Image: Superimento C103C       1300-Secretaria Municipal de Administracao - 16504-Coordenadoria de Suprimentos         Image: Consulta Material em Ressuprimento C103C       29AGO2008 - 17:40 |  |
|               | Enter                                                                                                    |  |
|               |                                                                                                    |  |
|               | Almovarifado Indone Almovarifado da SMA                                                                                                    |  |
|               |                                                                                                    |  |
|               | 413000035680 CONDINIO                                                                                                    |  |
|               | RessuprimentoEstoqueQtde CompraPNEU RADIALPNEU RADIALROLAMENTO BLINDADOROLAMENTO BLINDADOROLAMENTO BLINDADOROLAMENTO BLINDADOBARBANTE, FITILHOBARBANTE, ALGODAOBORRACHA DE VEDACAOCONJUNTO     |  |
|               | 17:40:52:45 ENTRADA C/ EXITO 0000005 Selecione o módulo                                                                                                    |  |
|               |                                                                                                    |  |
|               |                                                                                                    |  |
|               |                                                                                                    |  |
|               |                                                                                                    |  |
|               |                                                                                                    |  |

# • Consulta Material em Ressuprimento - C103C

Obs: Rotina com problema deverá ser revista junto com os Analistas do sistema.

| SIGMA<br>Sistema de Inform   | ações Gerencia                                    | ais de Material                                                     | ) 🕜 🌍                |                         | <b>PREFEITURA</b><br>A MUNICIPAL DE ADMINISTRAÇÃO |
|------------------------------|---------------------------------------------------|---------------------------------------------------------------------|----------------------|-------------------------|---------------------------------------------------|
| Estoques                     | Atualização                                       | Acerta Documentos                                                   | Consultas R          | elatórios Logoff        | <b></b> (3)                                       |
| ∋ Consulta Estoque par       | a UCM C111C                                       | 1300-Secretaria N                                                   | lunicipal de Adminis | tracao - 16504-Coordena | doria de Suprimentos<br>16SET2008 - 16:24         |
|                              |                                                   |                                                                     |                      |                         | Enter                                             |
| Almoxarifado :<br>Material : | 10404<br>75303501628                              | Almoxarifado da SMA<br>PAPEL VERGE                                  |                      |                         |                                                   |
| Cod. Material                | Descricao                                         |                                                                     | Unidade              | Em Estoque              |                                                   |
| 7530.33.011-06               | PAPEL REPROGR                                     | AFICO                                                               | RM                   | SIM                     |                                                   |
| 7530.33.026-92               | BRANCO 75G/M2<br>PAPEL REPROGR<br>A DEFINIR 130G/ | A4 (210X297MM) PCT 500 FLS<br>AFICO<br>M2 A3(297X420MM) PCT 500 FLS | RM                   | NAO                     |                                                   |
| 7530.35.001-41               | PAPEL BOBINAD                                     |                                                                     | UN                   | NAO                     |                                                   |
| 7530.35.014-66               | PAPEL TERMOSS<br>FAC-SIMILE, 216                  | ENSIVEL<br>MM X 30M                                                 | UN                   | NAO                     |                                                   |
| 7530.35.016-28               | PAPEL TERMOSS                                     | ENSIVEL                                                             | UN<br>4 X 30M        | SIM                     |                                                   |
| 7530.40.006-22               | PAPEL VERGE<br>AMARELA 85/90G                     | M2 A4, PCT 100 FL                                                   | UN                   | NAO                     |                                                   |
|                              |                                                   |                                                                     |                      |                         |                                                   |
| 16:24:44:41 ENTRAD           | A C/ EXITO 0000                                   | 011                                                                 |                      | Selecione o módulo      | ¥                                                 |
|                              |                                                   |                                                                     |                      |                         |                                                   |
|                              |                                                   |                                                                     |                      |                         |                                                   |
|                              |                                                   |                                                                     |                      |                         |                                                   |
|                              |                                                   |                                                                     |                      |                         |                                                   |
|                              |                                                   |                                                                     |                      |                         |                                                   |

## • Consulta Estoque para UAM - C111C

### ✤ Para consulta:

- o Deverá ser informado o código da UAM no campo "Almoxarifado"
- o Deverá ser clicado "Enter"

### ✤ Na rotina:

- o Será informado o nome da UAM em que a UCM esteja vinculada no campo "Almoxarifado"
- o Será informado o último item apresentado na relação no campo "Material"
- o Será informado o código do item na coluna "Cód. Material"
- o Será informado o nome padronizado do item na coluna "Descrição"
- o Será informada a unidade de consumo do item na coluna "Unidade"
- o Será informada a existência ou não de saldo do item no estoque na coluna "Em estoque"
- o Para a rolagem de página clicar "Enter"

Obs: Poderá ser consultado mais de uma UAM desde que esta esteja vinculada a UCM

Obs: Poderá ser feita a consulta a partir de um determinado código basta informá-lo no campo "Material" e clicar "Enter"

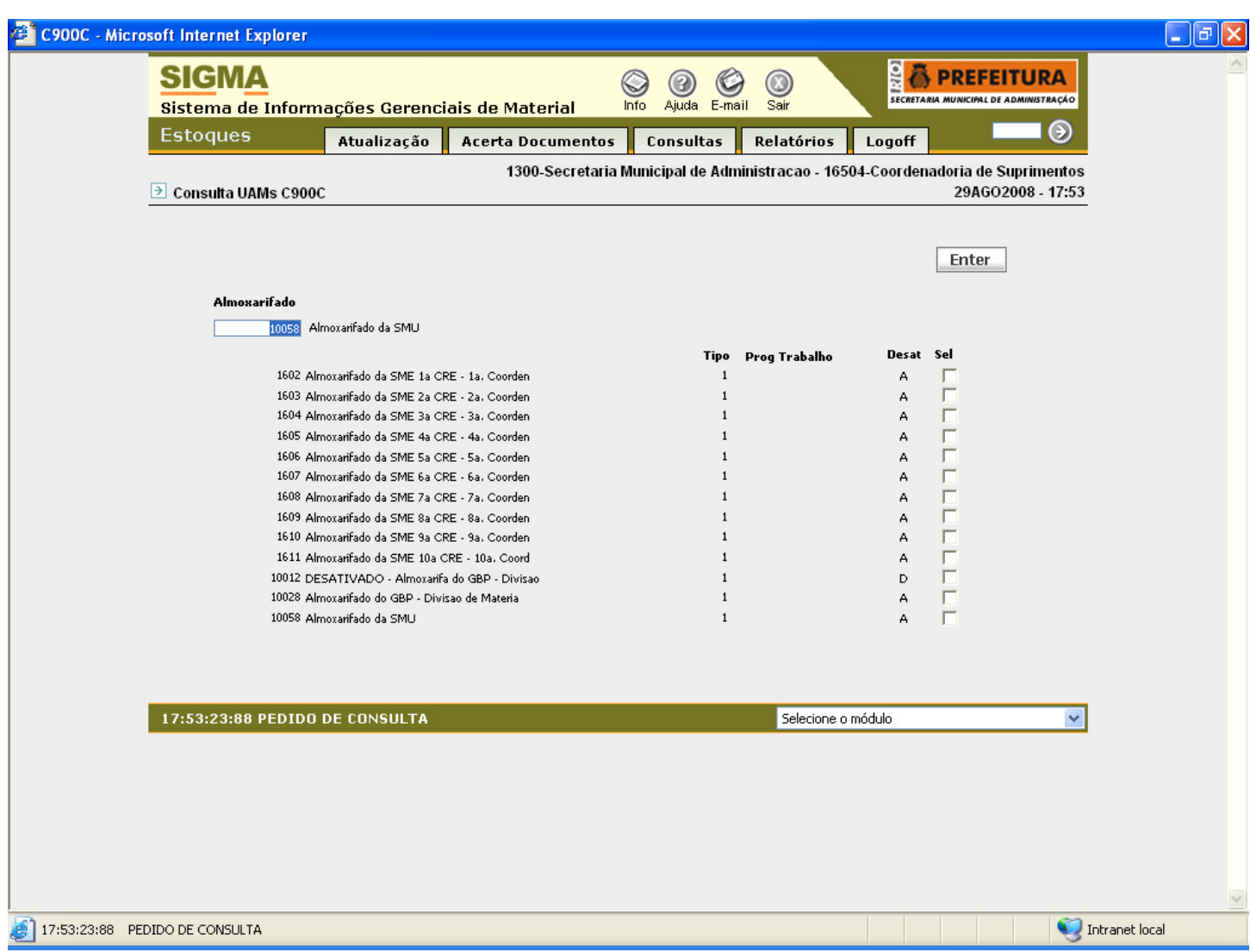

### • Consulta UAMs - C900C

#### ✤ Na rotina:

- o Será informado o código e nome da última UAM relacionada na tela de consulta no campo "Almoxarifado"
- o Será informado o código e nome da UAM na coluna "Almoxarifado"
- o Será informado o tipo de unidade na coluna "Tipo"
- o Será informado o programa de trabalho na coluna "Prog Trabalho"
- o Será informada a situação da UAM, ativada ou desativada, na coluna "Status"
- o Para a rolagem de página clicar "Enter"
- o Poderá ser consultada uma determinada UAM marcando na coluna "Sel" a UAM que se deseja consultar

Obs: Poderá ser feita a consulta a partir de uma determinada UAM basta informar o código da mesma no campo "Almoxarifado" e clicar "Enter"

| SIGMA                                          |                              |                                        |                                                    |
|------------------------------------------------|------------------------------|----------------------------------------|----------------------------------------------------|
| Sistema de Inform                              | ações Gerenciais de Material | Info Ajuda E-mail Sair                 | SECRETARIA MUNICIPAL DE ADMINISTRAÇÃO              |
| Estoques                                       | Atualização Acerta Document  | os Consultas Relatórios                | Logoff 🛛 💭                                         |
| ➔ Consulta Grade por UC                        | 1300-Secreta<br>CM C902C     | ria Municipal de Administracao - 16504 | -Coordenadoria de Suprimentos<br>01SET2008 - 12:31 |
| Almoxarifado<br>U.Consumidora<br>Cod. Material | Coordenadoria de Suprimentos |                                        | Enter                                              |
| Codigo Materia                                 | l Descrição                  | Qtde Regusita                          | da Tipo do Material                                |
|                                                |                              |                                        |                                                    |
|                                                |                              |                                        |                                                    |
|                                                |                              |                                        |                                                    |
|                                                |                              |                                        |                                                    |
|                                                |                              |                                        |                                                    |
|                                                |                              |                                        |                                                    |
| ERRO 01 * Este codig                           | o nao e de Almoxarifado*     | Selecione o má                         | dulo 💌                                             |
|                                                |                              |                                        |                                                    |
|                                                |                              |                                        |                                                    |
|                                                |                              |                                        |                                                    |
|                                                |                              |                                        |                                                    |
|                                                |                              |                                        |                                                    |

### • Consulta Grade por UCM - C902C

### ✤ Na rotina:

o Será informado código e nome da UAM no campo "Almoxarifado"

### ✤ Para consulta:

- o Deverá ser informado o código da UCM, relacionada a UAM, no campo "U.Consumidora"
- o Deverá ser clicado "Enter"

### Na rotina:

- o Será informado o código e o nome da UCM no campo "U.Consumidora"
- o Será informado o código do item na coluna "Código Material"
- o Será informado o nome padronizado do item na coluna "Descrição"
- o Será informada a quantidade dos itens que são requeridos com freqüência de acordo com a grade previamente informada na coluna "Qtde Requisitada"
- o Será informado tipo de item, de acordo com tabela previamente definida, na coluna "Tipo de Material"
- o Para a rolagem de página clicar "Enter"

| SIGMA                  |                                                                    |                       |                                                     | DDEEELTUDA           |
|------------------------|--------------------------------------------------------------------|-----------------------|-----------------------------------------------------|----------------------|
| SIGINA                 |                                                                    |                       |                                                     |                      |
| Sistema de Informaç    | ões Gerenciais de Material                                         | Info Ajuda E-mail     | Sair                                                |                      |
| Estoques               | Atualização Acerta Documentos                                      | Consuitas             | juda disponível para essa tela<br>Relatorios Logott | $\bigcirc$           |
|                        | 1300-Secretaria                                                    | a Municipal de Admini | istracao - 16504-Coordena                           | doria de Suprimentos |
| Consulta UCM por UAM C | 903C                                                               |                       |                                                     | 01SE12008 - 12:54    |
|                        |                                                                    |                       |                                                     |                      |
|                        |                                                                    |                       |                                                     | Entor                |
|                        |                                                                    |                       |                                                     | LITTEI               |
|                        |                                                                    |                       |                                                     |                      |
| Almoxarirado           | 10404 Almoxantado da SMA                                           |                       |                                                     |                      |
| 0.C. p/PE3Q            | 16451                                                              |                       |                                                     |                      |
| Unid.Consumidora       |                                                                    |                       |                                                     |                      |
| 1300                   | Secretaria Municipal de Administracao                              |                       |                                                     |                      |
| 10309                  | Subsecretaria de Gestao                                            |                       |                                                     |                      |
| 10342                  | Superintendencia das Comissoes Permanent                           |                       |                                                     |                      |
| 10344                  | 1a. Comissao Permanente de Inquerito Adm                           |                       |                                                     |                      |
| 10345                  | 2a. Comissao Permanente de Inquerito Adm                           |                       |                                                     |                      |
| 10346                  | 3a. Comissao Permanente de Inquerito Adm                           |                       |                                                     |                      |
| 10347                  | 4a. Comissao Permanente de Inquerito Adm                           |                       |                                                     |                      |
| 10348                  | 5a. Comissao Permanente de Inquerito Adm                           |                       |                                                     |                      |
| 10349                  | 6a. Comissao Permanente de Inquerito Adm                           |                       |                                                     |                      |
| 10350                  | 7a. Comissao Permanente de Inquerito Adm<br>Administração Estavial |                       |                                                     |                      |
| 10416                  | Defensaria de Oficia                                               |                       |                                                     |                      |
| 16491                  | Ouvidoria                                                          |                       |                                                     |                      |
|                        |                                                                    |                       |                                                     |                      |
|                        |                                                                    |                       |                                                     |                      |
|                        |                                                                    |                       |                                                     |                      |
| 12:54:21:42 ENTRADA U  | 7 EXITO 0000005                                                    |                       | Selecione o modulo                                  | ×                    |
|                        |                                                                    |                       |                                                     |                      |
|                        |                                                                    |                       |                                                     |                      |
|                        |                                                                    |                       |                                                     |                      |
|                        |                                                                    |                       |                                                     |                      |
|                        |                                                                    |                       |                                                     |                      |
|                        |                                                                    |                       |                                                     |                      |
|                        |                                                                    |                       |                                                     |                      |
|                        |                                                                    |                       |                                                     |                      |

# • Consulta UCM por UAM - C903C

### ✤ Para consulta:

- o Deverá ser informado o código da UAM no campo "Almoxarifado"
- o Poderá ou não ser informado o código da UCM que será feita a pesquisa a partir da qual será informada a consulta no campo "U.C. p/ PESQ"
- o Deverá ser clicado "Enter"

### ✤ Na rotina:

- o Será informado o código e nome da UCM na coluna "Unid. Consumidora"
- o Para a rolagem de página clicar "Enter"

| <u>SIGMA</u>           | ~                                                  |                                                   | 00               |                      |                |                                            |
|------------------------|----------------------------------------------------|---------------------------------------------------|------------------|----------------------|----------------|--------------------------------------------|
| Estoques               | açoes Gerenci<br>Atualização                       | ais de Material<br>Acerta Documentos              | Consultas        | an sar<br>Relatórios | Logoff         | <b></b>                                    |
| ∋ Consulta Vinculos da | UCM C904C                                          | 1300-Secretaria                                   | Municipal de Adr | ninistracao - 165    | 04-Coorden     | adoria de Suprimentos<br>01SET2008 - 15:10 |
|                        |                                                    |                                                   |                  |                      |                | Enter                                      |
| Unidade Cons           | umidora                                            |                                                   |                  |                      |                |                                            |
| 160                    | Almoxarifado da SM <sup>2</sup> Almoxarifado da SM | 1E 1a CRE - 1a, Coorden<br>E 1a CRE - 1a, Coorden |                  | Almoxarifac          | do Sel<br>1602 |                                            |
| 160                    | <sup>2</sup> Almoxarifado da SM                    | E 1a CRE - 1a, Coorden                            |                  | 1                    | 10773 E        |                                            |
|                        |                                                    |                                                   |                  |                      |                |                                            |
|                        |                                                    |                                                   |                  |                      |                |                                            |
|                        |                                                    |                                                   |                  |                      |                |                                            |
|                        |                                                    |                                                   |                  |                      |                |                                            |
| 15:10:17:53 ENTRAD     | A C/ EXITO 0000                                    | 005                                               |                  | Selecione o          | módulo         | ~                                          |
|                        |                                                    |                                                   |                  |                      |                |                                            |
|                        |                                                    |                                                   |                  |                      |                |                                            |
|                        |                                                    |                                                   |                  |                      |                |                                            |

### • Consulta Vínculos da UCM - C904C

#### ✤ Para consulta:

o Deverá ser informado o código da UCM no campo "Unidade Consumidora"

o Deverá ser clicado "Enter"

#### ✤ Na rotina:

- o Será informado o nome da UCM no campo "Unidade Consumidora"
- o Será informado o código da UAM vinculada a UCM na coluna "Almoxarifado"
- o Para a rolagem de página clicar "Enter"
- o Poderá ser selecionada a UAM vinculada a UCM basta marcar o "Sel" referente a UAM que se deseja consultar o usuário será remetido para a tela "Cadastra UCM na UAM"

Obs: A UCM só poderá ser requisitante de uma determinada UAM, desde que, esteja a ela vinculada, tão para a Requisição Informatizada como Não Informatizada.

| <b>SIGMA</b>       |                        | 6                            | ) (     | 00         |                 | RIO     | 👸 PREFEIT                  | URA                     |
|--------------------|------------------------|------------------------------|---------|------------|-----------------|---------|----------------------------|-------------------------|
| Sistema de Inform  | ações Gerencia         | ais de Material 👘            | nfo A   | juda E-mai | l Sair          | SE      | CRETARIA MUNICIPAL DE AD   | MINISTRAÇÃO             |
| Estoques           | Atualização            | Acerta Documentos            | Con     | sultas     | Relatórios      | Logo    | ff                         | ∎⊚                      |
|                    | is por UCM ou UAM      | 1300-Secretaria N<br>I C905C | lunicip | al de Admi | nistracao - 165 | 04-Coor | denadoria de Su<br>01SET20 | primentos<br>08 - 15:39 |
|                    |                        |                              |         |            |                 |         |                            |                         |
|                    |                        |                              |         |            |                 |         | Entor                      |                         |
|                    |                        |                              |         |            |                 |         | Litter                     |                         |
| Orgao              |                        |                              |         |            |                 |         |                            |                         |
| 16504              | J.CCoordenadoria de Su | iprimentos                   |         |            |                 |         |                            |                         |
| Data Inicio :      |                        | ]                            |         |            |                 |         |                            |                         |
| Matricula          | Nome                   | 1                            | ipo     | Dt.Inicio  | Dt.Ter          | mino    | Selecao                    |                         |
| 1927573 F          | ROSAMEI REIS DOS SA    | NTOS                         | 2       | 19/10/2007 | 18/08/2         | 008     |                            |                         |
| 988865 1           | NES MARIA LEON VIEI    | (RA                          | 2       | 06/06/2006 | 00,00,00        | 000     |                            |                         |
| 152/415 (          | SERVIDO CAVIAS ETIA    |                              | 2       | 23/03/2006 | 00,00,0         | 000     |                            |                         |
| 1703374            | RENE UCHOA CAVALO      | ANTI                         | 1       | 01/07/2005 | 10/07/2         | 000     |                            |                         |
| 1690726 l          |                        | >                            | 2       | 25/02/2005 | 24/08/2         | 005     | Ē                          |                         |
| 2107829            | CARMEN FERNANDA F      | B.A.BARBOSA                  | 2       | 11/09/2003 | 01/06/2         | 004     |                            |                         |
| 981118 9           | ALERIA BORGES          |                              | 2       | 30/01/2003 | 00/00/0         | 000     |                            |                         |
| 978569 (           | CARLOS TADEU DA SIL    | VA                           | 1       | 30/01/2003 | 24/08/2         | 005     |                            |                         |
|                    |                        |                              |         |            |                 |         | E                          |                         |
|                    |                        |                              |         |            |                 |         |                            |                         |
|                    |                        |                              |         |            |                 |         | Ē                          |                         |
|                    | ** Final de Arqu       | ivo **                       |         |            |                 |         |                            |                         |
|                    |                        |                              |         |            |                 |         |                            |                         |
| 15:39:41:04 ENTRAD | A C/ EXITO 0000        | 026                          |         |            | Selecione o     | módulo  |                            | ~                       |
|                    |                        |                              |         |            |                 |         |                            |                         |
|                    |                        |                              |         |            |                 |         |                            |                         |
|                    |                        |                              |         |            |                 |         |                            |                         |
|                    |                        |                              |         |            |                 |         |                            |                         |
|                    |                        |                              |         |            |                 |         |                            |                         |
|                    |                        |                              |         |            |                 |         |                            |                         |
|                    |                        |                              |         |            |                 |         |                            |                         |
|                    |                        |                              |         |            |                 |         |                            |                         |
|                    |                        |                              |         |            |                 |         |                            | <b>(</b> ],             |

### • Consulta Responsáveis por UCM ou UAM - C905C

#### ✤ Para consulta:

- o Deverá ser informado o código da UCM ou UAM no campo "Órgão"
- o Deverá ser clicado "Enter"

#### ✤ Na rotina:

- o Será informado o código e nome da UCM ou UAM no campo "Órgão"
- o Será informada matrícula dos servidores na coluna "Matrícula"
- o Será informado o nome dos servidores na coluna "Nome"
- o Será informado o tipo de responsabilidade: 1 para Responsável e 2 para Auxiliar; na coluna "Tipo"
- o Será informada a data de início na coluna "Dt Inicio"
- o Será informada data de término na coluna "Dt Termino"
- o Para a rolagem de página clicar "Enter"
- o Poderá ser consultado um determinado servidor desta unidade marcando na coluna "Sel" referente ao registro que se deseja consultar
- o Será encaminhado para a rotina "Cadastra Responsáveis por UCM ou UAM"

| Estoques Parametros de Rela Relatório: Descrição Codigo do Almos                                                                                                    | Atualização<br>ntorios de Estoques (<br>C100R<br>Relacao de Posicao de | Acerta Documentos<br>1300-Secretaria Mu<br>C314T | Consultas<br>inicipal de Adr | Relatórios<br>ninistracao - 165 | Logoff<br>504-Coordenad | doria de Suprimento:<br>01SET2008 - 16:00 |
|----------------------------------------------------------------------------------------------------|------------------------------------------------------------------------|--------------------------------------------------|------------------------------|---------------------------------|-------------------------|-------------------------------------------|
| Parametros de Rela<br>Relatório:<br>Descrição<br>Codigo do Almo:                                                                                                    | ntorios de Estoques (<br>C100R<br>Relacao de Posicao de                | 1300-Secretaria Mu<br>C314T                      | inicipal de Adn              | ninistracao - 165               | 504-Coordena            | doria de Suprimento:<br>01SET2008 - 16:00 |
| Relatório:<br>Descrição<br>Codigo do Almo:                                                                                                    | C100R<br>Relacao de Posicao de                                         |                                                  |                              |                                 |                         |                                           |
| Descrição<br>Codigo do Almos                                                                                                    |                                                                        | Estoque I Alf/Num I                              |                              |                                 |                         | Enter                                     |
| Codigo da U.Con<br>CNPJ/CPF<br>Codigo do Mater<br>Data Inicio<br>Data Fim<br>Numero Docume<br>Alfabetico / Nun<br>Status<br>T - Todos M-<br>> Zerp Z.<br>FURO de Material<br>Tipo de Docume<br>Tipo de Relatori<br>N de dias / Tipo | xarifado<br>Isumidora<br>Tial<br>Into<br>National<br>Into              | Formato NNNNNNNN NNNNNNNNN NNNNNNNNNNNNNNNNN     | *<br>*<br>*                  | Parametro                       |                         | v<br>v                                    |
| 16:00:47:92 PEDID                                                                                                    | O DE ENTRADA 0.0                                                       | 10                                               |                              | Selecione o                     | módulo                  | ~                                         |
|                                                                                                    |                                                                        |                                                  |                              |                                 |                         |                                           |

### • Parâmetros de Relatórios de Estoques - C314T

Sta tela de parâmetros servirá para os seguintes relatórios:

Obs: Deverá ser acessado o Módulo Gestão de Estoques e através do Menu Relatórios entrar em um dos Sub-Menus abaixo:

Para Relatórios do Estoque 1:

Relação de Posição de Estoque (Alf/Num) - C100R

- Demons. de Mov. Diária de Estoque C101R
- $\circ$  Ficha de Controle de Estoque C110R
- $\circ$  Demons. de Mov. Físico e Financeira C102R
- $\circ$  Resumo de Mov. Diária de Estoque C106R
- $\circ$  Resumo de Mov. Diária de Estoques e DME C124R
- $\circ\,$  Demons. de Mov. de Estoque DME C200R
- $\odot$  Demons. de Mov. Anual (1) C202R
- Requisição ou Transferência de Material C108R
- $\odot\,$  Demons. Financeira de Material por UCM C120R
- $\circ$  Relação de Materiais em Transito C128R
- Resumo Anual de Movimentação C204R
- Relação de Entradas por Período C122R

| С | Relação de Estoque por Código - C300R                       |
|---|-------------------------------------------------------------|
| С | Relação de Estoque por Descrição - C302R                    |
| С | Relação de Estoque Inicial - C303R                          |
| С | Relação de Posição de Estoque - C109R (Não disponibilizado) |
| С | Documento de Material Anexos 2, 4, 5 - C104R                |

### Para Relatórios do Estoques 2

 Relação de Documentos por Período e Tipo - C135R • Relação de Mapa de Ressuprimento - C105R Consumo de Material por UCM (Mensal) - 103R o Consumo Anual de UCM - Media Mensal - C119R Relação de Lotes de Materiais - C114R Relação de Estoque sem Movimentação - C117R Relação de Classificação ABC da UCM - C121R O Consumo Anual de UCM - Valor Consumido - C123R Consumo das UCMs (Todas) - Geral - C125R Consumo das UCMs (Todas) - NRM - C130R Consumo de Material por Secretaria ou UCM - C132R (Não disponiblizado) Relação de Notas Fiscais por Período - C112R Relação de Documentos por Período - C115R Relação de Lotes de Materiais a Vencer - C116R Relação de Classificação ABC do Estoque - C118R Relação de Divergências em Estoque - C527R

### Para Relatórios de Tabelas

| 0 | Relação | de | UAMs por Secretarias - C901R         |
|---|---------|----|--------------------------------------|
| 0 | Relação | de | UCMs por UAMs - C903R                |
| 0 | Relação | de | UCMs por UAMs - Geral - C908R        |
| 0 | Relação | de | Grade de Fornecimento de UCM - C902R |
| 0 | Relação | de | Fechamento Mensal de UAMs - C111R    |
| 0 | Relação | de | Responsaveis por UAM ou UCM - C905R  |
| 0 | Relação | de | Responsaveis por UCM - C906R         |
| 0 | Relação | de | UCMs - C907R                         |
| 0 | Relação | de | UCMs por UAMs - Alfa - C910R         |

# Relatórios do Estoque 1:

### ✤ Relação de Posição de Estoque (Alf/Num) - C100R

o Deverá ser informado o código da UAM no campo "Código do Almoxarifado"

- o Deverá ser informado o tipo de seqüência dos itens no relatório, "A" para alfabética e "N" para numérica, no campo "Alfabético/Numérico"
- o Deverá ser informado quais os itens, "T" para todos, "M" para os com quantidade maiores que zero e "Z" para os itens com quantidade zerada, no campo "Imprimir"
- o Deverá ser informado o tipo de item no campo "Tipo de Material"
- o Deverá ser informado o nº da impressora no campo "Impressora"
- o Deverá ser informado o quantitativo de vias no campo "Copias"
- o Deverá clicado "Enter"
- o Na impressão será:

- ✓ Informado o código, o nome, a descrição complementar e a unidade de consumo do item na coluna "Material"
- ✓ Informada a quantidade existente no estoque na coluna "Estoque"
- $\checkmark$  Informado o preço unitário na coluna "PRC. MEDIO"
- ✓ Informado o valor total do item no estoque na coluna "Total"
- o No final do relatório será:
- $\checkmark$  Informado o total de itens registrados no campo "Total de Itens"
- ✓ Informado o valor total do estoque no campo "Valor do Estoque"

Obs: Poderá ser solicitado este relatório de meses anteriores ao atual, bastando para isso informar no campo "Data Inicio" o mês em questão como: 01.MM.AAAA, trará a posição de estoque do ultimo dia de movimento do mês em tela.

### Demons. de Mov. Diária de Estoque - C101R

- o Deverá ser informado o código da UAM no campo "Código do Almoxarifado"
- o Deverá ser informada uma data de referência para impressão no campo "Data Inicio"
- o Deverá ser informado o tipo de relatório, resumo trará a movimentação consolidada por tipo ou demonstrativo trará a movimentação por dia e pelos itens, no campo "Tipo de Relatório"
- o Deverá ser informado o numero da impressora no campo "Impressora"
- o Deverá ser informado o quantitativo de vias no campo "Copias"
- o Deverá clicado "Enter"
- o Na impressão será:
- ✓ Informada a data de movimentação na coluna "Data de Movimento"
- ✓ Informado o código da UAM ou UCM, destinatária ou origem da movimentação na coluna "Órgão Dest/Orig"
- ✓ Informado o nº do documento na coluna "No. Docto"
- ✓ Informada a quantidade do item na coluna "It"
- ✓ Informado o código do item na coluna "CODIGO MATERIAL"
- ✓ Informado o nome e descrição complementar do item na coluna "DESCRICAO"
- ✓ Informada a quantidade movimentada na coluna "Quantidade Ent / Sai"
- ✓ Informado o preço unitário na coluna "PRECO UNITARIO"
- ✓ Informado o tipo de movimentação na coluna "Movimentação Processada"
- o No final do relatório será:
- ✓ Impresso o resumo da movimentação
- $\checkmark$  Informado o valor do saldo anterior
- ✓ Informado o valor total das movimentações por tipo
- ✓ Informado o saldo atual
- ✓ Informado o total de movimentação

### Ficha de Controle de Estoque - C110R

- o Deverá ser informado o código da UAM no campo "Código do Almoxarifado" o Deverá ser informado o código do item, para que seja impresso todos os itens da UAM deverá ser informado "99999999999", no campo "Código do Material"
- o Deverá ser informada uma data de início no campo "Data Inicio"
- o Deverá ser informada uma data de fim no campo "Data Fim"

- o Deverá ser informado o numero da impressora, para que o relatório seja envio para o correio eletrônico do servidor deverá ser informado "99999999", no campo "Impressora"
- o Deverá ser informado o quantitativo de vias no campo "Copias"
- o Deverá clicado "Enter"
- o Na impressão será informado:
- ✓ O tipo de movimentação, "S" para saídas e "E" para entradas, na coluna "Entr / Said"
- ✓ A data de movimentação na coluna "Data de Movto."
- ✓ O código e nome da Unidade de origem ou destino na coluna "Unidade Consumid."
- ✓ A sigla do tipo de documento na coluna "Tipo"
- ✓ O n° do documento na coluna "Numero"
- ✓ A quantidade movimentada na coluna "Quantidade"
- ✓ O preço unitário do item na coluna "Vl.Unit."
- ✓ O valor total da movimentação para o item na coluna "Valor Total"
- ✓ O valor do acerto do preço médio unitário na coluna "Acerto de PMU"
- ✓ A quantidade atual, após a movimentação, na coluna "Saldo Atual -Quantidade"
- ✓ O valor atual, após a movimentação, na coluna "Saldo Atual Valor Total"
- o No final do relatório será:
- ✓ Informado o valor total das entradas no campo "Valor Total de Entradas"
- ✓ Informado o valor total de saídas no campo "Valor Total de Saídas"

### Demons. de Mov. Físico e Financeira - C102R

o Deverá ser informado o código da UAM no campo "Código do Almoxarifado" o Deverá ser informada uma data de início, como 01.MM.AAAA, no campo "Data Inicio" o Deverá ser informado o nº da impressora no campo "Impressora" o Deverá ser informado o quantitativo de vias no campo "Copias" o Deverá clicado "Enter" o Na impressão será informado: ✓ O código do item na coluna "MATERIAL" ✓ O nome padronizado e descrição do item na coluna "DESCRIÇÃO" ✓ A sigla da unidade de consumo na coluna "UND" ✓ O preço unitário anterior na coluna "PR.MEDIO ANTERIOR" ✓ O preço unitário atual na coluna "PR.MEDIO ATUAL" ✓ O valor de acerto de preço médio unitário na coluna "ACERTO PMU" ✓ A quantidade anterior na coluna "QT ANTERIOR" ✓ A quantidade que deu entrada na coluna "QT ENTRADA" ✓ A quantidade que deu saída na coluna "QT. SAIDA" ✓ A quantidade atual na coluna "QT. ATUAL"  $\checkmark$  O valor do saldo anterior na coluna "SALDO ANTERIOR" ✓ O valor das entradas na coluna "VL. ENTRADA" ✓ O valor das saídas na coluna "VL. SAIDA" ✓ O valor do saldo atual na coluna "SALDO ATUAL" o No final do relatório será informado: ✓ O valor total dos acertos de preços médios ✓ O valor total dos saldos anteriores

- $\checkmark$  O valor total das entradas
- ✓ O valor total das saídas
- $\checkmark$  O valor total dos atuais

### \* Resumo de Mov. Diária de Estoque - C106R

o Deverá ser informado o código da UAM no campo "Código do Almoxarifado" o Deverá ser informada uma data de inicio, como 01.MM.AAAA, no campo "Data Inicio" o Deverá ser informado o numero da impressora no campo "Impressora" o Deverá ser informado o quantitativo de vias no campo "Copias" o Deverá clicado "Enter" o Na impressão será informado:  $\checkmark$  A data do movimento na coluna "Data de Movimento" 🗸 O código da Unidade Destino ou Origem na coluna "Órgão Destino" ✓ O n° do documento na coluna "Nr.Docto" ✓ A seqüência do item dentro do documento na coluna "It" ✓ O código do item na coluna "Código Material" 🗸 O nome padronizado e descrição do item na coluna "Descrição" ✓ A quantidade movimentada na coluna "Quantidade - ENT / SAI" 🗸 O preço unitário do item movimentado na coluna "Preço Unitário" 🗸 O tipo de movimentação na coluna "Movimentação Processada" o No final do relatório será informado: ✓ O valor total da movimentação de entradas 🗸 O valor total da movimentação de saídas ✓ O valor do saldo

### \* Resumo de Mov. Diária de Estoques e DME - C124R

o Deverá ser informado o código da UAM no campo "Código do Almoxarifado" o Deverá ser informada uma data de inicio, como O1.MM.AAAA, no campo "Data Inicio"

- o Deverá ser informado "Resumo" como tipo de relatório no campo "Tipo de Relatório"
- o Deverá ser informado o numero da impressora no campo "Impressora"
- o Deverá ser informado o quantitativo de vias no campo "Copias"
- o Deverá clicado "Enter"
- o Na impressão será informado:
- ✓ O saldo anterior
- $\checkmark$  A totalização das movimentações de entradas e saídas por tipo
- ✓ A saldo atual

Obs: Será informado neste relatório a movimentação do início do mês até a data atual, caso a UAM não esteja com o mês fechado, ou do mês inteiro, caso ele esteja com a movimentação fechada.

### ☆ Demons. de Mov. de Estoque - DME - C200R

- o Deverá ser informado o código da UAM no campo "Código do Almoxarifado"
- o Deverá ser informada uma data de inicio, como 01.MM.AAAA, no campo "Data Inicio"
- o Deverá ser informado o nº da impressora no campo "Impressora"

- o Deverá ser informado o quantitativo de vias no campo "Copias"
- o Deverá clicado "Enter"
- o Na impressão será informado:
- ✓ O documento será o "Demonstrativo de Movimentação Mensal DME" e servirá para prestação de contas da UAM
- ✓ O saldo anterior
- ✓ A totalização das movimentações de entradas e saídas por tipo
- ✓ O saldo atual
- ✓ Declaração de fidedignidade
- ✓ Campos para assinatura do Responsável pelo Almoxarifado e seu superior

Obs: Este relatório será O Demonstrativo de Movimentação de Estoque e servirá para fins de prestação de contas da UAM, deverá ser emitido em duas vias sendo uma encaminhada para o órgão superior e uma arquivo na UAM

#### ✤ Demons. de Mov. Anual (1) - C202R

- o Deverá ser informado o código da UAM no campo "Código do Almoxarifado"
- o Deverá ser informada uma data de inicio, como 01.01.AAAA, no campo "Data Inicio"
- o Deverá ser informada uma data de fim, como 31.12.AAAA, no campo "Data Fim"
- o Deverá ser informado o numero da impressora no campo "Impressora"
- o Deverá ser informado o quantitativo de vias no campo "Copias"
- o Deverá clicado "Enter"
- o Na impressão será informado:
- ✓ O documento será o "Demonstrativo de Movimentação de Estoque DME ANUAL"
- ✓ O saldo anterior
- 🗸 A totalização das movimentações de entradas e saídas por tipo
- ✓ A saldo atual
- ✓ Declaração de fidedignidade
- ✓ Campos para assinatura do Responsável pelo Almoxarifado e seu superior

### Requisição ou Transferência de Material - C108R

- o Deverá ser informado o código da UAM no campo "Código do Almoxarifado"
- o Deverá ser informada uma data de inicio, como 01.MM.AAAA, no campo "Data Inicio"
- o Deverá ser informado o nº do documento que foi gerado no sistema, na rotina de requisição informatizada ou na transferência informatizada, no campo "Numero Documento"
- o Deverá ser informado o tipo de documento, "Saída Requisição" ou "Saída DTM Informatizada", no campo "Tipo de Documento"
- o Deverá ser informado o numero da impressora no campo "Impressora"
- o Deverá ser informado o quantitativo de vias no campo "Copias"
- o Deverá clicado "Enter"
- o Na impressão será informado:
- 🗸 A requisição efetuada ou a transferência realizada

### \* Demons. Financeira de Material por UCM - C120R

- o Deverá ser informado o código da UAM no campo "Código do Almoxarifado" o Deverá ser informada uma data de inicio, como 01.MM.AAAA, no campo "Data Inicio" o Deverá ser informado o numero da impressora no campo "Impressora" o Deverá ser informado o quantitativo de vias no campo "Copias" o Deverá clicado "Enter" o Na impressão será informado: ✓ O código do item na coluna "Material" ✓ O nome padronizado e descrição complementar do item na coluna "Descrição" ✓ A unidade de consumo do item na coluna "UND" ✓ A quantidade anterior do item na coluna "Qtd. Anter." ✓ O saldo anterior do item na coluna "Vl.Anter(R\$)" ✓ A quantidade de saída na coluna "Qtd Saída" ✓ O saldo das saídas na coluna "Vl.Saída(R\$)" ✓ A quantidade de entradas na coluna "Qt.Entrada"
- ✓ O saldo das entradas na coluna "Vl.Entr.(R\$)"
- ✓ O preço unitário anterior na coluna "Pr.Anter(R\$)"
- ✓ O preço atual na coluna "Pr Atual(R\$)"
- ✓ A quantidade atual na coluna "Qtde Atual"
- ✓ O saldo atual na coluna "Saldo(R\$)"
- o No final do relatório será informado:
- 🗸 A totalização dos saldos atuais dos itens

### Relação de Materiais em Transito - C128R

- o Deverá ser informado o código da UAM no campo "Código do Almoxarifado"
- o Deverá ser informada uma data de inicio, como 01.MM.AAAA, no campo "Data Inicio"
- o Deverá ser informada uma data de fim, como 31.MM.AAAA, no campo "Data Fim"
- o Deverá ser informado o numero da impressora no campo "Impressora"
- o Deverá ser informado o quantitativo de vias no campo "Copias"
- o Deverá clicado "Enter"
- o Na impressão será informado:
- 🗸 O tipo de movimentações separadas por "Entradas" e "Saídas" nesta ordem
- 🗸 O código da Unidade Destinatária ou Origem na coluna "Unid.Cons"
- ✓ A sigla do tipo de documento na coluna "Tipo"
- ✓ O n° do documento que foi gerado na coluna "Numero"
- ✓ O código, nome padronizado, descrição complementar e situação da movimentação do item na coluna "Código do Material"
- ✓ A quantidade do item movimentada na coluna "Quantidade"
- ✓ O preço unitário do item movimentado na coluna "Vl.Unit."
- ✓ O valor total do item movimentado na coluna "Valor Total"
- ✓ Na coluna quantidade a parecerá uma linha com a descrição "TOTAL" que totalizará o item caso este possua mais de um lote

Obs: Este relatório refletirá a movimentação de saída de Transferência Informatizada realizada e ainda não resgatada, caso uma movimentação tenha sido realizada e não recebida pela UAM Destinaria poderá ser reaberta e refeita no mês subseqüente.

### Resumo Anual de Movimentação - C204R

- o Será informado o código da UAM no campo "Código do Almoxarifado"
- o Deverá ser informada uma data de inicio, como 01.MM.AAAA, no campo "Data Inicio"
- o Deverá ser informada uma data de fim, como 31.MM.AAAA, no campo "Data Fim"
- o Deverá ser informado o numero da impressora no campo "Impressora"
- o Deverá ser informado o quantitativo de vias no campo "Copias"
- o Deverá clicado "Enter"
- o Na impressão será informado:
- $\checkmark$  O saldo anterior de todos os meses do ano de referência
- $\checkmark$  O total das entradas de todos os meses do ano de referência
- ✓ O total das saídas de todos os meses do ano de referência
- ✓ O saldo atual de todos os meses do ano de referência

✓ As informações serão separadas por código de UAM

### ✤ Demons. de Mov. Anual (2) - C205R

o Será informado o código da UAM no campo "Código do Almoxarifado"

o Deverá ser informada uma data de inicio, como 01.01.AAAA, no campo "Data Inicio"

- o Deverá ser informado o numero da impressora no campo "Impressora"
- o Deverá ser informado o quantitativo de vias no campo "Copias"
- o Deverá clicado "Enter"
- o Na impressão será informado:
- $\checkmark$  O período do exercício demonstrado
- $\checkmark$  O saldo final do ano anterior no campo "SALDO FINAL DO ESTOQUE EM ..."
- ✓ Os meses do ano
- ✓ O total das entradas por mês na coluna "ENTRADAS (R\$)"
- ✓ O total das saídas por mês na coluna "SAÍDAS (R\$)"
- ✓ O valor do saldo no fechamento do mês em questão na coluna "SALDO (R\$)"
- ✓ O valor total das entradas e saídas no campo "TOTAL"
- o No final do relatório será informado:
- ✓ O saldo final do ano no campo "SALDO FINAL DO ESTOQUE EM ...."
- ✓ Declaração de fidedignidade
- ✓ Campos para assinatura do Responsável pelo Almoxarifado e seu superior

### Relação de Entradas por Período - C122R

o Será informado o código da UAM no campo "Código do Almoxarifado"

- o Deverá ser informada uma data de inicio, como 01.MM.AAAA, no campo "Data Inicio"
- o Deverá ser informada uma data de fim, como 31.MM.AAAA, no campo "Data Fim"
- o Deverá ser informado o numero da impressora no campo "Impressora"
- o Deverá ser informado o quantitativo de vias no campo "Copias"
- o Deverá clicado "Enter"
- o Na impressão será informado:
- 🗸 A data do movimento na coluna "Data Movimento"
- ✓ O código da Unidade de Origem na coluna "Unidade Consumidora"
- 🗸 O nº do documento na coluna "Numero Documento"

- ✓ A quantidade movimentada na coluna "Quantidade"
- ✓ O preço unitário na movimentação na coluna "Vl.Unit."
- ✓ O valor total do item na movimentação na coluna "Valor Total"
- ✓ O código, nome padronizado, descrição complementar no campo "Código do Material"
- ✓ A unidade de consumo do item no campo "Unidade"
- ✓ A totalização das movimentações referentes ao item no período para em questão no campo "Total do Material"
- o No final do relatório será informado:
- ✓ A totalização das entradas no campo "Total Entradas"

### Relação de Estoque por Código - C300R

o Deverá ser informado o código da UAM no campo "Código do Almoxarifado"

- o Deverá ser selecionada a opção "Consumo" no campo "Tipo de Material"
- o Deverá ser informado o numero da impressora no campo "Impressora"
- o Deverá ser informado o quantitativo de vias no campo "Copias"
- o Deverá clicado "Enter"
- o Na impressão será informado
- ✓ O código, o nome padronizado, a descrição complementar e a descrição detalhada na coluna "Material"
- ✓ A sigla da unidade de consumo na coluna "UNIDADE"
- o No final do relatório será informado
- ✓ O total de itens existente na UAM no campo "Total de Itens"

Obs: A impressão será feita na ordem de código

### Relação de Estoque por Descrição - C302R

o Deverá ser informado o código da UAM no campo "Código do Almoxarifado"

o Deverá ser selecionada a opção "Consumo" no campo "Tipo de Material"

o Deverá ser informado o numero da impressora no campo "Impressora"

- o Deverá ser informado o quantitativo de vias no campo "Copias"
- o Deverá clicado "Enter"
- o Na impressão será informado:
- ✓ O código, o nome padronizado, a descrição complementar e a descrição detalhada na coluna "Material"
- ✓ A sigla da unidade de consumo na coluna "UNIDADE"
- o No final do relatório será informado:
- ✓ O total de itens existente na UAM no campo "Total de Itens"

#### Obs: A impressão será feita por ordem de nome

### Relação de Estoque Inicial - C303R

o Será informado o código da UAM no campo "Código do Almoxarifado"

o Deverá ser informado o numero da impressora no campo "Impressora"

o Deverá ser informado o quantitativo de vias no campo "Copias"

- o Deverá clicado "Enter"
- o Na impressão será informado:
- ✓ O código, o nome padronizado, a descrição complementar e a unidade de consumo na coluna "MATERIAL"

- ✓ A quantidade inventariada na coluna "QTD.INV"
- ✓ O preço unitário do item na coluna "PRC.UNIT."
- ✓ O valor total do item na coluna "VLR.TOTAL"
- ✓ A quantidade do estoque mínimo na coluna "ETQ.MINIMO"
- ✓ A quantidade do estoque máximo na coluna "ETQ.MAXIMO"
- ✓ O ponto de ressuprimento do item na coluna "PT.RESSUPR"
- ✓ A data do inventário na coluna "DATA INVENTARIO"
- ✓ O órgão destinatário do item, caso o mesmo seja de uso específico, na coluna "ORGÃO DEST."
- $\checkmark$  A quantidade do item existente no estoque na coluna "QTD.ESTOQ."
- 🗸 Caso o item possua lote será informado ainda:
  - ➢ O código do lote
  - ➢ A quantidade registrada naquele lote
  - ➤ A validade do lote
- o No final do relatório será informado:
- $\checkmark$  O total dos itens listados no campo "Totais de Materiais listados"

### ✤ Relação de Posição de Estoque - C109R (Não disponibilizado)

Obs: Relatório não disponibilizado.

### Documento de Material Anexos 2, 4, 5 - C104R

- o Deverá ser informado o código da UAM no campo "Código do Almoxarifado"
- o Deverá ser informada a data de início, como 01.MM.AAAA, no campo "Data Início"
- o Deverá ser informado o nº do documento que foi gerado no campo "Numero Documento"
- o Deverá ser selecionada a forma de apresentação dos itens no documento, se por ordem alfabética informar "A" se por ordem numérica informa "N", no campo "Alfabético/Numérico"
- o Deverá ser selecionado o tipo de documento que foi gerado no campo "Tipo de Documento"
- o Deverá ser informado o numero da impressora no campo "Impressora"
- o Deverá ser informado o quantitativo de vias no campo "Copias"
- o Deverá clicado "Enter"
- o Será impresso:
- 🗸 O documento gerado pelo sistema
- 🗸 Trará o nome do requisitante, quando for o caso
- ✓ Trará o nome do fornecedor
- $\checkmark$  Trará o órgão requisitante, quando for o caso
- Trará o órgão fornecedor
- $\checkmark$  Trará o endereço do órgão requisitante
- $\checkmark$  Trará as informações dos itens, quantidades requisitadas e fornecidas

### Relação de Documentos por Período e Tipo- C135R

- o Deverá ser informado o código da UAM no campo "Código do Almoxarifado"
- o Deverá ser informada a data de início, como 01.MM.AAAA, no campo "Data Início"
- o Deverá ser informada a data de fim, como 31.MM.AAAA, no campo "Data Fim"

- o Deverá ser selecionado o tipo de documento que foi gerado no campo "Tipo de Documento"
- o Deverá ser informado o numero da impressora no campo "Impressora"
- o Deverá ser informado o quantitativo de vias no campo "Copias"
- o Deverá clicado "Enter"
- o Na impressão será informado:
- ✓ Separação dos documentos por entradas e saídas
- ✓ A data do documento na coluna "DATA"
- ✓ O tipo de documento na coluna "TIPO"
- ✓ O n° do documento na coluna "DOCUMENTO"
- ✓ O valor total do documento na coluna "TOTAL DA N.F."
- ✓ O código e nome do órgão origem ou destino na coluna "ORIGEM/DESTINO"
- o No final do relatório:
- ✓ Informará o total das movimentações separadas por entradas ou saídas conforme for o caso no campo "TOTAL DE ENTRADAS" ou "TOTAL DE SAIDAS"

#### Relação de Mapa de Ressuprimento - C105R

- o Deverá ser informado o código da UAM no campo "Código do Almoxarifado"
- o Deverá ser informado o numero da impressora no campo "Impressora"
- o Deverá ser informado o quantitativo de vias no campo "Copias"
- o Deverá clicado "Enter"
- o Na impressão será informado:
- ✓ O código do item na coluna "Material"
- ✓ O nome padronização e a descrição complementar na coluna "Descrição"
- ✓ A unidade de consumo do item na coluna "Und"
- 🗸 O preço unitário na coluna "Preço Unitário"
- ✓ A quantidade no estoque na coluna "Qt. Estoque"
- ✓ A quantidade máxima a ser permitida no estoque na coluna "Qt.Máxima"
- ✓ A quantidade mínima necessária no estoque na coluna "Qt.Mínima"
- ✓ Se o item se encontra no ponto de ressuprimento e qual e este ponto na coluna "Pto Ressuprimento"
- o No final do relatório:
- ✓ Informará o total de itens para ressuprimento no campo "TOTAL DE ITENS PARA RESSUPRIMENTO"
- ✓ Informará o total de itens na UAM no campo "TOTAL DE ITENS NO ALMOXARIFADO"

# Obs: Para os itens em ressuprimento aparecerá a informação "\*\*\*" na coluna "Pto Ressuprimento"

### Consumo de Material por UCM (Mensal) - C103R

- o Deverá ser informado o código da UAM no campo "Código do Almoxarifado"
- o Deverá ser informado o código da UCM no campo "Código da U.Consumidora" o Deverá ser informada data de inicio, como 01.MM.AAAA, no campo "Data
- Inicio"
- o Deverá ser informado o numero da impressora no campo "Impressora"
- o Deverá ser informado o quantitativo de vias no campo "Copias"
- o Deverá clicado "Enter"
- o Na impressão será informado:
- ✓ O código do item na coluna "MATERIAL"

- ✓ O nome padronização e a descrição complementar na coluna "DESCRIÇÃO"
- $\checkmark$  A unidade de consumo do item na coluna "UND"
- ✓ O preço unitário na coluna "PREÇO MEDIO"
- ✓ A quantidade consumida no mês em tela na coluna "QT. CONSUMIDA"
- ✓ O valor total do item consumido na coluna "VL. CONSUMIDO"
- o No final do relatório:
- ✓ Será informado o valor total da movimentação para a UCM no campo "TOTAL DE MOVIMENTAÇÃO FINANCEIRA"

### Consumo Anual de UCM - Media Mensal - C119R

- o Deverá ser informado o código da UAM no campo "Código do Almoxarifado"
- o Deverá ser informado o código da UCM no campo "Código da U.Consumidora"
- o Deverá ser informada data de inicio, como 01.01.AAAA, no campo "Data Inicio"
- o Deverá ser selecionada a forma de apresentação dos itens no relatório, se por ordem alfabética informar "A" se por ordem numérica informa "N", no campo "Alfabético/Numérico"
- o Deverá ser informado o numero da impressora no campo "Impressora"
- o Deverá ser informado o quantitativo de vias no campo "Copias"
- o Deverá clicado "Enter"
- o Na impressão será informado:
- 🗸 O código do item na coluna "MATERIAL"
- ✓ O nome padronização, a descrição complementar e a unidade de consumo na coluna "DESCRIÇÃO"
- ✓ O consumo dos itens por mês nas colunas referentes a cada um deles de "JANEIRO" a "DEZEMBRO"
- ✓ O consumo do total do período na coluna "TOTAL"
- ✓ A média de consumo dos meses, inclusive do mês em aberto quando a solicitação for do ano corrente, na coluna "MEDIA"
- o No final do relatório:
- ✓ Será informada a quantidade total de todos os itens consumido no campo "Total do Consumido"

### Relação de Lotes de Materiais - C114R

- o Deverá ser informado o código da UAM no campo "Código do Almoxarifado"
- o Deverá ser informado o código item no campo "Código do Material"
- o Deverá ser informado se deseja a impressão de todos os lotes ou somente daquelas que possuem quantidade, informando o "S" para todos ou "N" para os lotes com quantidade maior que zero, no campo "Imprimir"
- o Deverá ser informado o nº. da impressora no campo "Impressora"
- o Deverá ser informado o quantitativo de vias no campo "Copias"
- o Deverá clicado "Enter"
- o Na impressão será informado:
- ✓ O código do item na coluna "CODIGO DO MATERIAL"
- ✓ O nome padronização e a descrição complementar na coluna "DESCRIÇÃO DO MATERIAL"
- ✓ A sigla da unidade de consumo na coluna "UNIDADE"
- ✓ A quantidade do item existente no estoque na coluna "QTDE ESTOQUE"
- ✓ O preço médio do item na coluna "PREÇO UNITARIO"
- ✓ O código do lote na coluna "LOTES"

- $\checkmark$  A quantidade do lote existente no estoque na coluna "QUANTIDADE"
- $\checkmark$  A data de validade do lote na coluna "DATA VALIDADE"
- ✓ No final de cada item será informado o total de lotes no campo "Tota do Lote"
- ✓ No final de cada item será informado o total de estoque disponível no campo "DISPONÍVEL"
- o No final do relatório:
- $\checkmark$  O total de itens emitidos no relatório no campo "Total de Itens"

Obs: Poderá ser impresso todos os lotes de todos os itens informando para tanto "99999999999" no campo "Código do Material"

### Relação de Estoque sem Movimentação - C117R

- o Deverá ser informado o código da UAM no campo "Código do Almoxarifado"
- o Deverá ser informado o código item no campo "Código do Material"
- o Deverá ser selecionada a forma de apresentação dos itens no relatório, se por ordem alfabética informar "A" se por ordem numérica informa "N", no campo "Alfabético/Numérico"
- o Deverá ser informado o numero da impressora no campo "Impressora"
- o Deverá ser informado o quantitativo de vias no campo "Copias"
- o Deverá clicado "Enter"
- o Na impressão será informado:
- ✓ O código do item na coluna "Material"
- ✓ O nome padronização e a descrição complementar na coluna "Descrição"
- $\checkmark$  A quantidade existente no estoque na coluna "Qt. Estoque"
- ✓ O valor financeiro total do item no estoque na coluna "Vl.Financeiro"
- ✓ A data da última movimentação na coluna "Dt/Ult/Movim"
- ✓ A quantidade movimentada na última movimentação na coluna "Qt.Movimentada"
- ✓ A situação do item, com movimentação inferior a 10% (dez por cento) do seu estoque ou sem movimentação a mais de 6 meses, na coluna "Situação"
- o No final do relatório:
- 🖌 O total de itens emitidos no relatório no campo "Total de Itens"

### Relação de Classificação ABC da UCM - C121R

Obs: Relatório não disponibilizado.

### Consumo Anual de UCM - Valor Consumido - C123R

- o Deverá ser informado o código da UAM no campo "Código do Almoxarifado"
- o Deverá ser informado o código da UCM no campo "Código da U.Consumidora"
- o Deverá ser informada a data de inicio, como 01.01.AAAA, no campo "Data Inicio"
- o Deverá ser selecionada a forma de apresentação dos itens no relatório, se por ordem alfabética informar "A" se por ordem numérica informa "N", no campo "Alfabético/Numérico"
- o Deverá ser informado o numero da impressora no campo "Impressora"
- o Deverá ser informado o quantitativo de vias no campo "Copias"
- o Deverá clicado "Enter"
- o Na impressão será informado:

- ✓ O código do item na coluna "MATERIAL"
- ✓ O nome padronização e a descrição complementar na coluna "Descrição"
- ✓ O valor consumido referente a cada um dos mês nas colunas "JANEIRO" a "DEZEMBRO"
- ✓ O valor total consumido na coluna "TOTAL"
- ✓ A média de consumo por valor na coluna "MEDIA"
- o No final do relatório
- $\checkmark$  O total geral consumido dos itens no campo "TOTAL GERAL"

### ✤ Consumo das UCMs (Todas) - Geral - C125R

o Deverá ser informado o código da UAM no campo "Código do Almoxarifado"

- o Deverá ser informado o código do item no campo "Código do Material"
- o Deverá ser informada a data de início, como 01.MM.AAAA, no campo "Data Inicio"
- o Deverá ser informada a data de fim, como 31.MM.AAAA, no campo "Data Fim"
- o Deverá ser selecionada a forma de apresentação dos itens no relatório, se por ordem alfabética informar "A" se por ordem numérica informa "N", no campo "Alfabético/Numérico"
- o Deverá ser informado o "S" para todos no campo "Imprimir"
- o Deverá ser informado o numero da impressora no campo "Impressora"
- o Deverá ser informado o quantitativo de vias no campo "Copias"
- o Deverá clicado "Enter"
- o Na impressão será informado:
- ✓ O código do item na coluna "MATERIAL"
- ✓ O nome padronização, a descrição complementar e a unidade de consumo na coluna "DESCRIÇÃO"
- ✓ A quantidade consumida referente a cada um dos mês nas colunas "JANEIRO" a "DEZEMBRO"
- ✓ A quantidade total consumida no período informado na coluna "TOTAL"
- ✓ A média de consumo por quantidade, no período de pesquisa (considerar desde o início do ano do campo "Data Inicio" a o mês da solicitação do relatório, na coluna "MEDIA"
- o No final do relatório:
- $\checkmark$  O total geral consumido dos itens no campo "TOTAL GERAL"

# Obs: Poderão ser impressos todos os lotes de todos os itens informando para tanto "99999999999" no campo "Código do Material"

Obs: Trará a informação de todas as movimentações de saída para consumo ou transferências.

#### Consumo das UCMs (Todas) - NRM - C130R

o Deverá ser informado o código da UAM no campo "Código do Almoxarifado"

- o Deverá ser informado o código do item no campo "Código do Material"
- o Deverá ser informada a data de inicio, como 01.MM.AAAA, no campo "Data Inicio"
- o Deverá ser informada a data de fim, como 31.MM.AAAA, no campo "Data Fim"
- o Deverá ser selecionada a forma de apresentação dos itens no relatório, se por ordem alfabética informar "A" se por ordem numérica informa "N", no campo "Alfabético/Numérico"

- o Deverá ser informado o "S" para todos no campo "Imprimir"
- o Deverá ser informado o numero da impressora no campo "Impressora"
- o Deverá ser informado o quantitativo de vias no campo "Copias"
- o Deverá clicado "Enter"
- o Na impressão será informado:
- ✓ O código do item na coluna "MATERIAL"
- ✓ O nome padronização, a descrição complementar e a unidade de consumo na coluna "DESCRIÇÃO"
- ✓ A quantidade consumida referente a cada um dos meses nas colunas "JANEIRO" a "DEZEMBRO"
- ✓ A quantidade total consumida no período informado na coluna "TOTAL"
- ✓ A média de consumo por quantidade no período de pesquisa (considerar desde o início do ano do campo "Data Inicio" ao mês da solicitação do relatório) na coluna "MEDIA"
- o No final do relatório:
- 🗸 O total geral consumido dos itens no campo "Total do Consumido"

# Obs: Poderão ser impressos todos os itens, informando para tanto "9999999999" no campo "Código do Material"

Obs: Trará a informação de todas as movimentações de saída para consumo.

#### Consumo de Material por Séc. ou UCM - C132R

- o Deverá ser informado o código da UCM ou Secretaria no campo "Secretaria"
- o Deverá ser informado o código da UAM no campo "Código do Almoxarifado"
- o Deverá ser informado o código do item no campo "Código do Material"
- o Deverá ser informada a data de inicio, como 01.MM.AAAA, no campo "Data Inicio"
- o Deverá ser informada a data de fim, como 31.MM.AAAA, no campo "Data Fim"
- o Deverá ser informado o numero da impressora no campo "Impressora"
- o Deverá ser informado o quantitativo de vias no campo "Copias"
- o Deverá clicado "Enter"
- o Na impressão será informado:
- ✓ O código da UCM na coluna "UNIDADE"
- ✓ A descrição da UCM na coluna "DESCRIÇÃO"
- ✓ A quantidade consumida na coluna "QT. CONSUMIDA"
- ✓ O n° do documento referente a movimentação na coluna "DOCUMENTO"
- 🗸 A data do documento referente a movimentação na coluna "DATA DOCTO"
- o No final do relatório:
- ✓ O total geral consumido referente ao item no campo "TOTAL DE QUANTIDADES CONSUMIDAS"

Obs: Poderá ser impresso todo o consumo da Prefeitura, basta informar "99999999" no campo "Código do Almoxarifado"

### Relação de Notas Fiscais por Período - C112R

o Deverá ser informado o código da UAM no campo "Código do Almoxarifado"

- o Deverá ser informada a data de inicio, como 01.MM.AAAA, no campo "Data Inicio"
- o Deverá ser informada a data de fim, como 31.MM.AAAA, no campo "Data Fim"

- o Deverá ser informado o numero da impressora no campo "Impressora"
- o Deverá ser informado o quantitativo de vias no campo "Copias"
- o Deverá clicado "Enter"
- o Será impresso:
- ✓ Todos os documentos de Entradas por Aquisição ou Alienação que tenham o n° da nota fiscal no período informado

### Relação de Documentos por Período - C115R

- o Deverá ser informado o código da UAM no campo "Código do Almoxarifado"
- o Deverá ser informada a data de inicio, como 01.MM.AAAA, no campo "Data Inicio"
- o Deverá ser informada a data de fim, como 31.MM.AAAA, no campo "Data Fim"
- o Deverá ser informado o numero da impressora no campo "Impressora"
- o Deverá ser informado o quantitativo de vias no campo "Copias"
- o Deverá clicado "Enter"
- o Na impressão será informado:
- 🗸 Os documentos separados por Entradas ou Saídas
- $\checkmark$  A data do documento na coluna "DATA"
- ✓ O tipo de documento de documento "TIPO"
- ✓ O n° do documento na coluna "DOCUMENTO"
- ✓ O valor total da nota Fiscal na coluna "TOTAL DA N.F."
- ✓ O código e nome da unidade de origem ou destino na coluna "ORIGEM/DESTINO"
- ✓ No final das movimentações trará o total de Entradas e Saídas
- ✓ Trará uma linha abaixo das movimentações de Entrada por Aquisição informando o nº do empenho e da nota fiscal

### Relação de Lotes de Materiais a Vencer - C116R

- o Será informado o código da UAM no campo "Código do Almoxarifado"
- o Deverá ser informado o quantitativo de dias que faltam para os lotes vencerem no campo "N de Dias / Tipo"
- o Deverá ser informado o numero da impressora no campo "Impressora"
- o Deverá ser informado o quantitativo de vias no campo "Copias"
- o Deverá clicado "Enter"
- o Na impressão será informado:
- ✓ O código e nome padronizado do item na coluna "CODIGO DO MATERIAL"
- ✓ O código do lote na coluna "LOTES"
- ✓ A quantidade do lote na coluna "QUANTIDE"
- ✓ A validade do lote na coluna "DATA VALIDADE"
- ✓ A situação do código do item no sistema, "S" para "Ativo" e "D" para "Desativado", na coluna "ATIVADO"
- ✓ A quantidade de dias que faltam para o lote vencer na coluna "DIAS QUE FALTAM"
- ✓ A sigla da unidade de consumo na coluna "UNIDADE"
- $\checkmark$  O valor total do item no estoque na coluna "VALOR DO ITEM"
- o No final do relatório será informado:
- $\checkmark$  A quantidade total de itens informados no relatório
- $\checkmark$  O valor financeiro dos lotes vencidos
- $\checkmark$  O valor financeiro dos totais do lotes

### Relação de Classificação ABC do Estoque - C118R

|              | 3 3 <b>1</b>                                                            |
|--------------|-------------------------------------------------------------------------|
| 0            | Deverá ser informado o código da UAM no campo "Código do Almoxarifado"  |
| 0            | Deverá ser selecionada a forma de apresentação dos itens no relatório,  |
|              | se por ordem alfabética informar "A" se por ordem numérica informa "N", |
|              | no campo "Alfabético/Numérico"                                          |
| 0            | Deverá ser informado o "S" para todos ou "N" para os materiais que      |
|              | tenham quantidade maior que zero no estoque no campo "Imprimir"         |
| 0            | Deverá ser selecionado o "Consumo" no campo "Tipo de Material"          |
| 0            | Deverá ser informado o numero da impressora no campo "Impressora"       |
| 0            | Deverá ser informado o quantitativo de vias no campo "Copias"           |
| 0            | Deverá clicado "Enter"                                                  |
| 0            | Na impressão será informado:                                            |
| $\checkmark$ | O código, o nome padronizado, a descrição complementar e a sigla da     |
|              | unidade de consumo do item na coluna "MATERIAL"                         |
| $\checkmark$ | A quantidade existente no estoque na coluna "ESTOQUE"                   |
| $\checkmark$ | O valor unitário do item na coluna "PRC. MEDIO"                         |
| $\checkmark$ | O valor total do item na coluna "TOTAL"                                 |
| $\checkmark$ | O percentual acumulado do item no estoque na coluna "% ACUMULADO"       |
| 0            | No final do relatório será informado:                                   |
| $\checkmark$ | Os totais do Almoxarifado                                               |
| $\checkmark$ | O total de itens informados no relatório no campo "TOTAL DE ITENS"      |
| $\checkmark$ | O valor financeiro do estoque no campo "VALOR DO ESTOOUE"               |
|              |                                                                         |
| **           | Relação de Divergências em Estoque - C527R                              |
|              | Retação de Divergencias em Escoque - 052/R                              |
| $\circ$      | Deverá ser informado o código da UAM no campo "Código do Almovarifado"  |
| 0            | Deverá ser informada a data de início no campo "Data Início"            |
| 0            | Devera ser informada a data de finitero no campo Data inferio           |

- o Deverá ser informada a data de fim no campo "Data Fim'
- o Deverá ser informado o numero da impressora no campo "Impressora"
- o Deverá ser informado o quantitativo de vias no campo "Copias"
- o Deverá clicado "Enter"
- o Na impressão será informado:
- ✔ O código do item na coluna "Código Material"
- ✓ O nome padronizado e descrição complementar na coluna "Descrição"
- ✓ A quantidade anterior na coluna "Qtde Anterior"
- $\checkmark$  O valor do saldo anterior na coluna "Valor Anterior"
- ✓ A quantidade que deu entrada na coluna "Qtde Entrada"
- ✓ O valor financeiro que deu entrada na coluna "Valor Entrada"
- ✓ A quantidade que deu saída na coluna "Qtde Saida"
- ✓ O valor financeiro que deu saída na coluna "Valor Saída"
- ✓ A quantidade atual na coluna "Qtde Atual"
- ✓ O valor financeiro atual na coluna "Valor Atual"
- ✓ A quantidade em estoque na coluna "Qtde Estoque"
- ✓ O valor financeiro em estoque na coluna "Valor Estoque"
- ✓ As divergências no estoque e movimentações na coluna "Divergências / Qtde / Valor"
- ✓ Será informado por item o saldo atual de quantidade e valor total no campo "Saldo Atual"
- o No final do relatório será informado:
- ✓ O total das divergências por quantidade e valor no campo "Total das Divergências"

Obs: Este relatório deverá ser emitido quando do fechamento mensal e for verificada a existência de divergências neste fechamento, antes de imprimi-lo verifique a existência de documentos em aberto e transferências e requisições informatizadas.

### Relação de UAMs por Secretarias - C901R

o Deverá ser informado o código da Secretaria no campo "Secretaria"

o Deverá ser informado o numero da impressora no campo "Impressora"

o Deverá ser informado o quantitativo de vias no campo "Copias"

- o Deverá clicado "Enter"
- o Na impressão será informado:
- ✓ O código da UAM na coluna "ALMOXARIF"
- ✓ O nome da UAM na coluna "DESCRICAO"
- ✓ O endereço da UAM na coluna "ENDERECO"
- 🗸 O mês e ano do último fechamento na coluna "MÊS/ANO FECHAMENTO"
- ✓ A matrícula do servidor cadastrado como responsável pela UAM na coluna "Matrícula"
- ✓ O nome do servidor cadastrado como responsável pela UAM na coluna "RESPONSÁVEL"
- o No final do relatório será informado:
- ✓ O total de almoxarifados impressos no relatório no campo "Total de Almoxarifados Impressos"

# Obs: Poderá ser solicitado a impressão de todas UAMs da Prefeitura bastando para informar "999999999" no campo "Secretaria"

Obs: A impressão será feita por secretaria informando no final de cada secretaria o total da secretaria no campo "Total do Órgão:"

#### Relação de UCMs por UAMs - C903R

- o Deverá ser informado o código da Secretaria no campo "Secretaria"
- o Deverá ser informado o numero da impressora no campo "Impressora"
- o Deverá ser informado o quantitativo de vias no campo "Copias"
- o Deverá clicado "Enter"
- o Na impressão será informado:
- ✓ O código da UAM na coluna "COD.ALMOX."
- ✓ O nome da UAM na coluna "DESCRICAO"
- ✓ O código da UCM na coluna "COD. U.C."
- ✓ O nome da UCM na coluna "DESCRICAO DA U.C."
- ✓ O endereço da UCM na coluna "ENDEREÇO"
- ✓ A matrícula do responsável ou auxiliares pela UCM na coluna "MATRÍCULA"
- ✓ O nome do responsável ou auxiliares pela UCM na coluna "RESPONSAVEL"
- o No final do relatório será informado:
- ✓ O total de UCMs vinculadas à UAM no campo "Total de U.C/Almoxarifados"

Obs: No caso de a UCM não tiver Responsável cadastrado aparecerá "00000000" na coluna "MATRICULA" e a informação "UNID/CONSUMO SEM RESPONSAVEL" na coluna "RESPONSAVEL"

### ✤ Relação de UCMs por UAMs - Geral - C908R

- o Deverá ser informado o código da Secretaria no campo "Secretaria"
- o Deverá ser informado o numero da impressora no campo "Impressora"
- o Deverá ser informado o quantitativo de vias no campo "Copias"
- o Deverá clicado "Enter"
- o Na impressão será informado:
- ✓ O código da UAM na coluna "COD.ALMOX."
- ✓ O nome da UAM na coluna "DESCRICAO"
- 🗸 O nº do programa trabalho da UAM na coluna "PROG. TRABALHO"
- ✓ A condição de Unidade Armazenadora, 1 para UAM, na coluna "ST.ALMOX"
- ✓ A situação da UAM no sistema, "A" para ativada ou "D" para desativada, na coluna "STATUS"
- ✓ O código e nome da UCM na coluna "COD.UNID"

Obs: Poderá ser solicitado a impressão de todas UAMs da Prefeitura bastando para informar "999999999" no campo "Secretaria"

Obs: A impressão será feita por UAM informando no final de cada UAM o total de UCMs vinculadas a UAM no campo "Total de Unidades Consumidoras"

### Relação de Grade de Fornecimento de UCM - C902R

- o Deverá ser informado o código da UAM no campo "Código do Almoxarifado"
- o Deverá ser informado o código da UCM no campo "Código da U.Consumidora"
- o Deverá ser informado o numero da impressora no campo "Impressora"
- o Deverá ser informado o quantitativo de vias no campo "Copias"
- o Deverá clicado "Enter"
- o Na impressão será informado:
- ✓ Os dados da UCM nos campos "ORGAO REQUISITANTE" e "ENDERECO DO REQUISITANTE"
- ✓ O código e nome da UAM fornecedora no campo "ALMOXARIFADO FORNECEDOR"
- ✓ Os dados referentes aos itens a serem fornecidos com o código, especificação, unidade de consumo e quantidade normalmente solicitada
- ✓ Os dados referentes ao Responsável pela UAM e pela UCM

Obs: A grade de fornecimento é uma prévia das requisições de itens deverá ser preenchida de acordo com um histórico de consumo das UCMs e servirá para fornecimento programado sem a necessidade de requisição de item.

#### Relação de Fechamento Mensal de UAMs - C111R

```
o Deverá ser informado o código da Secretaria no campo "Secretaria"
o Deverá ser informado o código da UAM no campo "Código do Almoxarifado"
o Deverá ser informado o numero da impressora no campo "Impressora"
o Deverá ser informado o quantitativo de vias no campo "Copias"
o Deverá clicado "Enter"
o Na impressão será informado:
✓ Os dados referentes a movimentação do último mês fechado no sistema, tais como:
> As entradas por compras no campo "Entr. Compra:"
```

### ➢ As entradas por devolução no campo "Entr. Devol.:"
# Manual do SIGMA

➢ As entradas por alienação no campo "Entr. Alien.:" As entradas por transferência no campo "Entr. Transf.:" > As entradas por ajuste contábil no campo "Entr.Ajuste:" As entradas por incorporação no campo "Entr.Incorp:" As saídas por alienação no campo "Saída Alien.:" As saídas por transferência no campo "Saída Transf:" As saídas por consumo no campo "Saída Consum:" As saídas por baixa no campo "Saída Baixa:" As saídas por ajuste contábil no campo "Saída Ajuste: As saídas por desgaste natural no campo "Saída Desgate:" O total de estorno no campo "Total Estorno:" > O total residual no campo "Total Residual:" ▶ O total da diferença do preço médio unitário no campo "Total Dif. PMU:" > O valor do ajuste de saldo no campo "Vl Ajuste Salto" > O valor do saldo anterior no campo "Vl Sld Anterior:" O valor do saldo atual no campo "Vl Sld Atual:" ✓ O código e nome da UAM no campo "ALMOXARIFADO" ✓ O mês e ano do último fechamento no campo "Mês/Ano Fechamento" o No final do relatório será informado ✓ O total de UAMs relacionados na impressão no campo "Total de Almoxarifados Listados"

Obs: Deverá ser informado "999999999" no campo "Secretaria" e no campo "Código do Almoxarifado" para relacionar todas UAMs que operam com o sistema.

# Relação de Responsáveis por UAM ou UCM - C905R

- o Deverá ser informado o código da UAM no campo "Código do Almoxarifado"
- o Deverá ser informado o numero da impressora no campo "Impressora"
- o Deverá ser informado o quantitativo de vias no campo "Copias"
- o Deverá clicado "Enter"
- o Na impressão será informado:
- ✓ O código do UAM ou UCMs na coluna "COD.ALMOX."
- $\checkmark$  O nome da UAM ou UCMs na coluna "DESCRICAO"
- ✓ A matrícula do responsável e/ou auxiliares na coluna "COD.RESP."
- ✓ O nome do responsável e/ou auxiliares na coluna "NOME DO RESPONSAVEL"
- ✓ O tipo de vinculação a Unidade, como responsável ou auxiliar, na coluna "TP. RESP."
- ✓ A data de inicio, como responsável ou auxiliar, na coluna "DATA INICIO"
- ✓ A data de termino, como responsável ou auxiliar, na coluna "DATA TERMINO"
- o No final do relatório será informado:
- 🗸 O total de UAMs impressos no campo "Total de Almoxarifados Impressos"

# Relação de Responsáveis por UCM - C906R

o Será informado o código da UAM no campo "Código do Almoxarifado"

- o Deverá ser informado o numero da impressora no campo "Impressora"
- o Deverá ser informado o quantitativo de vias no campo "Copias"

#### Gestão de Estoque

# **Manual do SIGMA**

- o Deverá clicado "Enter"
- o Na impressão será informado:
- ✓ O código da UCM na coluna "COD.U.C."
- $\checkmark$  O nome da UCM na coluna "DESCRICAO"
- ✓ A matrícula do responsável e/ou auxiliares na coluna "MATRICULA"
- ✓ O nome do responsável e/ou auxiliares na coluna "NOME"
- ✓ O tipo de vinculação a Unidade, como responsável ou auxiliar, na coluna "TIPO"
- 🗸 A data de inicio, como responsável ou auxiliar, na coluna "DATA INICIO"
- ✓ A data de termino, como responsável ou auxiliar, na coluna "DATA TERMINO"
- o No final do relatório será informado
- 🗸 O total de UCMs relacionados à UAM no campo "Total de U.C. Impressos"

# Relação de UCMs - C907R

- o Deverá ser informado o código da UAM no campo "Código do Almoxarifado"
- o Deverá ser informado o numero da impressora no campo "Impressora"
- o Deverá ser informado o quantitativo de vias no campo "Copias"
- o Deverá clicado "Enter"
- o Na impressão será informado:
- ✓ O código da UCM na coluna "CODIGO"
- ✓ O nome da UCM na coluna "DESCRICAO"
- ✓ O endereço da UCM na coluna "LOCALIZACAO"
- ✓ A matrícula do responsável e/ou auxiliares na coluna "RESPONSAVEIS"
- o No final do relatório será informado:
- ✓ O total de UCMs relacionados à UAM no campo "Total de U.C. Impressas"

# Relação de UCMs por UAMs - Alfa - C910R

- o Será informado o código da UAM no campo "Código do Almoxarifado"
- o Deverá ser informado o numero da impressora no campo "Impressora"
- o Deverá ser informado o quantitativo de vias no campo "Copias"
- o Deverá clicado "Enter"
- o Na impressão será informado:
- ✓ O nome da UCM na coluna "DESCRICAO"
- ✓ O código da UCM na coluna "CODIGO"
- ✓ O endereço da UCM na coluna "LOCALIZACAO"
- o No final do relatório será informado
- ✓ O total de UCMs relacionados à UAM no campo "Total de U.C"